அரசாங்க நிர்வாகச் சுற்றறிக்கை : 03/2025

எனது இலக்கம் : Pns/P4/W&OP/F11

பொது நிருவாக, மாகாண சபைகள் மற்றும் உள்ளூராட்சி அமைச்சு சுதந்திர சதுக்கம்

கொழும்பு 07.

2025.01.20

அமைச்சுக்களின் செயலாளர்கள் மாகாணப் பிரதம செயலாளர்கள் திணைக்களத் தலைவர்கள் மாவட்ட செயலாளர்கள்/ முப்படைத் தளபதிகள்/பொலிஸ்மாஅதிபர் பிரதேச செயலாளர்கள்

உள்ளூராட்சி சபை தலைவர்கள்

# <u>அரசாங்க உத்தியோகத்தர்கள் விதவை/ தபுதாரன் மற்றும் அநாதை பிள்ளைகள் ஓய்வூதிய</u> முறைமையில் பதிவு செய்தல் மற்றும் அவர்களின் பயனாளர்களின் தகவல்களை உறுதிப்படுத்தலை, புதிய நிகழ்நிலை தகவல் முறைமையினூடாக செயற்படுத்தல்

1898 இலக்கம் 01 கொண்ட விதவை/ தபுதாரன் மற்றும் அநாதை பிள்ளைகள் ஓய்வூதிய சட்டம் மற்றும் 1983 ஆம் ஆண்டு 24 ஆம் இலக்க விதவை/ தபுதாரன் மற்றும் அநாதை பிள்ளைகள் ஓய்வூதிய சட்டத்தின் பிரகாரம், அனைத்து அரசாங்க உத்தியோகத்தர்களுக்கும் விதவை/ தபுதாரன் மற்றும் அநாதை பிள்ளைகள் ஓய்வுதிய முறைமைக்காக பங்களிப்பு செய்வது கட்டாயமானதாகும்.

02. அதன்படி விதவை/ தபுதாரன் மற்றும் அநாதை பிள்ளைகள் ஓய்வூதிய முறைமைக்காக அரசாங்க உத்தியோகத்தர்கள் நிகழ்நிலையினூடாக பதிவு செய்வதற்கு இற்றைவரையிலும் வெளியிடப்பட்டுள்ள சுற்றறிக்கையில் குறிப்பிடப்பட்டுள்ள ஏற்பாடுகளின் கீழ் எடுக்கப்பட்டுள்ள நடவடிக்கைகளுக்கு பாதிப்பு ஏற்படாத வண்ணம் அவ் சுற்றறிக்கையின் அனைத்தும் இதனால் செல்லுபடியற்றதாக்குகின்றேன். 1) 2017.10.12 தினத்தன்றான அரசாங்குதிர்வாகச் சுற்றறிக்கை 26/2017

2) 2018.03.29 தினத்தன்றான அரசாங்குதிர்வாகச் சுற்றறிக்கை 26/2017 (i)

3) 2018.05.03 தினத்தன்றான அரசாங்குதிர்வாகச் சுற்றறிக்கை 26/2017(II)

- 2018.08.02 தினத்தன்றான அரசாங்க் திர்வாகச் சுற்றறிக்கை 26/2017(III)
- 5) 2018.11.15 தினத்தன்றான அரசாங்க்திர்வாகச் சுற்றறிக்கை 26/2017(IV)
- 6) 2021.02.10 தினத்தன்றான அரசாங்குர்வாகச் சுற்றறிக்கை 26/2017(V)
- 7) 2021.08.10 தினத்தன்றான அரசாங்குதிர்வாகச் சுற்றறிக்கை 26/2017(VII)

03. அரசாங்க உத்தியோகத்தர் பயனாளர்களின் முகாமைத்துவ முறைமையொன்றாக மற்றும் விதவை/ தபுதாரன் மற்றும் அநாதை பிள்ளைகள் ஓய்வூதிய வழங்குகை செயன்முறைக்குள் ஓய்வூதியர்கள் மற்றும் அவர்களின் பயனாளிகளின் அடையாளம் மற்றும் உரித்து தொடர்பிலான தகவல்களை முறையாக முகாமைத்துவம் செய்யும் பொருட்டு அடிப்படையாகக் கொள்ளக்கூடிய இற்றைப்படுத்தப்பட்ட தரவு மாதிரிகளை தயார் செய்யும் அடிப்படையாகக் கொள்ளக்கூடிய இற்றைப்படுத்தப்பட்ட தரவு மாதிரிகளை தயார் செய்யும் அடிப்படை நோக்கத்தினைக் கொண்டு இவ் புதிய நிகழ்நிலை தகவல் பொறிமுறை அறிமுகப்படுத்தப்படும். இவ் சுற்றறிக்கையின் ஏற்பாடுகளின்படி புதிய நிகழ்நிலை தகவல் பொறிமுறையின் படி 2025.01.20 ஆம் தினத்திலிருந்து செயலாற்றுவதை ஆரம்பித்தல் வேண்டும்.

04. இவ் புதிய தளத்தினை முகாமைத்துவம் செய்தல் தாபன விடயதானத்திற்கு பொறுப்பான உத்தியோகத்தர்களின் மூலம் நடாத்த வேண்டியதுடன் அதற்காக ஓய்வூதிய திணைக்களத்தின் ஓய்வூதிய முகாமைத்துவ அமைப்பின் (PMS) தற்போது பயனர் கணக்குள்ள உத்தியோகத்தர்களுக்கு பயனர் பெயர் மற்றும் திறவுச்சொல்லை பயன்படுத்திக் கொள்ளும் இயலுமை உள்ளது. **இணைப்பு 01**இன் ஆலோசனையின்படி புதிய பயனர் கணக்கொன்றை உருவாக்கிக் கொள்வதற்கும் செயலாற்ற முடியும்.

05. விதவை/ தபுதாரன் மற்றும் அநாதை பிள்ளைகள் ஓய்வூதிய வழங்குகை முறைமையில் உறுப்பினராக தற்போது வரையிலும் பதிவு செய்யாத அரசாங்க உத்தியோகத்தர்களின் தற்போது பதிவு தகவல்களை பெறுவதற்காக மற்றும் செய்துள்ள அரசாங்க உத்தியோகத்தர்களின் தகவல்களை இற்றைப்படுத்துவதற்காக விடயதான உத்தியோகத்தருக்கு **இணைப்பு 02**இன் ஊடாக குறிப்பிடப்பட்டுள்ள PD-WOP1 மாதிரியை பயன்படுத்த முடியும்.

06. இவ் தளத்தினூடாக பதிவு செய்யும் போது நிலையான மற்றும் ஓய்வூதியத்துடன் கூடிய பதவிகளைக் கொண்டுள்ள அரசாங்க உத்தியோகத்தர்களின் தகவல் தரவு தளத்திற்கு உட்செலுத்துவது பிரதான இரு பிரிவுகளின் கீழ் நடாத்துதல் வேண்டும்.

6.1. தற்போது வரையிலும் விதவை/ தபுதாரன் மற்றும் அநாதை பிள்ளைகள் ஓய்வூதிய முறைமையில் உறுப்பினராக பதிவு செய்யாத அரசாங்க உத்தியோகத்தர்களை பதிவு செய்தல்

6.1.1. மேலே 02ஆம் பந்தியில் குறிப்பிடப்படும் அரசாங்க நிர்வாகச் சுற்றறிக்கையின்படி விதவை/ தபுதாரன் மற்றும் அநாதை பிள்ளைகள் ஓய்வூதிய முறைமையின் உறுப்பினராக தற்போது வரையிலும் பதிவு செய்யாத நிரந்தர மற்றும் ஓய்வூதிய நியமனத்தைக் கொண்டுள்ள அனைத்து அரசாங்க உத்தியோகத்தர்களும் இவ் புதிய தளத்தினூடாக பதிவு செய்தல் வேண்டும்.

6.1.2. கைமுறை (Manual) முறைமையின் கீழ் பழைய இலக்கங்கள் வெளியிட்ட போதும், தற்போது வரையிலும் மீண்டும் பதிவு செய்யாத பழைய உறுப்பினர் இலக்கம் 82/83, M/F, TWP மற்றும் பிரிவெனாக்கள், தனியார் பாடசாலைகள் மற்றும் உள்ளூராட்சி சபைகள் ஆகிய தொகுதிகளின் கீழ் பதிவு செய்யப்பட்ட உததியோகத்தர்கள் இவ் புதிய தளத்தினூடாக மீண்டும் பதிவு செய்தலை செய்தல் வேண்டும்.

6.1.3. புதிய பதிவு மற்றும் மீண்டும் பதிவு விடயதான உத்தியோகத்தரின் மூலம் செயற்படுத்த வேண்டும் என்பதுடன் அதற்காக தளத்தினை பயன்படுத்த வேண்டிய முறை தொடர்பில் விடயதான உத்தியோகத்தரினால் பின்பற்ற வேண்டிய ஆலோசனை தொகுதி இணைப்பு 03 மற்றும் இணைப்பு 04 மூலம் சமர்ப்பிக்கப்பட்டுள்ளது.

6.2. மேலுள்ள 02ஆம் பந்தியில் குறிப்பிடப்படும் அரசாங்க நிர்வாக சுற்றறிக்கையின் படி தற்போது விதவை/ தபுதாரன் மற்றும் அநாதை பிள்ளைகள் ஓய்வூதிய முறைமையின் உறுப்பினராக நிகழ்நிலையினூடாக பதிவு செய்துள்ள அரசாங்க உத்தியோகத்தர்களின் தகவல்கள் இற்றைப்படுத்தல் மற்றும் அவர்களின் பயனாளிகளின் தகவல்களை உறுதிப்படுத்தல் 6.2.1. மேலே உள்ள 6.2 குறிப்பிட்டுள்ளபடி நிகழ்நிலை விண்ணப்பத்திரங்களின்படி விதவை/ தபுதாரன் மற்றும் அநாதை பிள்ளைகள் ஓய்வூதிய முறைமையின் உறுப்புரிமை அனுமதிக்கப்பட்டுள்ள மற்றும் பதிவுக்காக தரவினை உட்செலுத்தி தற்போது வரையிலும் அனுமதி இல்லாத அனைத்து அரசாங்க உத்தியோகத்தர்களினதும் தகவல்கள் இற்றைப்படுத்தல் செய்தல் வேண்டும்.

6.2.2. விதவை/ தபுதாரன் மற்றும் அநாதை பிள்ளைகள் ஓய்வூதிய முறைமையின் உறுப்பினர்களாக பதிவு செய்துள்ள அரசாங்க உத்தியோகத்தர்களுக்குரிய பயனாளிகளின் தகவல்களும் உறுதிப்படுத்துவதைச் செய்தல் வேண்டும்.

6.2.3. அரசாங்க உத்தியோகத்தர்களினது தகவல்களை இற்றைப்படுத்தல் மற்றும் பயனாளிகளை உறுதிப்படுத்தும் போது தளத்தினை பயன்படுத்த வேண்டிய முறை தொடர்பில் விடயதான உத்தியோகத்தரின் மூலம் பின்பற்ற வேண்டிய ஆலோசனைக்கோவை இணைப்பு 05 மூலம் சமர்ப்பிக்கப்பட்டுள்ளது.

07. மேற்படி 6.1 அல்லது 6.2 இன் படி செயலாற்றிய பின்பு உரிய அரசாங்க உத்தியோகத்தருக்கு அடையாளமாகிய QR குறியீட்டுடன் கூடிய விதவை/ தபுதாரன் மற்றும் அநாதை பிள்ளைகள் உறுப்புரிமை அடையாள அட்டையொன்றை பெற்றுக் கொள்வதற்கான வசதி தளத்தினூடாக வழங்கப்பட்டுள்ளது. அதற்கான பயனர் அறிவுரை இணைப்பு 06இல் உள்வாங்கப்பட்டுள்ளது. அவ் உறுப்புரிமை அடையாள அட்டை உத்தியோகத்தரிடம் பாதுகாப்பாக உரிய மட்டும் சமர்ப்பிப்பதற்கு விடயதான உத்தியோகத்தர் செயலாற்ற வேண்டியதுடன் அதன்படி உத்தியோகத்தரிடம் அவ் அடையாள அட்டைகளை வழங்கி அவ் அடையாள அட்டையுடன் அச்சிடப்படும் PD-WOP2 மாதிரி படிவத்தில் அதனை பொறுப்பேற்றுக் கொண்டதாக கையெழுத்தொன்றினை பெற்று அவ் மாதிரிப் படிவத்தினை உத்தியோகத்தரின் தனிப்பட்ட ஆவணக்கோப்பில் உள்ளடக்க வேண்டும். அவ் உத்தியோகத்தரிடம் உரிய அடையாள அட்டையின் ஊடாக தமது பயனாளிகளை உறுதிப்படுத்துவதற்கு தேவையான சந்தர்ப்பங்களில் அதனை குறியீடு வேறு ஆட்களுக்கு பயன்படுதுவதற்கும், QR போகாத வண்ணம் உரிய உத்தியோகத்தர் உடமையில் மட்டும் பாதுகாப்பாக வைத்திருப்பதற்கும் அறிவுறுத்த வேண்டும்.

08. அரசாங்க நிறுவனங்கள் தொழில்நுட்ப ரீதியாக இணைக்கும் செயற்திட்டங்களை செயற்படுத்தும் போது அரசாங்க உத்தியோகத்தரின் அடையாள அட்டையாகவும், இவ் QR குறியீட்டுடன் கூடிய அடையாள அட்டையை தங்கி வாழ்பவர்கள் தொடர்பில் உறுதிப்படுத்துவதற்கு எதிர்பார்க்கப்படுவதோடு நிலையான பயன்படுத்த மற்றும் பதவிகளைக் ஓய்வூதியத்துடன் கொண்டிருக்கும் அனைத்து அரசாங்க கூடிய உத்தியோகத்தர்களும் இவ் தளத்தினூடாக பதிவு செய்து அதனூடாக வெளியிடப்படும் QR குறியீட்டுடன் கூடிய அடையாள அட்டையை பெறுவது கட்டாயமானதாகும்.

09. இவ் தளத்தினூடாக அரசாங்க உத்தியோகத்தர்களை பதிவு செய்வதுடன் அதன் இரண்டாம் கட்டமாக மெய்நிகர் பயனாளி விபரத்திரட்டு (Virtual Beneficiary Profile) தயார் செய்வதற்கு திட்டமிடப்பட்டுள்ளதால், தற்போது விதவை/ தபுதாரன் மற்றும் அநாதை பிள்ளைகள் ஓய்வூதிய முறைமையில் பதிவு செய்துள்ள மற்றும் பதிவு செய்யாத அனைத்து புதிய பதிவு உத்தியோகத்தர்களும் இவ் தளத்தில் செய்வது, தகவல்களை இற்றைப்படுத்துவது மற்றும் பயனாளிகளை உறுதிப்படுத்தும் கருமங்களை 2025.05.20 தினத்திற்கு முன்பு செய்து முடிவு செய்தல் வேண்டும். 2025.05.20 தினத்திற்கு பின்னர் பயனாளிகளில் மாற்றங்களுக்கு ஏற்படும் (திருமணம்/ பிள்ளைபே<u>ற</u>ு) உரிய இற்றைப்படுத்தல் மேற்கொள்வதற்காக மேலுள்ள மெய்நிகர் பயனாளி விபரத்திரட்டு (Virtual Beneficiary Profile) ஊடாக ஏற்பாடுகள் செய்து தரப்படும்.

10. இவ் தளத்தினூடாக உறுப்பினர்கள் பதிவு, தகவல்களை இற்றைப்படுத்தல் மற்றும் பயனாளிகளை உறுதிப்படுத்தும் போது 55 வயதிற்கு மேற்பட்டுள்ள மற்றும் ஓய்வு பெற அண்மித்துள்ள அரசாங்க உத்தியோகத்தர்களுக்காக முதன்மை இடம் வழங்கி செயலாற்ற வேண்டும்.

11. அரசாங்க உத்தியோகத்தர்களின் பதிவு, முன்னர் பதிவு செய்யப்பட்ட உத்தியோகத்தர்களின் தகவல்களை இற்றைபடுத்தல் மற்றும் பயனாளிகளை உறுதிப்படுத்தும் போது அவ் இற்றைப்படுத்தல் செய்யப்படும் சந்தர்ப்பத்தில் தமது நிறுவனத்தில் சேவை செய்யும் உத்தியோகத்தருக்கு உரியதை மட்டும் செய்தல் வேண்டும்.

12. ஏதேனும் நிறுவனத்தில் இணைந்து சேவை செய்யும் எனினும் இவ் தளத்தில் உருவாக்கப்பட்டுள்ள அவ் தாபன கணக்கின் கீழ் காட்டாத உத்தியோகத்தரொருவர் நிறுவனத்தில் சேர்த்துக் கொள்வதற்காக " Member Assign " எனும் வசதியை விடயதான உத்தியோகத்தருக்கு வழங்கியுள்ளதுடன் அங்கு பின்பற்ற வேண்டிய முறைமையை **இணைப்பு** 07இல் சேர்க்கப்பட்டுள்ளது.

13. புதிய தளத்தினை வெளியிட்டதன் பின்னர் ஓய்வூதிய திணைக்களத்தினால் இற்றை வரைக்கும் செயற்பட்ட தரவுத் தளத்திலுள்ள தரவு புதிய தளத்திற்கு நிலைமாற்றுவது 2025.03.20 தினம் வரையிலும் நடைபெறும். அங்கு தரவு நிலைமாறும் ஒழுங்குவரிசையின் படி தற்போது உள்வாங்கப்பட்டுள்ள விண்ணப்பங்கள் எதிர்காலத்தில் இற்றைப்படுத்துவதற்காக தளத்தில் காட்சிப்படுத்தப்படும். அதன்படி, தகவல் தளத்தின் உட்சேர்க்கப்பட்டுள்ள பாவனையால் தற்போது அனுமதிக்கப்பட்ட மற்றும் அனுமதிக்கப்படாத அனுமதிப்பத்திரங்களுக்கு உரிய தரவு இற்றைப்படுத்தல் 2025.01.20 தினத்திலிருந்து ஆரம்பிப்பதற்கு இயலுமை உண்டு. தரவு நிலைமாற்றம் முழுமையாக முடிவடைந்த பின்பு 2025.03.20 தினத்திலிருந்து விதவை/ தபுதாரன் மற்றும் அநாதை பிள்ளைகள் உறுப்புரிமை பெறுவதற்காக புதிய விண்ணப்பங்கள் அவ் தகவல் தளத்திற்குள் உட்சேர்த்தல் வேண்டும்.

14. 2025.01.20 ஆம் தினத்திலிருந்து 2025.03.20 ஆம் தினம் வரையிலான கால எல்லைக்குள் ஏதேனும் காரணத்தின் மீது விதவை/ தபுதாரன் மற்றும் அநாதை பிள்ளைகள் ஓய்வூதிய உறுப்புரிமைக்காக பதிவு செய்வது அத்தியாவசியமானால், அது தொடர்பில் wopregit@pensions.gov.lk எனும் மின்னஞ்சல் முகவரிக்கு தொடர்புறுத்தக் கூடிய தொலைபேசி இலக்கத்துடன் கூடியதாக அறிவிக்க வேண்டும்.

15. உங்களின் கீழ் காணப்படும் நிறுவன உத்தியோகத்தர்கள் இவ் ஏற்பாடுகளின்படி செயற்படுவதற்கு முறையாக அறிவிப்பதற்கு செயலாற்ற வேண்டும்.

16. இவ் தளபயன்பாடு தொடர்பில் ஏற்படும் தொழில்நுட்ப கோளாறுகள், உறுப்புரிமை வழங்குவது தொடர்பில் ஏற்படும் பிரச்சினைகளை தீர்ப்பதற்காக கீழ்வரும் தொலைபேசி இலக்கம் மற்றும் மின்னஞ்சல் முகவரியுடன் தொடர்பு கொள்ள முடியும்.

- உறுப்புரிமை கிடைக்கப்பெறுவதிலுள்ள பிரச்சினைகள் விதவைகள் அனாதை பிள்ளைகள் பிரிவு (ஓய்வூதிய திணைக்களம்) தொ.இ 011-2332346 மின்னஞ்சல் - <u>wopnumbers@pensions.gov.lk</u>
- II. தளத்தில் ஏற்படும் தொழில்நுட்ப கோளாறுகள் தகவல் தொழில்நுட்பப் பிரிவு (ஓய்வூதிய திணைக்களம்) தொ.இ 011-2320049 மின்னஞ்சல் - <u>wopregit@pensions.gov.lk</u>

17. அரசாங்க உத்தியோகத்தர்கள் மற்றும் அவர்களின் பயனாளிகளனிடம் விதவை/ தபுதாரன் மற்றும் அநாதை பிள்ளைகள் ஓய்வூதியம் கிடைக்கப் பெறுதல் செயன்முறை மிகவும் முறையாக மற்றும் வினைத்திறனாக்கும் நோக்கத்துடன் ஆரம்பிக்கப்பட்ட இவ் தகவல் தொழில்நுட்ப தளத்தினை வெற்றிகரமாக செயற்படுத்துவதற்காக உங்களின் ஆதரவினை எதிர்பார்க்கின்றேன்.

#### ஒப்பம்./ எஸ்.ஆலோகபண்டார

#### செயலாளர்

#### பொது நிர்வாக ,மாகாண சபைகள் மற்றும்

#### உள்ளூராட்சி அமைச்சு

#### **பிரதிகள்** ∶

| 1. சனாதிபதிச் செயலாளர்                                                 | - | தகவலுக்காக |
|------------------------------------------------------------------------|---|------------|
| 2. பிரதமரின் செயலாளர்                                                  | - | தகவலுக்காக |
| 3. செயலாளர், நிதி, திட்டமிடல் மற்றும்<br>பொருளாதார அபிவிருத்தி அமைச்சு | - | தகவலுக்காக |
| 4. செயலாளர், பாதுகாப்பு அமைச்சு                                        | - | தகவலுக்காக |
| 5. செயலாளர், பொதுமக்கள் பாதுகாப்பு அமைச்சு                             | - | தகவலுக்காக |
| 6. கணக்காய்வாளர் தலைமையதிபதி                                           | - | தகவலுக்காக |

### Method for making a new user account

Follow the below mentioned steps to make accounts for the officers in charge of the subject.

1. Type the words "Department of Pension" in Google search column.

2. Then you see the page with the image of Department of Pensions. There is a button named "website" just below the image

3. Click on the 'website' button. Then you will see the official website 'Department of Pensions'.

4. Click on button "Pension Management System" Then you will see three tiles.

5. Using first, and third tiles, you can make user accounts.

6. Please click on "Don't have an account! Sign up here" in the first tile.

7. Click on "Don't have an account? Register Now!" of third tile.

8. Make sure to select your office correctly and then click on "Register User" button.

9. Then you will receive the application for filling the particulars of the officer in charge of the subject.

10. Please fill that application with correct particulars following guidelines. (If you fill it with correct particulars the red line will disappear).

11. Finally, Please submit the application.

After checking the user access made by you, we approve them as per the subject. Lease take action to upload a verified document (personal file/ pension file)

# Form of Collecting the W&OP Member Information

All government officers who have registered online before should complete this format and submit to the subject officer to complete the W&OP registration. (Describing in the section 6.1 of this circular)

All government officers who have already completed the online registration under previous circulars and already obtained the membership number should only complete the fields mark as \*\* (Describing in section 6.2 of this circular) But if you see there are many data fields to update, better to complete the full data sheet.

This form should be fill in English language.

#### Section A

## **Personal Information**

| Name in Full                 |                                                                       |
|------------------------------|-----------------------------------------------------------------------|
| NIC                          |                                                                       |
| Date of Birth                |                                                                       |
| Gender <b>O</b> M            | ale <b>O</b> Female (Please mark the relevant field as $\checkmark$ ) |
| Profile Picture (Please subm | it a 3*4 size standard official photo yours to the subject officer    |
| Address                      |                                                                       |
| Province**                   |                                                                       |
| District**                   |                                                                       |
| Divisional Secretariat**     |                                                                       |
| Grama Niladhari Division**   |                                                                       |

| Contact No (Mobile)                       |
|-------------------------------------------|
| Contact No (Land)                         |
| E-mail Address                            |
| Official Phone Number                     |
| Official Fax Number                       |
| Are You Ordained <b>O</b> Yes <b>O</b> No |
| If "yes" specify the clergy name          |

# **Spouse Information**

| Name                                                      |
|-----------------------------------------------------------|
| NIC                                                       |
| Date of Birth                                             |
| Relationship to the member <b>O</b> Wife <b>O</b> Husband |
| Birth Certificate No                                      |
| Address                                                   |
| Mobile No                                                 |
| Status <b>O</b> Married <b>O</b> Divorce                  |
| If Divorced Date of divorced                              |
| Date of Marriage                                          |
| Marriage Certification No                                 |
| Living Status <b>O</b> Alive <b>O</b> Death               |
| Province**                                                |
| District**                                                |
| Divisional Secretariat**                                  |
| Grama Niladhari Division**                                |

# **Children Information**

|                           | Children 01 | Children 02 | Children 03 | Children 04 |
|---------------------------|-------------|-------------|-------------|-------------|
|                           |             |             |             |             |
| Name                      |             |             |             |             |
|                           |             |             |             |             |
| Relation                  |             |             |             |             |
| (Son or Daughter)         |             |             |             |             |
|                           |             |             |             |             |
| Date of Birth             |             |             |             |             |
|                           |             |             |             |             |
| Parent                    |             |             |             |             |
|                           |             |             |             |             |
| NIC                       |             |             |             |             |
| Address                   |             |             |             |             |
|                           |             |             |             |             |
| Mobile No                 |             |             |             |             |
|                           |             |             |             |             |
| Is Disable                |             |             |             |             |
| (Yes or No)               |             |             |             |             |
| Province                  |             |             |             |             |
|                           |             |             |             |             |
| District                  |             |             |             |             |
|                           |             |             |             |             |
| Divisional<br>Secretariat |             |             |             |             |
| Secretariat               |             |             |             |             |
| Grama Niladhari           |             |             |             |             |
|                           |             |             |             |             |

# I hereby confirm that the information provided above is true and accurate.

Date

Signature of the W&OP member

# වැන්දඹු අනත්දරු අංකය සඳහා ලියාපදිංචිය (Registration for W&OP Numbers)

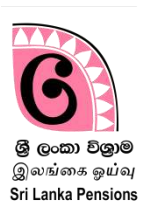

### **1** Access for obtaining a number for Widows' and Orphans' Pension :

Enter in internet clicking on ' Google Chrome Icon' on your computer screen .

- Enter <u>www.pensions.gov.lk</u> address bar and enter in the website of the Department of Pensions.

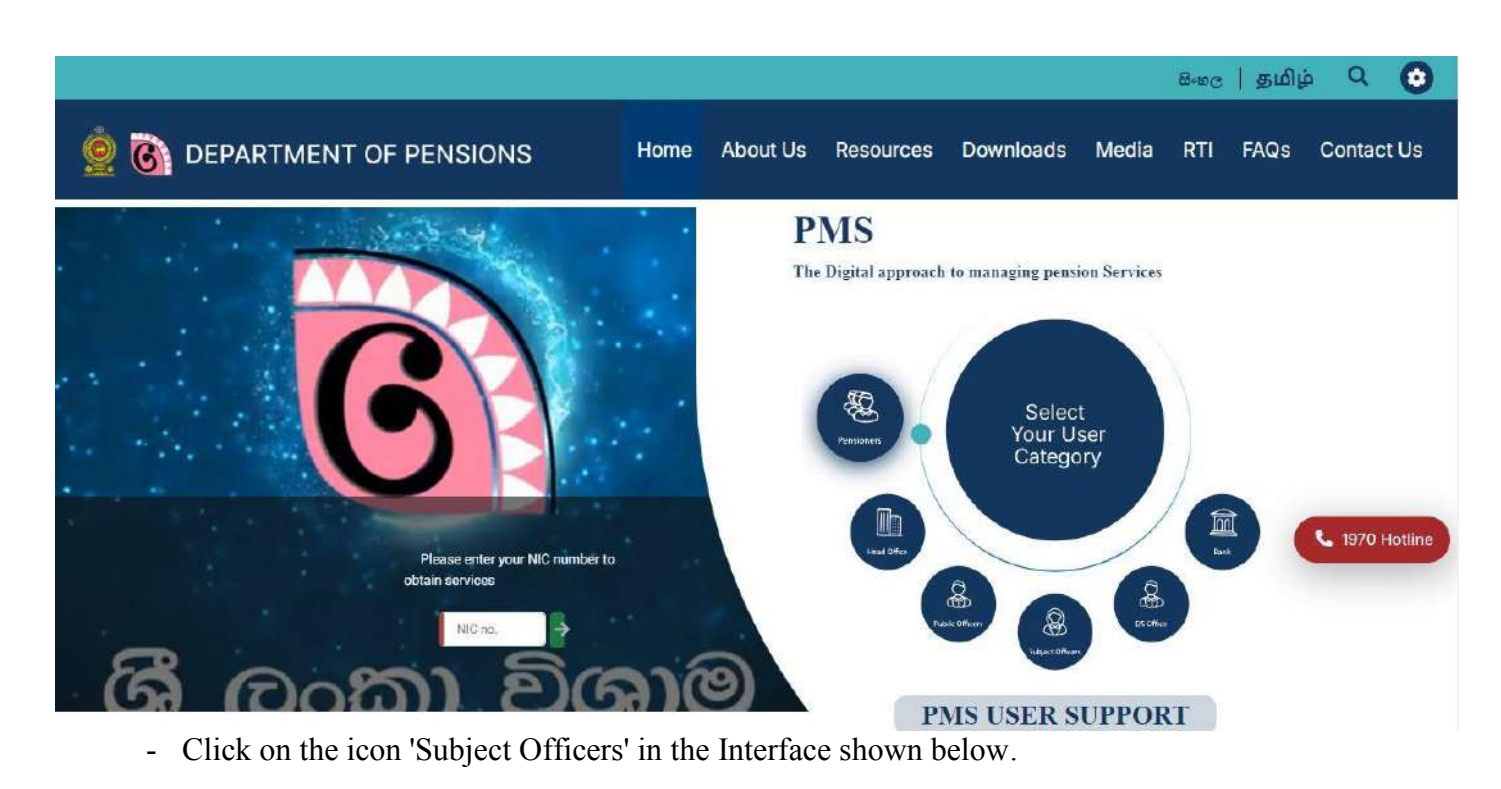

image 01 : <u>www.pensions.gov.lk</u>

Enter in the W&OP Re-Registration system shown in the interface. Then you will receive an interface in the following manner

2 Access for the system to obtain numbers for widods' and orphans' pension:

| Department of Pension                  | ns Sign In              |
|----------------------------------------|-------------------------|
|                                        | Sign in to your account |
|                                        | Usemame                 |
|                                        | Password                |
|                                        | Login Forgot password?  |
|                                        |                         |
| Don't have an account ? Register New } | Variante 22.44          |
|                                        | VE 30(1, action         |
|                                        |                         |

image 02: access for the system

01 - Enter in the system using Username and password given to you.

Then you see an interface in the following manner.

| 👰 PMS V2                                                                             | E Current Pension Point: District General Hospital - Nagombo 🕒 Advan54                                                                                                    |
|--------------------------------------------------------------------------------------|----------------------------------------------------------------------------------------------------|
| Overview     WitcDP Registration & Re-Registration                                   | Welcome to Pension Management System                                                                                                    |
| Registration SO(WOP)                                                                 | Vision                                                                                                    |
| <ul> <li>Dashboard</li> <li>New Registration</li> <li>New Re-Registration</li> </ul> | A Pensioners' community highly satisfied in economic and social aspects. Mission                                                                                                    |
| Q Search                                                                             | Offering Legal benefits to pensioners of public services and their beneficiaries, ensuring satisfaction of both recipients as well as service providers at an excellent level intertwining public sector with private sector through applications of modern technology and sustainabale mnagement techniques. Value Statement                                                                                                    |
|                                                                                      | To lend the hand to ensure social and economic satisfaction of pensioners' community whilst respecting professional skills of internal and external recipients and partners, keeping trust<br>on their capabilities, giving prime place to their integrity in profession, establishing procedures and standards, ensuring the accuracy in financial processes and introducing necessary<br>innovations, ensuring transparency in management processes and decisions and promoting sustainable utilization of water, electricity and other physical and biological resources. |
|                                                                                      | Copyright © 2021-2023 Department of Pensions. Sri Lanka. All rights reserved. Version : 24.3-bets.D                                                                                                    |

image 03: interface of the system

You can see menus in the following manner on the side bar- Dashboard, New Registration, New Re-Registration and Search

### 2.1. Dashboard :

|                                                   |                                   |                            |                            | Home / Di                   |
|---------------------------------------------------|-----------------------------------|----------------------------|----------------------------|-----------------------------|
| Registration & Re-Registration                    | W&OP Registration and Re-registra | tion - Dashboard           |                            |                             |
| Dashboard                                         | Registrations                     |                            |                            |                             |
| New Registration<br>New Re-Registration<br>Search | Saved Applications                | Returned Applications<br>0 | Rejected Applications      | Submitted Applications<br>0 |
|                                                   | Approved Applications<br>0        |                            |                            |                             |
|                                                   | Re-Registrations                  |                            |                            |                             |
|                                                   |                                   |                            |                            |                             |
|                                                   | Saved Applications<br>0           | Returned Applications      | Rejected Applications<br>0 | Submitted Applications 178  |

When you click on Dashboard menu, you can see an interface in the following manner

#### image 04: Interface of Dashboard

#### Registration

- 1. Saved Application you can see applications submitted by you for new number (These are the applications, in which particulars have been included but not uploaded.)
- 2. Returned Application When the application sent to our Department for W&OP is rejected by the W&OP division due to defects, it is shown on after clicking on "Submit to Approval" bnutton.
- 3. Rejected Application –Shown only if the entitlement to W&OP is rejected for the applications clicked on "Submit to Approval" button. Such applications cannot be updated.
- 4. Submitted Application When relevant documents are uploaded for obtaining new number to the application submitted, the applications, which are clicked on, are shown on "Submit to Approval".
- 5. Approved Application The applications sent to our Department are shown after clicking on "Submit to Approval" once they are apprioved by the W&OP division.

**Re-Registration** 

- 1. Saved Application The applications submitted by you for re re-registration of the old W&OP number of the officer in the system is shown. Refer "Submitted Application" for confirming this application.
- 2. Returned Application Returned application is shown in the data system. This application can be re affirm after updating.
- 3. Rejected Application It is shown only if the entitlement to W&OP is rejected. No updating can be made for such applications.
- 4. Submitted Application Shown for verifying particulars in applications which are registered again. Re registration is completed on verification by the officer in charge of the subject.
- 5. Approved Application Shown after giving approval on verification of particulars in the applications which are re registered.

There are two types of applications in all tiles mentioned above. They are called applications which are perfected and not perfected. All officers in charge of the subject are required strictly to make such applications in their user accounts perfected.

### 2.1. New Registration :

You receive an interface in the following manner when you click on "New Registration" menu.

| 👰 PMS V2                           |        | Current Pension Point: pms              |                                          |                                                                                                    | O Ashan94               |
|------------------------------------|--------|-----------------------------------------|------------------------------------------|----------------------------------------------------------------------------------------------------|-------------------------|
| Overview                           |        |                                         |                                          |                                                                                                    | Home / New Registration |
| W&OP Registration & Re-Registratio | tion   | W&OP - New Registration                 |                                          |                                                                                                    |                         |
| Assistant Director                 | ۰<br>۲ | NOTE : * Please fill & correct required | fields before continue the process, inv  | slid fields are highlighted in RED color.                                                                |                         |
| Registration SO                    |        | Rereated Into                           | Sanura Inte                              | Dependent Infr                                                                                           | Done                    |
| + New Registration                 |        | Personan into                           | G SERVICE MID                            | e permenenno                                                                                             | <b>O</b> Daile          |
| + New Re-Registration              | 1      | PERSONAL INFORM                         | ATION                                    |                                                                                                    |                         |
| Q Search                           | 121    | Name in Full                            | • Name                                   | n Bull                                                                                                   |                         |
| Verification Officer               | ć      | Mar / Trings Station 1                  |                                          | -                                                                                                    |                         |
| PDE Apprestion                     | e e    | Identification                          | •                                        | Identification                                                                                           |                         |
| B Forcers SD                       | ,      | Date of Birth                           | mm/dd/yyyy                               |                                                                                                    |                         |
| E Forcers CO                       |        | Gender                                  | +                                        |                                                                                                    |                         |
| Forcers AD                         | ć      | Profile Picture                         |                                          | * This Photo will be appeared in the W&OP Documents.                                                     |                         |
| Forcers ACC                        |        |                                         |                                          | * Conditions X<br>• Required<br>• Photo Common (and incoming)                                            |                         |
| Revision                           |        |                                         | Profile Picture                          | <ul> <li>Photo size should be less than 2MB</li> <li>Photo size 128px X 166px (Passport Size)</li> </ul> |                         |
|                                    |        |                                         |                                          | Profile Picture Required                                                                                 |                         |
|                                    |        |                                         |                                          |                                                                                                    |                         |
|                                    |        | Address                                 | Address                                  |                                                                                                    |                         |
|                                    |        | Province                                |                                          | \$                                                                                                    |                         |
|                                    |        | District                                |                                          | *                                                                                                    |                         |
|                                    |        |                                         |                                          |                                                                                                    |                         |
|                                    |        | Divisional Secretariat                  |                                          | ÷                                                                                                    |                         |
|                                    |        | Grama Niladhari Division                |                                          | *                                                                                                    |                         |
|                                    |        | Contact No (Mobile)                     |                                          |                                                                                                    |                         |
|                                    |        | Contact No (Land)                       |                                          |                                                                                                    |                         |
|                                    |        |                                         |                                          |                                                                                                    |                         |
|                                    |        | E-mail Address                          |                                          |                                                                                                    |                         |
|                                    |        | Official Phone Number                   |                                          |                                                                                                    |                         |
|                                    |        | Official Fax Number                     |                                          |                                                                                                    |                         |
|                                    |        | Are you a Ordained?                     | No                                       | *                                                                                                    |                         |
|                                    |        |                                         |                                          |                                                                                                    |                         |
|                                    |        |                                         |                                          |                                                                                                    | Next                    |
|                                    |        |                                         |                                          |                                                                                                    | L                       |
|                                    |        |                                         |                                          |                                                                                                    |                         |
|                                    |        | Copyright © 2021-2024 Department of P   | ensions. Sri Lanka. All rights reserved. |                                                                                                    | Version : dev           |

image 04: Interface of New Registration

Applications for new W&OP number can be submitted filling the fields shown on this interface.

If you correctly fill the data, the red line shown on the above mentioned fields will disappear. It is essential to fill such field with red lines.

Take action to select fields to be selected. You should not type on the fields to be selected.

When it is filled with relevant particulars, you can refer next menu by clicking on 'Next button'.

In the first menu, you can enter personal information of the officer.

In the second menu, you can enter the service particulars of the officer.

In the third menu, you can enter the particulars of the dependents of the officer.

In the Fourth menu, you can submit new application for W&OP.

#### 2.1.1 Inclusion of Personal Information:

| 👰 PMS V2              | E Current Pension Point:     | pms                                      |              |                                                                                        |      | <b>O</b> Ashan94       |
|-----------------------|------------------------------|------------------------------------------|--------------|----------------------------------------------------------------------------------------|------|------------------------|
| Overview              |                              |                                          |              |                                                                                        |      | Home / New Registratio |
| Assistant Director    | W&OP - New Registr           | ation                                    |              |                                                                                        |      |                        |
| Registration SO       | NOTE : * Please fill & corre | ct required fields before continue the   | process, inv | alid fields are highlighted in RED color.                                              |      |                        |
| Dashboard             | Personal Info                | 2                                        | Service Info | Dependent                                                                              | Info | ( Done                 |
| + New Registration    |                              | CORMATION                                |              |                                                                                        |      | •                      |
| + New Re-Registration | PERSONAL IN                  | FORMATION                                |              |                                                                                        |      |                        |
| Verification Officer  | e Name in Full               | Mr 🗢                                     | Kamal K      | Cumara Deshpriya                                                                       |      |                        |
| DE Application        | Identification               | Old N/C                                  | •            | 894526983V                                                                             | 1    |                        |
| Forcers DEO           | c                            |                                          |              | veccozes//X                                                                            |      |                        |
| E Forcers SO          | c Date of Birth              | 06/05/1989                               |              |                                                                                        |      |                        |
| E Forcers CO          | < Gender                     | Male 🗘                                   |              |                                                                                        |      |                        |
| E Forcers AD          | ¢                            |                                          |              | * This Photo will be appeared in the W&OP Documents                                    |      |                        |
| E Forcers ACC         | <                            |                                          |              | * Conditions ✓<br>• Required                                                           |      |                        |
| Revision              |                              | and the second                           |              | <ul> <li>Photo Format (png.jpg)</li> <li>Photo size should be less than 2MB</li> </ul> |      |                        |
|                       |                              | Y                                        |              | <ul> <li>unoto sciel (cspx k (copx (viscoort scie))</li> </ul>                         |      |                        |
|                       |                              | ALL STREET                               | RA.          |                                                                                        |      |                        |
|                       | Address                      | No 58,Panchikawatta                      | Road,Malig   | awatta,Colombo 10                                                                      |      |                        |
|                       | Province                     | Western                                  |              | \$                                                                                     |      |                        |
|                       | 4.499.000                    |                                          |              |                                                                                        |      |                        |
|                       | District                     | Colombo                                  |              | +                                                                                      |      |                        |
|                       | Divisional Secretariat       | Colombo                                  |              | +                                                                                      |      |                        |
|                       | Grama Niladhari Divis        | sion Panchikawatta                       |              | \$                                                                                     |      |                        |
|                       | Contact No (Mobile)          | 0715896325                               |              |                                                                                        |      |                        |
|                       |                              | Arenta month                             |              |                                                                                        |      |                        |
|                       | Contact No (Land)            | 0112387903                               |              |                                                                                        |      |                        |
|                       | E-mail Address               | kamal@gmail.com                          |              |                                                                                        |      |                        |
|                       | Official Phone Number        | er 0112698125                            |              |                                                                                        |      |                        |
|                       | Official Fax Number          | 0112698125                               |              |                                                                                        |      |                        |
|                       |                              | 10                                       |              |                                                                                        |      |                        |
|                       | Are you a Ordained?          | ENO.                                     |              | 1 (St.)                                                                                |      |                        |
|                       |                              |                                          |              |                                                                                        |      | [ stores ]             |
|                       |                              |                                          |              |                                                                                        |      | IVEXL                  |
|                       |                              |                                          |              |                                                                                        |      |                        |
|                       | Copyright © 2021-2024 Depart | tment of Pensions. Sri Lanka. All rights | reserved.    |                                                                                        |      | Version : d            |

Image 04.1: Interface of New Registration (Personal Info)

You can refer next menu by clicking on 'Next' button after perfecting relevant information.

#### 2.1.2 Inclusion of Service Information:

| PMS V2     Overview     Vi&OP Redistration & Re Registration     verification Officer | Personal Info                     | Service Info<br>ON             | 💋 Dependent Info | Save Edit View Documents |
|---------------------------------------------------------------------------------------|-----------------------------------|--------------------------------|------------------|--------------------------|
| Assistant Director 4                                                                  | Recruited Type                    | +                              |                  |                          |
| Legistration SO <                                                                     | Service                           | Management Assistant -Non Tech | \$               |                          |
| + New Registration                                                                    | Designation                       | Managerial Assistant           | \$               |                          |
| <ul> <li>New Re-Registration</li> <li>Q Search</li> </ul>                             | Current Institute                 | pms                            |                  |                          |
| WOP Remittance Collection                                                             | Date of Recruitment               | 08/01/2000<br>D08:1974-08-27   |                  |                          |
| EHO Accountant <                                                                      | Age at the Date of<br>Appointment | 25 🖉                           |                  |                          |
| 🌲 Gen 55 Sathkara 🛛 🔇                                                                 | Salary Code at Recruitment        | AS-4-2021 •                    |                  |                          |
| 2. PSPF Data Entry Officer <                                                          | Back                              |                                |                  | Next                     |

Image 04.II: Interface of New Registration (Service Info)

Calculation is made automatically depending on the date on which you enter "Age at the Date of Appointment" in "Date of Recruitment".

You can refer next menu by clicking on 'Next' button after perfecting relevant information.

#### 2.1.3 Inclusion of Dependent Information:

You can fill first the part "Marital Status".

| 👷 PMS V2                                                             | Current Pension Point: Distr                                          | ict General Hospital - Negombo                                                             |                                 | ⊖ Ashan94               |
|----------------------------------------------------------------------|-----------------------------------------------------------------------|--------------------------------------------------------------------------------------------|---------------------------------|-------------------------|
| Overview     W&OP Registration & Re-Registration     Registration SO | W&OP - New Registratio                                                | n                                                                                          |                                 | Home / New Registration |
| Dashboard     New Registration     New Re-Registration     Q Search  | NOTE : * Please fill & correct rec<br>Personal Info<br>DEPENDENTS INF | uired fields before continue the process. Invalid fields are high  Service Info  FORMATION | lighted in RED color.           | Done                    |
|                                                                      | Marital Status                                                        | ¢<br>Married<br>Unmarried<br>Separated<br>Divorced<br>Wiclow<br>Wiclow                     |                                 | Next                    |
|                                                                      | Copyright © 2021-2023 Departmen                                       | t of Pensions, Sri Lanka. All rights reserved.                                             | Nam Danistantian (Danan dant In | Version : 2.4.4-beta.0  |

image 04.III: Interface of New Registration (Dependent Info)

It is possible to include particulars of husband/wife/ children depending on your position.

#### 01. Select 'Married' for Marital Status.

Selected for married officers.

| 👰 PMS V2                                                 |       | E Current Pension Point: pms        |                                 |                                         |                  | e Ashan94               |
|----------------------------------------------------------|-------|-------------------------------------|---------------------------------|-----------------------------------------|------------------|-------------------------|
| Overview     W&OP Registration & Re-Registratio          | ion ¢ | W&OP - New Registration             |                                 |                                         |                  | Home / New Registration |
| Registration SO     Dashboard                            | ~     | NOTE : * Please fill & correct requ | iired fields before continue    | the process, invalid fields are highlig | 1 Dependent Info | A Done                  |
| New Registration     New Re-Registration                 |       | DEPENDENTS INF                      | ORMATION                        |                                         |                  |                         |
| <ul> <li>Search</li> <li>Verification Officer</li> </ul> | ٢     | Marital Status                      | Married                         | ٠                                       |                  |                         |
| PD6 Application                                          |       | Spouse Information                  |                                 |                                         |                  |                         |
| Forcers DEO                                              | ٢     |                                     |                                 | No Spouse/Guardian                      | Information      |                         |
| Forcers SO                                               | ۲     | Add Spouse +                        |                                 |                                         |                  |                         |
| B Forcers CO                                             | ٢     |                                     |                                 |                                         |                  |                         |
| Forcers AD                                               | ¢     | Dependent Informat                  | ion                             | No Demondent Info                       |                  |                         |
| E Forcers ACC                                            | ۲.    | Add Dependent +                     |                                 | No Dependent int                        | unation .        |                         |
| Revision                                                 |       |                                     |                                 |                                         |                  |                         |
|                                                          |       | Back                                |                                 |                                         |                  | Next                    |
|                                                          |       | Copyright © 2021-2024 Department    | of Pensions. Sri Lanka. All rig | phts reserved.                          |                  | Version : dev           |

Image 04.03.I: Interface of New Registration (Dependent Info)

When you select 'Married', you can enter Spouse Information, which are shown below, in the system. Information of spouse can be included on an interface by clicking on 'Add" button.

#### 2.1.3.1 Inclusion of Spouse details:

| 🖞 PMS V2                                                             |            | A manual late            | A           | 147.           | n   |         | 🖉 Remarks |
|----------------------------------------------------------------------|------------|--------------------------|-------------|----------------|-----|---------|-----------|
| Overview                                                             |            | Add Spouse               |             |                | ×   |         |           |
|                                                                      | 80 - E     | Name                     | 1           |                |     |         |           |
| <ul> <li>Verification Officer</li> <li>Assistant Director</li> </ul> | - *<br>- * | Identification           | •           | Identification |     |         |           |
| 2. Registration 5D                                                   | с          | Date of Birth            | mm//dd/yyyy |                |     | DATE OF | ACTIONS   |
|                                                                      | _          | Relationship             | 1           | ÷              |     | UCAIN   | Remove    |
|                                                                      | - 1        | Birth Certificate NO     |             |                |     |         |           |
| Q Search<br>DP Remittance Collection                                 | - 1        | Address                  |             |                |     |         |           |
| L Data Entry Officer                                                 | . s        | Mobile No                |             |                |     |         |           |
| 🚊 HO Accountant                                                      | 14         | Status                   |             | \$             |     |         |           |
| n55 Application                                                      |            | Date of Marriage         | mm/dd/yyyy  | Þ.             |     |         | Next      |
|                                                                      |            | Marriage Certificate NO  |             |                |     |         |           |
| SPEPF Data Entry Officer                                             | <u>е</u>   | living status            | 1           | ٠              |     |         | Verv      |
|                                                                      |            | Province                 | 1           | •              |     |         |           |
|                                                                      |            | District                 | [           | *              |     |         |           |
|                                                                      |            | Divisional Secretariat   | l           | *              |     |         |           |
|                                                                      |            | Grama Niladhari Division | L           | ٠              |     |         |           |
|                                                                      |            |                          |             |                | Add |         |           |

Image 04.3.1.1: Interface of New Registration (Dependent Info)

Particulars of your husband or wife should be perfected correctly. Then the red line shown in front of the above mentioned fields will disappear. Such red lines should strictly be filled.

Information of the spouse can be included in the system by clicking on 'Add' button after perfecting relevant fields.

When such information is included in the system, information of dependants can be included in the system.

Information of the dependants can be included in an interface in the following manner by clicking on 'Add' button.

#### 2.1.3.2 Inclusion of Dependent Information

Particulars of your children should be included correctly. Then the red line shown in front of the above fields will disappear. Such red lines should strictly be perfected. Information of children can be included in the system by clicking on 'Add' button after filling such fields.

| 👰 PMS V2                                                |     | Current Decision Delet- unit     |                                             |                | , I | Ashan94                                   |
|---------------------------------------------------------|-----|----------------------------------|---------------------------------------------|----------------|-----|-------------------------------------------|
| Gverview                                                | _ 1 | Add Dependent                    |                                             |                | ^ » | ashboard / Application List / Detail View |
|                                                         | 2   | Name                             | 1                                           |                |     | Reference No : 8866826                    |
| 🚨 Ventication Officer                                   |     |                                  |                                             |                |     |                                           |
| 🚨 Assistant Director                                    |     | Relation                         | l                                           | *              |     | Save Edit View Documents                  |
| 2 Registration SO                                       | - e | Date of Birth                    | mm/dd/yyyy                                  |                |     | A Taranta                                 |
| <ul> <li>Dashboard</li> <li>How Registration</li> </ul> |     | Parent                           | ſ                                           |                | ٠   | Remarks                                   |
|                                                         |     | Identification                   | \$                                          | Identification |     |                                           |
|                                                         |     | Address                          |                                             |                |     |                                           |
| 🚨 Data Entry Officer                                    | •   | Mobile                           |                                             |                |     |                                           |
| 💄 HO Accountant                                         | . с | Is Disabled                      | 🔾 Yes 🔘 No                                  |                |     | DATE OF<br>DEATH ACTIONS                  |
| 55 Application<br>La Gen 55 Sathkara                    | с   | Province                         | 1                                           | \$             |     | Refinence                                 |
|                                                         | _   | District                         |                                             | ٥              |     |                                           |
| PSPF Data Entry Officer                                 | 1   | Divisional Secretariat           | L                                           | \$             |     |                                           |
|                                                         |     | Grama Niladhari Division         |                                             | *              |     |                                           |
|                                                         |     |                                  |                                             |                | Add | Next                                      |
|                                                         |     | Copyright © 2021-2024 Department | of Pensions, Sri Lanka, All rights reserved |                |     | Version : day                             |

රූපය 04.3.I.II: Interface of New Registration (Dependent Info)

If you have more than one child, you can include information of such children in the system by clicking again on 'Add' button.

#### 02. Select Unmarried for Marital Status.

a. If you are a male officer,

| 👰 PMS V2                                                                                      | E Current Pension Point: Dist     | rict General Hospital - Negombo                                 |                                            | 🖯 AshanB4               |
|-----------------------------------------------------------------------------------------------|-----------------------------------|-----------------------------------------------------------------|--------------------------------------------|-------------------------|
| Overview W&OP Registration & Re-Registration                                                  | W&OP - New Registratio            | n                                                               |                                            | Home / New Registration |
| Registration SO     A     Dashboard     New Registration     New Re-Registration     Q Search | NOTE : * Please fill & correct re | quired fields before continue the process, invalid fields are h | ighlighted in RED color.  3 Dependent Info | One                     |
|                                                                                               | Marital Status                    | Unmarried ÷<br>Center : Male                                    |                                            |                         |
|                                                                                               | Back                              |                                                                 |                                            | Next                    |
|                                                                                               | Copyright © 2021-2023 Departme    | it of Pensions, Sri Lanka. All rights reserved.                 |                                            | Version : 24.4-beta.0   |

Image 04.03.II(a): Interface of New Registration (Dependent Info)

If you are a male officer, you can proceed by clicking on 'Next' button after selecting your status as Unmarried.

b. If you a a female officer,

| 👰 PMS V2                                      |                                     |                                                                |                          | Home / New Registration |
|-----------------------------------------------|-------------------------------------|----------------------------------------------------------------|--------------------------|-------------------------|
| Overview WR/OB Benjstration & Ba Banistration | W&OP - New Registration             |                                                                |                          |                         |
| Registration SO                               | NOTE : * Please fill & correct requ | ired fields before continue the process. Invalid fields are hi | ighlighted in RED color. |                         |
| 🙆 Dashboard                                   | Personal Info                       | Service Info                                                   | Opendent Info            | O Done                  |
| New Registration     New Re-Registration      | DEPENDENTS INFO                     | ORMATION                                                       |                          |                         |
| Q, Search                                     | Marital Status                      | Unmarried  Gender Female                                       |                          |                         |
|                                               | No Dependent Informatio             | 0                                                              |                          |                         |
|                                               | Back                                |                                                                |                          | Next                    |
|                                               | Copyright © 2021-2023 Department    | of Pensions, Sri Lanka. All rights reserved.                   |                          | Version : 2.4.4-beta/   |

Image 04.03.II(b): Interface of New Registration (Dependent Info)

Even if you are unmarried but you have children, information of such children can be included in the system. Otherwise, you can proceed by clicking on 'Add' button.

| 👷 PMS V2                                    |        | Add Dependent            | N.                         |                | ×   | Dashboard / Application List / Detail View |
|---------------------------------------------|--------|--------------------------|----------------------------|----------------|-----|--------------------------------------------|
| Overview                                    |        |                          |                            |                |     | Reference No : 8866815                     |
| WBOP Registration & Re-Registration         |        | Name                     |                            |                |     |                                            |
| 🚢 Ventication Officer                       | 1      | Relation                 | 1                          | •              |     | Save Edit View Documents                   |
| Assistant Director Registration 50          | *<br>* | Date of Birth            | mm/dd/yyyy                 |                |     | 🖉 Remarks                                  |
| 🚯 Dashboard                                 |        | Parent                   | 506220169V - Champa Muthuk | umarana        | *   |                                            |
| + New Registration<br>+ New Re-Registration |        | Identification           | •                          | Identification |     |                                            |
| Q Search                                    |        | Address                  |                            |                |     |                                            |
| WOP Renittance Collection                   | •      | Mobile                   |                            |                |     |                                            |
| 💄 HO Accountant                             | 4      | is Disabled              | 🔘 Yes 🔘 No                 |                |     |                                            |
| Gen55 Application                           | 4      | Province                 | 1                          | •              |     | Next                                       |
| PDF                                         |        | District                 |                            | \$             |     |                                            |
| 🍰 PSPF Data Entry Officer                   | ×      | Divisional Secretariat   |                            | \$             |     | Version : dev                              |
|                                             |        | Grama Niladhari Division |                            | \$             |     |                                            |
|                                             |        |                          |                            |                | Add |                                            |

#### Image 04.03.II(b).I: Interface of New Registration (Dependent Info)

Information of your children should be perfected correctly. Then the red line will disappear. It is compulsory to perfect such fields highlighted by red lines.

The name and NIC number of the female officer is included from the system in to the field 'Parent'. Information of children can be included in the system by clicking on 'Add' button after perfecting relevant fields.

#### 03. Select Separated for Marital Status.

| 👰 PMS V2                                               |     | Current Pension Point: pms                                |                                                |                     | <b>O</b> Ashan94        |
|--------------------------------------------------------|-----|-----------------------------------------------------------|------------------------------------------------|---------------------|-------------------------|
| Overview     W&OP Registration & Re-Registration       | ion |                                                           |                                                |                     | Home / New Registration |
| Assistant Director                                     | •   | W&OP - New Registration                                   |                                                |                     |                         |
| A Registration SO                                      | ~   | NOTE : * Please fill & correct required fields before cor | ntinue the process. Invalid fields are highlig | ghted in RED color. |                         |
| Dashboard     New Registration     New Re-Registration |     | Personal Info     DEPENDENTS INFORMATION                  | Service Info                                   | Dependent Info      | 🖉 Done                  |
| Q Search                                               | ¢   | Marital Status Separated                                  | ٠                                              |                     |                         |
| Pue Appression                                         |     | Spouse Information                                        |                                                |                     |                         |
| Forcers SO                                             | ¢   | Add Spouse +                                              | tvo spouse/Guaroian                            | Information         |                         |
| E Forcers CO                                           | ٢   | Dependent Information                                     |                                                |                     |                         |
| E Forcers AD                                           | ۲   |                                                           | No Dependent In                                | formation           |                         |
| Forcers ACC                                            | ٢   | Add Dependent 🕂                                           |                                                |                     |                         |
|                                                        |     | Back                                                      |                                                |                     | Next                    |
|                                                        |     | Copyright © 2021-2024 Department of Pensions. Sri Lanka   | a. All rights reserved.                        |                     | Version : dev           |

#### Image 04.03.III: Interface of New Registration (Dependent Info)

If you select Separated, you are required to include information of spouse and dependants as a married officer.

#### 04. Select Divorced for Marital Status.

| 👰 PMS V2                                                                             |           | Current Pension Point: pms          |                                    |                                     |                     | Ashan94                 |
|--------------------------------------------------------------------------------------|-----------|-------------------------------------|------------------------------------|-------------------------------------|---------------------|-------------------------|
| Overview     W&OP Registration & Re-Registrat     Assistant Director                 | tion<br>¢ | W&OP - New Registration             |                                    |                                     |                     | Home / New Registration |
| Registration SO                                                                      | ~         | NOTE : * Please fill & correct requ | ired fields before continue the    | process. Invalid fields are highlig | phted in RED color, |                         |
| <ul> <li>Dashboard</li> <li>New Registration</li> <li>New Re-Registration</li> </ul> | n         | Personal Info                       |                                    | ervice Info                         | 3 Dependent Info    | 🕗 Done                  |
| Q Search                                                                             | (SAV      | Marital Status                      | Divorced                           | •                                   |                     |                         |
| Verification Officer                                                                 | ć         |                                     |                                    |                                     |                     |                         |
| PD6 Application                                                                      |           | Spouse Information                  |                                    |                                     |                     |                         |
| Forcers SO                                                                           |           | Add Spouse +                        |                                    | No Spouse/Guardian                  | information         |                         |
| E Forcers CO                                                                         | <u>۴</u>  | Dependent Informat                  | ion                                |                                     |                     |                         |
| Forcers AD                                                                           | Č.        |                                     |                                    | No Dependent In                     | formation           |                         |
| Forcers ACC                                                                          | ٢         | Add Dependent +                     |                                    |                                     |                     |                         |
| Revision                                                                             |           | Back                                |                                    |                                     |                     | Next                    |
|                                                                                      |           | Copyright © 2021-2024 Department    | of Pensions. Sri Lanka. All rights | reserved.                           |                     | Version : dev           |

*Image 04.03.IV: Interface of New Registration (Dependent Info)* 

If you select Divorced, you are required to include information of spouse and dependants as a married officer.

#### 05. Select Widow for Marital Status.

| 👰 PMS V2                                                               |          | Current Pension Point: pms                |                            |                                        |                    | <b>O</b> Ashan94        |
|------------------------------------------------------------------------|----------|-------------------------------------------|----------------------------|----------------------------------------|--------------------|-------------------------|
| Overview     W&OP Registration & Re-Registratio     Assistant Director | ian<br>¢ | W&OP - New Registration                   |                            |                                        |                    | Home / New Registration |
| Registration SO                                                        |          | NOTE : * Please fill & correct required f | fields before continue ti  | he process, invalid fields are highlig | hted in RED color. |                         |
| Dashboard     Hew Registration     New Re-Registration                 |          | Personal Info     DEPENDENTS INFORM       |                            | Service Info                           | 3 Dependent Info   | Ø Done                  |
| Q Search                                                               |          | Marital Status                            | Widow                      | ٠                                      |                    |                         |
| PDf Application                                                        |          | Spouse Information                        |                            |                                        |                    |                         |
| Forcers DEO                                                            |          |                                           |                            | No Spouse/Guardian                     | information        |                         |
| Forcers SO                                                             |          | Add Spouse +                              |                            |                                        |                    |                         |
| E Forcers CO                                                           |          |                                           |                            |                                        |                    |                         |
| E Forcers AD                                                           |          | Dependent Information                     |                            | No Dependent Int                       |                    |                         |
| Forcers ACC                                                            |          | Add Dependent +                           |                            | No Dependent in                        | ormation           |                         |
| Revision                                                               |          |                                           |                            |                                        |                    |                         |
|                                                                        |          | Back                                      |                            |                                        |                    | Next                    |
|                                                                        |          | Copyright @ 2021-2024 Department of Per   | nsions. Sri Lanka. All rig | hts reserved.                          |                    | Version : dev           |

#### Image 04.03.V: Interface of New Registration (Dependent Info)

If you are a widow, you should select the category Widow and you are required to include information of spouse and dependants as a married officer.

#### 06. Select Widower for Marital Status.

| 👰 PMS V2                                                                |          | E Current Pension Point: pms           |                                         |                               |                    | O Ashan94               |
|-------------------------------------------------------------------------|----------|----------------------------------------|-----------------------------------------|-------------------------------|--------------------|-------------------------|
| Overview     W&OP Registration & Re-Registration     Assistant Director | ion<br>¢ | W&OP - New Registration                |                                         |                               |                    | Home / New Registration |
| Registration SO                                                         | ~        | NOTE : * Please fill & correct require | d fields before continue the proces     | . Invalid fields are highligh | nted in RED color, |                         |
| Dashboard                                                               |          | Personal Info                          | Ø Service                               | Info                          | 3 Dependent Info   | Ø Done                  |
| New Registration     New Re-Registration                                |          | DEPENDENTS INFOR                       | RMATION                                 |                               |                    |                         |
| Q Search                                                                |          |                                        | Casa -                                  | 27                            |                    |                         |
| 2 Verification Officer                                                  | ۲        | Marital Status                         | Widower                                 | ÷                             |                    |                         |
| PD6 Application                                                         |          | Spouse Information                     |                                         |                               |                    |                         |
| Forcers DEO                                                             | ٢        |                                        |                                         | No Spouse/Guardian I          | information        |                         |
| Forcers SO                                                              | ۰        | Add Spouse +                           |                                         |                               |                    |                         |
| E Forcers CO                                                            | ٢        |                                        |                                         |                               |                    |                         |
| Forcers AD                                                              | ¢        | Dependent Information                  | n                                       | 11025 N. 117.                 |                    |                         |
| Forcers ACC                                                             | ¢        |                                        |                                         | No Dependent Info             | ormation           |                         |
| Revision                                                                |          | Add Dependent +                        |                                         |                               |                    |                         |
|                                                                         |          | Back                                   |                                         |                               |                    | Next                    |
|                                                                         |          | Copyright © 2021-2024 Department of    | Pensions, Sri Lanka, All rights reserve | d.                            |                    | Version : dev           |

Image04.03.VI: Interface of New Registration (Dependent Info)

If you are a widower, you should select the category Widower and you are required to include information of spouse and dependants as a married officer.

#### 2.1.4 Concluding the inclusions:

By clicking on "Save Application" button, as shown on following interface, you can save newly registered application, which contains information fed by you, in the system.

| 👲 PMS V2                             | E Current Pension Point: pms.                                                                                          | <b>O</b> Ashan94        |
|--------------------------------------|----------------------------------------------------------------------------------------------------|-------------------------|
| Cverview                             |                                                                                                    | Home / New Registration |
| WikOP Registration & Re-Registration | W&OP - New Registration                                                                                                |                         |
| Assistant Director •                 | NOT a Store BL Store and an ind Falls before an inter the same trade falls on his black of a RTB same                  |                         |
| 🚨 Registration SO 🛛 👻                | NOTE : " Helde the & correct required tierds before contanue the process, invalid tierds are highlighted in RED color. |                         |
| Dashboard                            | Personal Info 🖉 Service Info 🦉 Dependent Info.                                                                         | ( Done                  |
| + New Registration                   |                                                                                                    |                         |
| + New Re-Registration                |                                                                                                    |                         |
| Q, Search                            |                                                                                                    |                         |
| Verification Officer                 |                                                                                                    |                         |
| PD6 Application                      |                                                                                                    |                         |
| E Forcers DEO <                      | 1 P =                                                                                                    |                         |
| Forcers SO                           | C C                                                                                                    |                         |
| E Forcers CO                         |                                                                                                    |                         |
| Forcers AD                           | Save Application                                                                                                    |                         |
| Forcers ACC                          | Click "Save Application" button to Save the Application.                                                               |                         |
| Revision                             |                                                                                                    |                         |
| 1.124 million                        |                                                                                                    |                         |
|                                      |                                                                                                    |                         |
|                                      | Back                                                                                                    |                         |
|                                      |                                                                                                    |                         |
|                                      | Copyright @ 2021-2024 Department of Pensions, Sri Lanka, All rights reserved.                                          | Version : dev           |

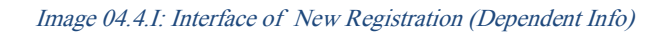

To get the new application printed, click on the "Re-Print Source Document" shown on the following

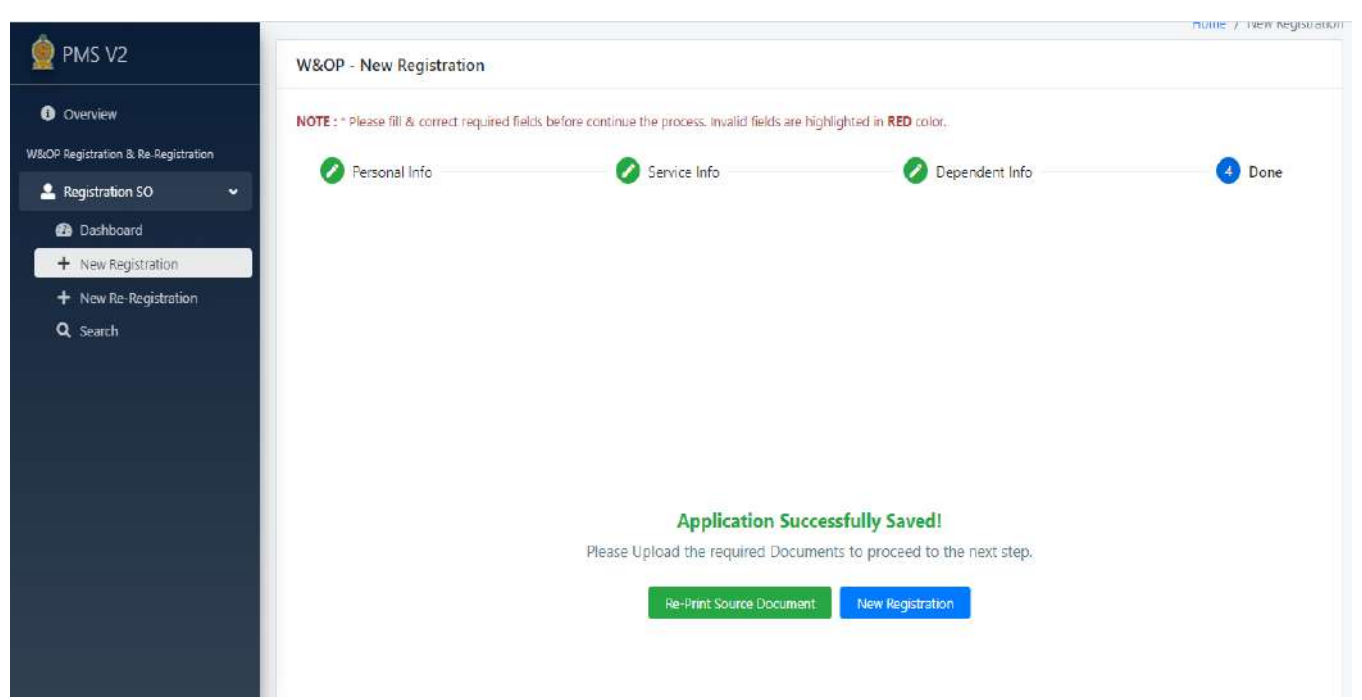

interface. In order to include an application again, click on 'New Registration' button. .

Image 04.4.II: Interface of New Registration (Dependent Info)

By now, the process for inclusion of W&OP application in the system is completed. But no uploading is made. Documents should be uploaded to complete the registration for W&OP number. For this, it should be entered in "Saved Application" on Dashboard.

### Visit "Saved Application" tiles of dashboard.

Applications of which the relevant documents have not been so far uploaded even after inclusion of information by you, are found here.

| n & Re-Registration |                                                                                                    |                                                      |                                   |                  |   |
|---------------------|----------------------------------------------------------------------------------------------------|------------------------------------------------------|-----------------------------------|------------------|---|
| ion SO <            | W&OP Registrati                                                                                                    | ion - Saved Applications                             |                                   |                  | ø |
|                     | NIC Number                                                                                                    |                                                      |                                   | All Applications | ¥ |
|                     | Cid NIC \$                                                                                                    | Enter NIC Number                                     |                                   |                  |   |
|                     | Reference Number                                                                                                    |                                                      |                                   |                  |   |
|                     | 12023 0                                                                                                    |                                                      |                                   |                  |   |
|                     | Enter Reference Nur                                                                                                    | mber                                                 |                                   |                  |   |
|                     | Enter Reference Nur                                                                                                    |                                                      |                                   |                  |   |
|                     | Conter Reference Nur                                                                                                    |                                                      |                                   |                  |   |
|                     | C Search<br># REF. NO \$                                                                                                    | NAME                                                 | NIC                               | OPTIONS          |   |
|                     | Enter Reference Nur<br>Q Search<br># REF. NO \$<br>1 8866816                                                                          | NAME<br>Sadun Gunasekara                             | NIC<br>198548796541               | OPTIONS          |   |
|                     | Enter Reference Nur           Q Search           #         REF. NO \$           1         8866816           2         1728921         | NAME<br>Sadun Gunasekara<br>Patabendige Kasun Perera | NIC<br>198548796541<br>894125896V | OPTIONS          |   |
|                     | Enter Reference Nur           Q. Search           #         REF. NO ‡           1         8866816           2         1728921         | NAME<br>Sadun Gunasekara<br>Patabendige Kasun Perera | NIC<br>198548796541<br>894125896V |                  |   |
|                     | Enter Reference Nur           Q         Sparch           #         REF. NO \$           1         8866816           2         1728921 | NAME<br>Sadun Gunasekara<br>Patabendige Kasun Perera | NIC<br>198548796541<br>894125896V |                  |   |

Image 05.1: Interface of Saved Application Tile

1 | 2

A - This can be used to find the applications, which you have included.

- 1. View Button The application included by you can be viewed..
- 2. Upload Button –Documents for the application, which you have included, can be uploaded.
- 3. Print Button It is possible to print the application, which you have included...

### Let's click the View Button

| Overview                           |                          |                    |              | Home / Dashboard | / Application List / Detail |
|------------------------------------|--------------------------|--------------------|--------------|------------------|-----------------------------|
| BOP Registration & Re-Registration | W&OP Registration - Save | ed Application     |              |                  | Reference No : 886681       |
| Registration SO <                  |                          |                    |              |                  |                             |
| 🙆 Dashboard                        |                          |                    |              | Save             | Edit View Documents         |
| + New Registration                 |                          |                    |              |                  |                             |
| + New Re-Registration              | 1 Personal Info          | Service Info       | 🖉 D          | ependent Info    | 🕜 Remarks                   |
| <b>Q</b> Search                    | PERSONAL INFOR           | MATION             |              |                  |                             |
|                                    |                          |                    |              |                  |                             |
|                                    | Name in Full             | Mr 🔶 Sadun G       | dunasekara   |                  |                             |
|                                    | Identification           | New NIC +          | 198548796541 |                  |                             |
|                                    | Date of Birth            | 06/10/1985         |              |                  |                             |
|                                    | Gender                   | Male 🕈             |              |                  |                             |
|                                    | Address                  | Kandy Road Colombo |              |                  |                             |
|                                    |                          |                    |              |                  |                             |

Image 05.I.I: Interface of Edit View in Saved Application Tile

When the "View" button is clicked, an interface in the above manner can be seen.

Here the application included can be re checked. Further the information can be changed by clicking on 'Edit' button. However you are not allowed to change the NIC number included by you at the time of submission of application. But other information can be changed, if required.

Information can be updated by clicking on the 'Save' button. Then the following interface will apear.

| 🔼 YouTube 💺 Translate 🐻 Departm     | nent of Pen 💽 Outlook Web App | sathkara.pension  | ns.gov.lk sa  | ауб         |                  | PMS V2 Sri Lanka 👸 De | partment of Pen 🔅 📙 All Bookma           |
|-------------------------------------|-------------------------------|-------------------|---------------|-------------|------------------|-----------------------|------------------------------------------|
| 👮 PMS V2                            | E Current Pension Point: Dis  | Do you want to Sa | ve this appli | cation ?    |                  |                       | 😌 Ashan94                                |
| Overview                            |                               |                   |               |             | OK Cancel        | Home / Da             | shboard / Application List / Detail View |
| W&OP Registration & Re-Registration | W&OP Registration - Sa        | ved Application   |               |             |                  |                       | Reference No : 1728921                   |
| Registration SO <                   |                               |                   |               |             |                  |                       |                                          |
| Dashboard                           |                               |                   |               |             |                  |                       | Save Edit View Documents                 |
| New Registration                    |                               |                   |               |             |                  |                       |                                          |
| + New Re-Registration               | Personal Info                 |                   | 🖉 S           | ervice Info |                  | Ø Dependent Info      | 🖉 Remarks                                |
| Q, Search                           | PERSONAL INFO                 | RMATION           |               |             |                  |                       |                                          |
|                                     | Name in Full                  | Mr                | ¢             | Pataben     | áge Kasun Perera |                       |                                          |
|                                     | Identification                | Old NIC           |               | ÷           | 894125896V       |                       |                                          |
|                                     | Date of Birth                 | 05/09/1           | 988           |             |                  |                       |                                          |
|                                     | Gender                        | Male              | ¢             |             |                  |                       |                                          |
|                                     | Address                       | No 38/A           | Kandy Road    | Colombo     |                  |                       |                                          |
|                                     | Province                      | Western           |               |             | ٠                |                       |                                          |

Image 05.I.II: Interface of Save View in Saved Application Tile

In order to confirm the inclusion of updating in the system, click on 'OK' button..

By clicking 'View documents' button, the documents uplodaed so far can be found. Then the following interface will appear.

| &OP Registratio                | on - Saved Application                                                              |         |                              |      | Referen  | nce No : 1113 | 29 😥 |
|--------------------------------|-------------------------------------------------------------------------------------|---------|------------------------------|------|----------|---------------|------|
|                                |                                                                                     |         |                              | Save | Edit     | View Docu     | ment |
| Personal In.                   | Ø Service In Ø Dependent In                                                         | 💋 Remar | View Document • 🖉 English •  | ų    | pload Do | cuments 🤱     | =    |
| FERSONAL                       | INFORMATION                                                                         |         | 1) Certified copy of the NIC |      |          |               |      |
| Name in Full                   | Miss 🗢 Dfsdfd                                                                       |         |                              |      |          |               |      |
| Identification                 | New NIC \$ 15445555555                                                              |         |                              |      |          |               |      |
| Date of Birth                  | 09/06/195                                                                           |         |                              |      |          |               |      |
| Gender                         | Male. \$                                                                            |         | <u>لم</u>                    |      |          |               |      |
| Pro <mark>f</mark> ile Picture | This Photo will be appeared in the WXCP<br>Documents.<br>Conditions X<br>• Required |         | Document not Four            | nd I |          |               |      |

Image 05.I.III: Interface of View Documents in Saved Application Tile

The relevant document can be selected and check by clicking on "View Documents" button.

### Let's click the Upload Button

When you click on "Upload Documents" button, following interface will apprear.

| 👾 PMS V2                            |            | Current Pension Point: pms                                                             | O Ashan94                 |
|-------------------------------------|------------|----------------------------------------------------------------------------------------|---------------------------|
| Overview                            |            |                                                                                        | Home / Dashboard / Upload |
| WSOP Registration & Re-Registration | a.         | W&OP Registration and Re-registration - Upload Documents                               |                           |
| Verification Officer                | ۲          |                                                                                        |                           |
| 🚢 Assistant Director                |            | REFERENCE NO : 8866825   NIC : 747401720V                                              |                           |
| 🚨 Registration SO                   | ٠          | Gender : Female                                                                        |                           |
| Dashboard                           |            | Date Of Birth : 1974-08-27                                                             |                           |
| + New Registration                  |            | Date Of Recruitment : 2000-08-01<br>Ade at Recruitment : 25                            |                           |
| + New Re-Registration               |            |                                                                                        |                           |
| Q Search                            |            |                                                                                        |                           |
| WOP Remittance Collection           |            | NOTE : Please upload all the files in PDF format. The Maximum file size is 2MB.        | 🔕 English +               |
|                                     | 141        | Compulsory Files                                                                       |                           |
|                                     |            | Certified copy of the NIC                                                              |                           |
| 🚨 HO Accountant                     | <u>ن</u> ه | <ul> <li>Certified copy of the Permanent and Pensionable Appointment Letter</li> </ul> |                           |
| Gen55 Application                   |            | Duly perfected Application                                                             |                           |
| 🚢 Gen 55 Sathkara                   | ٠          |                                                                                        |                           |
| PSPE                                |            |                                                                                        |                           |
| 2. PSPE Data Entry Officer          | (e)        | Please Select a Document Type to View a Document Or upload a<br>Document.              |                           |
|                                     |            |                                                                                        |                           |
|                                     |            | Select Document Type -                                                                 |                           |
|                                     |            | Submit to Approval                                                                     |                           |
|                                     |            | Copyright © 2021-2024 Department of Pensions. Sri Lanka. All rights reserved.          | Version 1 dev             |

Image 05.II.I: Interface of Upload View in Saved Application Tile

1 – You can select documents to be uploaded by clicking this. Then following interface will appear.

| 👰 PMS V2                                                                                                    | E Current Pension Point: pms                                                                                                    | 🕒 Ashanba                 |
|----------------------------------------------------------------------------------------------------|----------------------------------------------------------------------------------------------------|---------------------------|
| Overview     WikOP Registration & Re-Registration                                                                                                    |                                                                                                    | Home / Dashboard / Upload |
| 🚨 Verification Officer 🛛 <                                                                                                    | WOUP Registration and Re-registration - Upload Documents                                                                                                    |                           |
| 💄 Assistant Director 🛛 🔸                                                                                                    | REFERENCE NO : 8866826   NIC : 747401720V                                                                                                    |                           |
| Registration SO     C     Dashboard     New Registration     New Re-Registration                                                                                                    | Gender:     Female       Date Of Birth:     1974-08-27       Date Of Recruitment:     2000-08-01       Age at Recruitment:     25                                                                               |                           |
| Q Search WDP Remittance Collection UDP Remittance Collection  Data Entry Officer  ( HO Accountant ( Gents Application ( Gents Sathkara ( HO Accountant ( HO Accountant ( HO A | NOTE : Please upload all the files in PDF format. The Maximum file size is 2MB. <u>Computery Files</u> Certified copy of the NIC  Certified copy of the NIC  Duly perfected Application  Select Document Type = | English •                 |
| SPF Data Entry Officer <                                                                                                    | 1) Certified copy of the NIC                                                                                                    |                           |
|                                                                                                    | Decument<br>Choces file Browso<br>Upfood the Document a 2                                                                                                    |                           |
|                                                                                                    | Copyright © 2021-2024 Department of Pensions, Sri Lanka, All rights reserved.                                                                                                    | Version : dev             |

රූපය 05.II.II: Interface of Upload View in Saved Application Tile

2 – Once the relevant documents are selected, they can be uploaded by clicking on "Upload the Documents" button.

3 – Finally, your application is submitted to the Department for approval when the "Saved to Approval" button is clicked

### Let's click the Print Button

Following interface will appear when you click on "Print" button..

| /ouTube 🐚 Translate 🙆 De                                                                                                    | partm 🛇 Source Document - 10/4/2023 - Go                                        | cogle Chrome                                                                | 1 70                                               |
|----------------------------------------------------------------------------------------------------|---------------------------------------------------------------------------------|-----------------------------------------------------------------------------|----------------------------------------------------|
| PMS V2                                                                                                    | about:blank                                                                     |                                                                             |                                                    |
| Head Office Accountant                                                                                                    | -                                                                               | Department of Pensions                                                      | 0                                                  |
| Chief Accountant <                                                                                                    |                                                                                 | විශුාම වෘටුප් දෙසාර්තමේන්තුව                                                | U                                                  |
| Director General                                                                                                    |                                                                                 | ஒய்வூதியத் திணைக்களம்                                                       | ලි ලංකා වැලාම<br>මූහරාන ඉත්හ<br>Sri Lanka Penakona |
| Divisonal Secretary (                                                                                                    | Widows'/Wid                                                                     | owers and Orphans Pension Scheme-Application Judical a                      | nd Civil Offcers                                   |
| P Registration & Re-Registration                                                                                                |                                                                                 | Source Document                                                             |                                                    |
| Registration SO 4                                                                                                    | Poferonce: 1715005                                                              |                                                                             |                                                    |
| Dashboard                                                                                                    | Reference. (7 tobbu                                                             |                                                                             |                                                    |
| + New Registration                                                                                                    | Personal Information                                                            | 11 000 000                                                                  |                                                    |
|                                                                                                    | Name                                                                            | Mr. Mahapamage Salah                                                        |                                                    |
| + New Ro-Registration                                                                                                    |                                                                                 |                                                                             |                                                    |
| + New Re-Registration                                                                                                    | NIC                                                                             | 960093178V                                                                  |                                                    |
| + New Re-Registration<br>Q Search                                                                                               | NIC<br>Mobile Phone                                                             | 9600931789V<br>0718610887                                                   |                                                    |
| + New Re-Registration<br>Q. Search<br>Verification Officer <                                                                    | NIC<br>Mobile Phone<br>Date Of Birth                                            | 960093178V<br>0718610887<br>1996-01-09                                      |                                                    |
| + New Re-Registration<br>Q. Search<br>Verification Officer <                                                                    | NIC<br>Mobile Phone<br>Date Of Birth<br>Gender                                  | 960093178V<br>0718610887<br>1996-01-09<br>male                              |                                                    |
| + New Re-Registration<br>Q. Search<br>Verification Officer <<br>polication                                                      | NIC<br>Mobile Phone<br>Date Of Birth<br>Gender<br>W20P Number                   | 960093179V<br>0718610887<br>1996-01-09<br>male                              |                                                    |
| H New Re-Registration     Search     Venification Officer     opilication     Forces AG                                         | NIC<br>Mobile Phone<br>Date Of Birth<br>Gender<br>WXXOP Number                  | 960093178V<br>0718610887<br>1996-01-09<br>male<br>Wrotc29ta                 |                                                    |
| H New Re-Registration     Search     Verification Officer     polication     Forces AC     Forces AD                            | NIC<br>Mobile Phone<br>Date Of Birth<br>Gender<br>WaxOP Number<br>Date of Birth | 960093178V<br>0718610887<br>1996-01-09<br>male<br>Metricology<br>01/08/1996 |                                                    |
| How Re-Registration     Search     Verification Officer     Apolication     Forces AC     Forces AD     Forces Checking Officer | NIC<br>Mobile Phone<br>Date Of Birth<br>Gender<br>Date of Birth<br>Gender       | 960093178V<br>0718610887<br>1996-01-09<br>male<br>Wr0122919<br>01/09/1996   |                                                    |

Image 05.III: Interface of Print View in Saved Application Tile

By clicking here, you can get a printout of the application already. That application should be uploaded in the system after certifying it by relevant parties.

### Visit "Rejected Application" tiles in dashboard.

It appears on this dashboard only if the application submitted by you is not entitled to W&OP. No updating can be made to such applications and you can only see information.

| 🍥 PMS V2                            |         | wa   | OP Registra     | tion - Rejected Applications                      |                 | a                |
|-------------------------------------|---------|------|-----------------|---------------------------------------------------|-----------------|------------------|
|                                     |         |      | tor negistre    | non Agerea Appleators                             |                 | ~                |
| DS Accountant                       | ۰.<br>۲ | NIC  | Number          |                                                   |                 | All Applications |
| Head Office S. Officer              | e       | O    | d NIC 🜩         | Enter NIC Number                                  |                 |                  |
|                                     |         | Refe | arence Numbe    |                                                   |                 |                  |
| Head Office Accountant              | ۲.      | En   | tor Deference 8 | umber                                             |                 |                  |
| 👌 Chief Accountant                  |         | -    |                 | unibe)                                            |                 |                  |
| Director General                    | ¢       | ٩    | Search          |                                                   |                 |                  |
| 💣 Divisonal Secretary               |         | #    | REF. NO \$      | NAME                                              | NIC             | OPTIONS          |
| W&OP Registration & Re Registration |         | 11   | 1728819 🖠       | Ihala Arachchile Gedara Navodya Tharangani Weerak | toon 997954270V |                  |
| Pagistration SO                     |         | 12   | 1728811 🛊       | Wimalasenage Rumesha Tharangani Kumara            | 997852000V      | <b>@</b>         |
| <ul> <li>Registration 30</li> </ul> |         | 13   | 1728807 🖠       | Rubasinghage Shehani Rashmila                     | 997803531V      | 0                |
| Dashboard                           |         | 14   | 1728802         | Raigama Vidanelage Ruwini Swamamali Perera        | 997750600V      | 0                |
| + New Registration                  |         | 15   | 1720704         | wadana Luanaga Chamada Niimani                    | 0075022770      |                  |
| + New Re-Registration               |         | 13   | 1/20/94 1       | weynena Liyanage Chamoda Nirmani                  | 3310052114      |                  |
| <b>Q</b> , Search                   |         | 16   | 1728788         | Kaludura Sugathapala Thabrewge Darshika Sandama   | /ii 997651944V  | <b>@</b>         |
| 💄 Verification Officer              |         | 17   | 1728781 🖠       | Hewa Kuda Anthonige Ishara Nethmini Priyaranjana  | 997562623V      | <b>O</b>         |
| PD6 Application                     |         | 18   | 1728763 🖠       | Piumachchari Nekathige Hansima Narthani De Lanka  | 997321340V      |                  |
| E Forces AC                         |         | 19   | 1728731 🛊       | Thangaraja Sabeetha Sewwandi                      | 997074831V      |                  |

Image 06. : Interface of Rejected Application Tile

1. Only the data in an application can be viewed.

### Let's click the View Button

| 👰 PMS V2                                                | W&OP Registration - Appro | oved Incomplete Application            | Reference No : 1728844 15           |
|---------------------------------------------------------|---------------------------|----------------------------------------|-------------------------------------|
| DS Accountant                                           |                           |                                        | View Documents Complete Application |
| 🖥 Head Office S. Officer 🔹 📢                            | Personal Info             | O Service Info                         | t Info                              |
| Head Office Accountant                                  |                           |                                        |                                     |
| 🚦 Chief Accountant 🛛 🤞                                  | PERSONAL INFORM           | MATION                                 |                                     |
| Director General                                        | Name in Sull              | Mr 🔹 Gamanha Don Imarka Sawyandi       | 1 $2$                               |
| 🗃 Divisonal Secretary 🔹 📢                               | Name in Pan               | ena 👻 contragio scor muchas servera da |                                     |
| W&OP Registration & Re-Registration                     | Identification            | Old NIC                                |                                     |
| 🚨 Registration SO 🛛 🔍                                   | Date of Birth             | 11/23/1999                             |                                     |
| <ul> <li>Dashboard</li> <li>New Registration</li> </ul> | Gender                    | Female 🗢                               |                                     |
| + New Re-Registration                                   | Address                   | MoragahagalahenaElovinna               |                                     |
| Le Verification Officer                                 | Province                  | *                                      |                                     |
| PD6 Application                                         | District                  | ۵.                                     |                                     |
| B Forces AC 4                                           | Divisional Secretariat    | ÷.                                     |                                     |

Image 06.1: Interface of Approved Incomplete Application Tile

### 1. Let's click the ViewDocuments Button

| &OP Registratio | n - Rejected Incomplete Application          | Reference No : 1728767            |
|-----------------|----------------------------------------------|-----------------------------------|
|                 |                                              | View Documents Complete Applicati |
| 1 Personal In.  | 🧭 Service In 🥥 Dependent In 🌏                | Remar View Document *             |
| PERSONAL        | INFORMATION                                  |                                   |
| Name in Full    | Ms 💠 Weerakoon Mudiyanselaga Ishani Eranga W | 1) NIC Copy                       |
| Identification  | Old NIC \$ 997352742V                        |                                   |
| Date of Birth   | 06/22/195                                    | G                                 |
| Gender          | Fema 🕈                                       | La<br>الم                         |
| Address         | 7/1Thalkotuwa,WalalaMenikhinna               | Document not Found !              |
| Province        | *                                            |                                   |
| District        | •                                            |                                   |
| Divisional      | *                                            |                                   |

Image 06.II: Interface of Saved Application Tile

You can see the data and documents, which you have uploaded. But you are not allowed to change them.

### 2. Let's click the Complete Application Button

You are given opportunity to change the application with data included by you.

| 🖸 YouTube 🔩 Translate 🧕                                 | Departm     | ent of Pen. 03 Outlook Web App | 192.168.102.8:8081 says                    | PMS V2 Sri Lanka | 🔞 Department of Pen 😕 🧾 All Bookm   |
|---------------------------------------------------------|-------------|--------------------------------|--------------------------------------------|------------------|-------------------------------------|
| PMS V2                                                  |             | W&OP Registration - Re         | Do you want to Complete this application ? |                  | Reference No : 1728767 🛭 🦋          |
| DS Accountant                                           | <           |                                | Cancel                                     | ) (              | View Documents Complete Application |
| Head Office S. Officer                                  | ۲.          | Derroual Info                  | Canica lais                                | Densedant lafe   | Damader.                            |
| 📔 Head Office Accountant                                | •           | Personal Info                  | Service had                                | bependent mid    | Kentans                             |
| Chief Accountant                                        | ۰.          | PERSONAL INFO                  | RMATION                                    |                  |                                     |
| Director General                                        | ۰.          | Name in Full                   | Ms                                         | Weerakoon        |                                     |
| Divisonal Secretary                                     | ٠           |                                |                                            |                  |                                     |
| W8:OP Registration & Re-Registratio                     | <b>9</b> // | Identification                 | Old NIC   997352742V                       |                  |                                     |
| 💄 Registration SO                                       | ۲           | Date of Birth                  | 08/22/1999                                 |                  |                                     |
| <ul> <li>Dashboard</li> <li>How Registration</li> </ul> |             | Gender                         | Female                                     |                  |                                     |
| + New Re-Registration<br>Q Search                       |             | Address                        | 7/1Thalkotuwa, Walala Menikhinna           |                  |                                     |
| 2 Verification Officer                                  | .«          | Province                       | *                                          |                  |                                     |
| PD6 Application                                         |             | District                       | •                                          |                  |                                     |
| Forces AC                                               | ×           | Divisional Secretariat         | +                                          |                  |                                     |

Image 06.III: Interface of Saved Application Tile

### Visit "Returned Application" tiles in dashboard.

If the application submitted by you for W&OP is returned to you for necessary rectifications, it is available in this tile. You can make necessary rectifications and then submit it to the W&OP division for getting W&OP number.

| PMS V2                              | 14/2     | OP Persistratio   | on - Peturned Applications                            |            |                  |
|-------------------------------------|----------|-------------------|-------------------------------------------------------|------------|------------------|
|                                     |          | xor negistrati    | on - Retained Applications                            |            | ×                |
| DS Accountant                       | NIC      | Number            |                                                       |            | All Applications |
| 🕈 Head Office S. Officer 🛛 📢        | 0        | Id NIC 🗢 E        | inter NIC Number                                      |            |                  |
| Head Office Accountant <            | Ref      | erence Number     |                                                       |            |                  |
| - Chief Accountant                  |          | ter sererence Nun | loer                                                  |            |                  |
| 🖹 Director General 🛛 🔸              | <u> </u> | Search            |                                                       |            |                  |
| 💣 Divisonal Secretary 🛛 🔇           | #        | REF. NO \$        | NAME                                                  | NIC        | OPTIONS          |
| W&OP Registration & Re-Registration | 11       | 1728811 🕼         | Wimalasenage Rumesha Tharangani Kumara                | 997852800V |                  |
| Registration SO                     | 12       | 1728807 18        | Rubasinghage Shehani Rashmila                         | 997803531V |                  |
|                                     | 13       | 1728802 🏂         | Raigama Vidanelage Ruwini Swamamali Perera            | 997750680V | 0                |
| New Registration                    | 14       | 1728794 🕼         | Weyhena Liyanage Chamoda Nirmani                      | 997683277V | 0                |
| + New Re-Registration               | 15       | 1728788 😰         | Kaludura Sugathapala Thabrewge Darshika Sandamali     | 997651944V | 0                |
| Q Search                            | 16       | 1728781 🖈         | Hewa Kuda Anthonige Ishara Nethmini Priyaranjana      | 997562623V | 0                |
| 🚨 Venfication Officer 🛛 📢           | 17       | 1728763 🕼         | Piumachchari Nekathige Hansima Narthani De Lanka      | 997321340V | 0                |
| PD6 Application                     | 18       | 1728759 🕼         | Heethagala Wathukarage Piyumi Lakshika Sumanaweera    | 997313127V | 0                |
|                                     | 19       | 1728735 🍁         | Disanayaka Mudiyanselage Hashini Jananjani Disanayaka | 997113381V | 0                |
| E Forces AC                         | 20       | 1728731 🕼         | Thangaraja Sabeetha Sewwandi                          | 997074831V | 0                |

රූපය 07: Interface of Returned Application Tile

1. Using this button, the information in the returned application can be seen.

### Let's click the View Button

Here you can see an interface in the following manner.

| 👰 PMS V2                                                  | W&OP Registration - Retur | ned Incomplete Application                      | Reference No : 1728811                                                      |
|-----------------------------------------------------------|---------------------------|-------------------------------------------------|-----------------------------------------------------------------------------|
| DS Accountant                                             |                           |                                                 | Save Edit View Documents                                                    |
| 🖥 Head Office S. Officer 🛛 🔇                              | Personal Info             | Service Info Dependent Info                     | Remarks                                                                     |
| 📓 Head Office Accountant 🔹 🤇                              |                           |                                                 | × 11                                                                        |
| - Chief Accountant <                                      | PERSONAL INFORM           | MATION                                          |                                                                             |
| Director General C                                        | Nama in Full              | Ms      Wimalasenarie Rumesha Tharannani Kumara | $\begin{bmatrix} 1 \\ 2 \end{bmatrix} \begin{bmatrix} 3 \\ 3 \end{bmatrix}$ |
| Divisonal Secretary                                       | Name in Pan               |                                                 |                                                                             |
| W&OP Registration & Re-Registration                       | Identification            | Old NIC \$ 997852800V                           |                                                                             |
| Legistration SO                                           | Date of Birth             | 10/11/1999                                      |                                                                             |
| <ul> <li>Dashboard</li> <li>New Registration</li> </ul>   | Gender                    | Fernale 🕈                                       |                                                                             |
| <ul> <li>New Re-Registration</li> <li>Q Search</li> </ul> | Address                   | 267/18ummalahenaGonapola                        |                                                                             |
| Leverification Officer <                                  | Province                  | *                                               |                                                                             |
| D6 Application                                            | District                  | *                                               |                                                                             |
| E Forces AC <                                             | Divisional Secretariat    | \$                                              |                                                                             |

රූපය 07.I: Interface of Returned Application Tile

- 1. Save Button Used to save the changes made in the application.
- 2. Edit Button -Used to make changes in the application.
- 3. View Documents Button Used to view the documents uploaded connecting to the application.

### Let's click the ViewDocuments Button

Application and uploaded documents can be viewed. By clicking, following interface can be seen.

| OP Registration | n - Returned Incomplete Application       | Reference No : 111316 🚽          |
|-----------------|-------------------------------------------|----------------------------------|
|                 |                                           | Save Edit View Docume            |
| Personal In     | . 🛛 🖉 Service In 🛛 🖉 Dependent In 🛛 🤗 Rem | ar View Document - 🖉 English - 🖉 |
| PERSONAL        | NFORMATION                                | 1) Certified copy of the NIC     |
| Name in Full    | Ms 🗢 John Anton Judejina Figarado         |                                  |
|                 | [Ms]                                      |                                  |
| dentification   | Old NIC   935851955V                      |                                  |
|                 | [0353510554]                              |                                  |
| /&OP Number     | 5000009                                   |                                  |
|                 | Eecococo 1                                |                                  |
| Date of Birth   | 03/25/199                                 | Document not Found !             |
| ender           | Ferma 🗢                                   |                                  |
|                 | [Fernale]                                 |                                  |

Image 07.II: Interface of Returned Application Tile

### Let's click the Edit Button

Information in the submitted application can be changed. By clicking it, following interface will appear.

| 👰 PMS V2                                                | W&OP Registration - Retu                   | med Incomplete Application              | Reference No : 1728811 🕫 |
|---------------------------------------------------------|--------------------------------------------|-----------------------------------------|--------------------------|
| DS Accountant                                           | •                                          |                                         | Save Edit View Documents |
| Head Office S. Officer                                  | Barcanal Infa                              | Canica Info                             | to Domarka               |
| Head Office Accountant                                  | reisonarimo                                |                                         |                          |
| - Chief Accountant <                                    | PERSONAL INFOR                             | MATION                                  |                          |
| Director General <                                      |                                            | Ver                                     |                          |
| Divisonal Secretary                                     | Name in Full                               | vvimalasenage kumesna inarangani kumara |                          |
| W&OP Registration & Re-Registration                     | Identification                             | Old NIC                                 |                          |
| Legistration SO <                                       | Date of Birth                              | 10/11/1999                              |                          |
| <ul> <li>Dashboard</li> <li>New Registration</li> </ul> | Gender                                     | Female •                                |                          |
| + New Re-Registration                                   | Address                                    | 267/1BummalahenaGonapola                |                          |
| Leverification Officer <                                | Province                                   | ÷                                       |                          |
| PD6 Application                                         | District                                   | +                                       |                          |
| E Forces AC <                                           | <ul> <li>Divisional Secretariat</li> </ul> | •                                       |                          |

Image 07.III: Interface of Returned Application Tile

### Let's click the Save Button

Used to save the information in the application after making necessary changes. By clicking following interface will appear.

| VouTube Translete      Pop                                                                                                    | rtment of Pen   Current Pension Point: pm | 192.168.102.8:8081 says<br>Do you want to Save this application ? | Cancel              | partment of Pen » 🧧 All Bookman<br>O Ashandid |
|----------------------------------------------------------------------------------------------------|-------------------------------------------|-------------------------------------------------------------------|---------------------|-----------------------------------------------|
| Head Office S. Officer                                                                                                    | W&OP Registration - Ret                   | turned Incomplete Application                                     | Home / Das          | Reference No : 1728811                        |
| Head Office Accountant  Chief Accountant  Chief Accountant  Director General  Director General  Chief Devicenal Secretary  WKCP Benistration R. Be Benistration | 1 Personal Info<br>PERSONAL INFO          | Service Info                                                      | Dependent Info      | Saive Edit View Documents                     |
| La Registration SO                                                                                                    | Name in Full                              | Ms                                                                | a Tharangani Kumara |                                               |
| <ul> <li>Dashboard</li> <li>+ New Registration</li> </ul>                                                                                                    | Identification                            | Old NIC \$ 997852800                                              | NV.                 |                                               |
| + New Re-Registration                                                                                                    | Date of Birth                             | 10/11/1999                                                        |                     |                                               |
| 🚨 Verification Officer 🛛 <                                                                                                    | Gender                                    | Female 🗢                                                          |                     |                                               |
| PD6 Application                                                                                                    | Address                                   | 267/18ummalahenaGonapola                                          |                     |                                               |
| E Forces AC C                                                                                                    | * Province                                | Western                                                           | •                   |                                               |

ರ್ಕೆಅಎ 07.III: Interface of Returned Application Tile

When you save the information changed again, it appears in "Submitted Application" tile for checking and approving such applications by W&OP division.

### **\*** Visit "Submitted Application" tile in the dashboard.

The applications, which are to be checked by the W&OP division of the Department, are in this tile.

When you click on this tile, following interface will appear.

| 👰 PMS V2                            |     | wa  | &OP Registrat     | ion - Submitted Applications                          |             | Ø                |
|-------------------------------------|-----|-----|-------------------|-------------------------------------------------------|-------------|------------------|
| Head Office Accountant              | ¢ * | NIC | Number            |                                                       |             | All Applications |
| 🐴 Chief Accountant                  | ¢   | O   | ld NIC 🔹          | Enter NIC Number                                      |             | Car Obbacanonia  |
| Director General                    |     | Ref | erence Number     |                                                       |             |                  |
| 🗿 Divisonal Secretary               |     | Er  | nter Reference Nu | mber                                                  |             |                  |
| W&OP Registration & Re-Registration | n   | 0   | Search            |                                                       |             |                  |
| 💄 Registration SO                   | •   |     |                   |                                                       |             |                  |
| Dashboard                           |     | #   | REF. NO \$        | NAME                                                  | NIC         |                  |
| + New Registration                  |     | 1   | 1728914           | wdawdawd                                              | 120V        |                  |
| + New Re-Registration               |     | Z   | 1728859 ¥         | Randeniyage Sachni Manaasha                           | 998490863V  | <u> </u>         |
| Q. Search                           |     | 3   | 1728799 🔹         | Gamhewa Manage Ashani Dilrukshi                       | 997730925V  | 0                |
| 🚨 Verification Officer              |     | 4   | 1728774 1         | Uswatta Liyanage Chathushi Denuwandi                  | 997430B16V  | 0                |
| 🙆 Dashboard                         |     | 5   | 1728773 🐩         | Gale Kubure Arachchilage Thusharii Bandara            | 997422953V  | Θ                |
| PD6 Application                     |     | 6   | 1728767 ቱ         | Weerakoon Mudiyanselage Ishani Eranga Weerakoon       | 997352742V  | 0                |
| Forces AC                           |     | 7   | 1728759 🗚         | Heethagala Wathukarage Piyumi Lakshika Sumanaweera    | 997313127V  | •                |
| Brecence                            |     | 8   | 1728735 🍻         | Disanayaka Mudiyanselage Hashini Jananjani Disanayaka | 9971 13381V | 0                |
| E Forces AD                         | *   | 9   | 1728732           | Dilhara Wickramasinghe                                | 997076290V  | 0                |
| E Forces Checking Officer           | ۰.  | 10  | 1728727 🕼         | Nugaliyadda Koralalage Hasinika Kavindi Nugaliyadda   | 997040392V  | 0                |

#### Image 08: Interface of Submitted Application Tile

1. Using this button, information relevant to an application, which has been submitted for approval, can be viewed.

### Let's click the View Button

Here you can see following interface.

| 👰 PMS V2                          |     | E Current Pension Point: pms |                    |             |            |                | <b>O</b> Ashani                         |
|-----------------------------------|-----|------------------------------|--------------------|-------------|------------|----------------|-----------------------------------------|
| Overview                          |     |                              |                    |             |            | Home / D       | Dashboard / Application List / Detail V |
| 8:0P Registration & Re-Registrati | ion | W&OP Registration - Sub      | nitted Application |             |            |                | Reference No : 111293                   |
| L Assistant Director              | ٠.  | neer negenation - east       | miles of products  |             |            |                |                                         |
| Registration SO                   | •   |                              |                    |             |            |                | View Documents                          |
| 🙆 Dashboard                       |     |                              |                    |             |            |                |                                         |
| + New Registration                |     | Personal Info                | 🖉 s                | ervice Info |            | Dependent Info | Remarks                                 |
| + New Re-Registration             | Ř.  | PERSONAL INFOR               | MATION             |             |            |                |                                         |
| <b>Q</b> Search                   |     |                              |                    |             |            |                |                                         |
| L Verification Officer            | ۰.  | Name in Full                 | Mrs 🗢              | Harshani    | Samarakoon |                |                                         |
| 🙆 Dashboard                       |     |                              |                    |             |            |                |                                         |
| Reports                           |     | Identification               | Old NIC            | \$          | 968410720V |                |                                         |
| 6 Application                     |     | Date of Birth                | 03/01/1980         |             |            |                |                                         |
| Forcers DEO                       | •   |                              |                    |             |            |                |                                         |
| Forcers SO                        | •   | Gender                       | Female 🗢           |             |            |                |                                         |
| Forcers CO                        | •   | Profile Picture              |                    |             |            |                |                                         |
| Forcers AD                        |     |                              |                    |             |            |                |                                         |

Image 08.1: Interface of Submitted Application Tile

1. View Documents – Documents, which have been included, can be seen.

# Let's click the ViewDocuments Button

Application and the uploaded docu, ents can be seen. When you click on it, following interface will appear.

|                 |                                            | Home / Dashboard / Application List / Detail V |
|-----------------|--------------------------------------------|------------------------------------------------|
| &OP Registratio | on - Submitted Incomplete Application      | Reference No : 1728774 📲                       |
|                 |                                            | View Documents Complete Application            |
| Personal In.    | 🖉 Service In 🧭 Dependent In                | Semar                                          |
| PERSONAL        | INFORMATION                                | 11 NIC COPY 22                                 |
| Name in Full    | Ms    Uswatta Liyanage Chathushi Denuwandi |                                                |
| dentification   | Old NJC \$ 997430816V                      |                                                |
| Date of Birth   | 08/30/195                                  |                                                |
| Gender          | Fema 🕏                                     |                                                |
| Address         | 366MagammanaHomagama                       |                                                |
| Province        | •                                          |                                                |

Image 08.II: Interface of Submitted Application Tile

### Visit "Approved Application" tile in the dashboard.

Applications, which have been approved after verifying them by W&OP division of the Department of Pension, are included in this tile. When you click on it, following interface will appear.

| W&OP Registration - Approved Applications   W&OP Registration - Approved Applications   Registration SO   Dachboard   Nor Number   In Chumber   Dachboard   Nor New Registration   New Registration   New Regist                                                                                                    | Registration & Re-Registratio |          |           |                 |                                          |              | nome    | / Dashboard / Application re |
|----------------------------------------------------------------------------------------------------|-------------------------------|----------|-----------|-----------------|------------------------------------------|--------------|---------|------------------------------|
| Assistant Director       C         Registration SD       NIC Number         Dishboard       Reference Number         New Registration       Reference Number         New Registration       Enter Reference Number         Search       C       Sourch         Verification Officer       REF. No © NAME       NIC       WNOP NO       OPTIONS         B pashboard       RE REF. No © NAME       NIC       WNOP NO       OPTIONS         I 111328       stgdright hightight       141414141       5000019       2         Porcers DLO       S       111322       Weragalage Dona Ishari Dilanka       916472072V       5000018       Q         Forcers DLO       S       111329       Nithithigananthan Sivaranjan       881130866V       5000015       Q       Q         Forcers DLO       G       111315 yie       Nithithigananthan Sivaranjan       881130866V       5000015       Q       Q         Forcers DLO       G       111315 yie       Nathinganathan Sivaranjan       881130866V       5000015       Q       Q         Forcers DLO       G       111315 yie       Nithingananthan Sivaranjan       881130866V       5000015       Q       Q       Q       Q       Q       Q       Q </th <th></th> <th>0</th> <th>W&amp;OP R</th> <th>Registratio</th> <th>on - Approved Applications</th> <th></th> <th></th> <th>ø</th>                                                                                                    |                               | 0        | W&OP R    | Registratio     | on - Approved Applications               |              |         | ø                            |
| Registration SO       NIC Number         Dashboard       Inter NIC Number         New Registration       Enter NIC Number         New Registration       Enter Reference Number         Search       C Search         Search       C Search         Dashboard       *         P Dashboard       *         P Dashboard       *         P Control officer       *         P Dashboard       *         P Control officer       *         P Dashboard       *         P Control officer       *         P Dashboard       *         P Control officer       *         P Dashboard       *         P Control officer       *         P Dashboard       *         P Control officer       *         P Control officer       *         P Control officer       *         P Control officer       *         P Control officer       *         P Control officer       *         P Control officer       *         P Control officer       *         P Control officer       *         P Control officer       *         P Control officer                                                                                                    | Assistant Director            | ¢.       |           |                 |                                          |              |         |                              |
| D Dashboard       Dot NIC       € Enter Nic Number         • New Registration       Enter Reference Number         • New Registration       Enter Reference Number         • Search       • Search         • Dashboard       • REF. NO * NAME         • Dashboard       • REF. NO * NAME         • Dashboard       • REF. NO * NAME         • Dashboard       • REF. NO * NAME         • Dashboard       • REF. NO * NAME         • Corcers DEO       • 111322 stration Starting Starting         • Forcers SO       • 111322 strating Starting         • Corcers CO       • 111320 strating Starting         • 111312 strating Starting       881130866V       5000015         • 111312 strating Starting       881130866V       5000015         • 111312 strating Starting       881130866V       5000015         • 111312 strating Starting       881130866V       5000015       • Reference Rumber                                                                                                    | Registration SO               | ٢        | NIC Numb  | ber             | 2                                        |              |         | All Applications             |
| New Registration       Reference Number         New Registration       Reference Number         Search       Search         Search       Search         Disaboard       RE       NME         Reports       Nic       WNOP NO       OPTIONS         2       111328       stigdtigh hightightightightightightightightightigh                                                                                                    | 2 Dashboard                   |          | Old NIC   | ÷ [8            | nter NIC Number                          |              |         |                              |
| + New Re-Registration   Q. Search   Verification Officer   C. Search   Q. Search   Q. Search   Q. Search   Q. Search   Q. Search   Q. Search   Q. Search   Q. Search   Q. Search   Q. Search   Q. Search   Q. Search   Q. Search   Q. Search   Q. Search   Q. Search   Q. Search   Q. Search   Q. Search   Q. Search   Process DEO   C. Search   Porcers SD   G. 111320 str   Muniyandy Sivskumar   S. 111320 str   Muniyandy Sivskumar   S. 111319 str   Nich Muniyandhu Farcok Maheesha Nizrin Farcok   9 10642267V   So00018   S. 111319 str   Mohammadhu Farcok Maheesha Nizrin Farcok   9 111284   Kasun Maduranga   9 111284                                                                                                    | + New Registration            |          | Reference | Number          |                                          |              |         |                              |
| Q. Search         Q. Search           Verification Officer         C. Sourch           Z. Dashboard         Z. REF. NO *         NAME         NIC         WNOP NO         OPTIONS           B. Reports         Australia         111328         xfgdthgh hfghrfghf         1414144141         5000019         9 53           Postcation         2         111328         xfgdthgh hfghrfghf         1414144141         5000019         9 53           Postcation         3         111320         sugath perers U         1784787877         2         0         R           Forcers DEO         4         111320 ##         Weragalage Dona Ishari Dilanka         916472072V         5000018         0         R           Forcers CO         4         111320 ##         Muniyandy Sivakumar         710713324V         5000019         0         R           5         111319 #         Niththiyananthan Sivaranjan         881130865V         5000013         0         R           6         111317 #         Thiyakangla Kisamthini         916034298V         5000013         0         R           6         111315 ##         Paraherage Jayarathina         620330264V         5000013         0         R           6         111324                                                                                                    | + New Re-Registration         |          | Enter Ref | erence Num      | ber                                      |              |         |                              |
| A verification Officer            B pashboard         #         REF. NO *         NAME         NIC         WNOP NO         OPTIONS           B Reports         1         111326         xfgdthgh hfghtight         1414141414         5000019         9 58           2         111324         Sugat perera U         17847878777         2         0         8           Forcers DEO         4         111322 *         Weragalage Dona Ishari Dilanka         916472072V         5000018         0         8           Forcers CO         4         111320 #         Muniyandy Skakumar         710713324V         5000019         0         8           Forcers CO         4         11138 #         Mohammadhu Farcok Maheesha Nizrin Farcok         91694296V         5000018         0         8           Forcers CO         7         111317 *         Thiyakangla Kisamthini         Surarajan         881130865V         5000018         0         8           Forcers CO         6         111315 #         Paraherage Jayarathina         Surarajan         82330254V         5000013         0         8           6         111315 #         Paraherage Jayarathina         902856932V         500017         8         8 <td><b>Q</b> Search</td> <td></td> <td>Q Searc</td> <td>th .</td> <td></td> <td></td> <td></td> <td></td>                                                                                                    | <b>Q</b> Search               |          | Q Searc   | th .            |                                          |              |         |                              |
| #         REF. NO *         NAME         Nic         WNOP NO         OPTIONS           B Reports         1         111328         xfgdthgh hfghtfght         1414144141         5000019         •         •         •         •         •         •         •         •         •         •         •         •         •         •         •         •         •         •         •         •         •         •         •         •         •         •         •         •         •         •         •         •         •         •         •         •         •         •         •         •         •         •         •         •         •         •         •         •         •         •         •         •         •         •         •         •         •         •         •         •         •         •         •         •         •         •         •         •         •         •         •         •         •         •         •         •         •         •         •         •         •         •         •         •         •         •         •         •         •         •                                                                                                    | Verification Officer          | ۲        | _         |                 |                                          |              |         |                              |
| Image: Pepters         1         111328         xfgdfhgh hfghfghf         1414144141         5000019         Image: Pepters           pcfCatton         2         111324         Sugath perers U         178478787877         2         Image: Pepters           Forcers DEO         3         111322 \$         Weragalage Dona Ishari Dilanka         916472072V         5000018         Image: Pepters           Forcers SO         4         111320 \$         Muniyandy Sivakumar         710713324V         5000016         Image: Pepters           Forcers SO         4         111320 \$         Muniyandy Sivakumar         710713324V         5000016         Image: Pepters           Forcers CO         6         111318 \$         Muniyandy Sivakumar         710713324V         5000016         Image: Peres           Forcers AD         7         111318 \$         Mohammadhu Farcok Maheesha Nizini Farcok         916034296V         5000016         Image: Peres           Forcers AD         7         111317 \$         Thiyakaraja Kisamthini         917462402V         5000020         Image: Peres           Forcers AD         8         111315 \$         Peraherage Jayarathna         520330264V         5000017         Image: Peres           111284         Kasun Maduranga         902856932V                                                                                                    | Dashboard                     |          | # RE      | F. NO \$        | NAME                                     | NIC          | WNOP NO | OPTIONS                      |
| Specification         2         111324         Sugath penera U         1784/7878/77         2         Image: Control of the control of the control of the  | Reports                       |          | 1 11      | 1328            | xfgdthgh hfghtghf                        | 14141414141  | 5000019 | Ø R                          |
| Forcers DEO         3         111322 *         Weragalage Dona Ishari Dilanka         916472072V         5000018         •           Forcers DEO         4         111320 %         Muniyandy Sivakumar         710713324V         5000019         •         •           Forcers CO         6         111319 %         Niththiyananthan Sivaranjan         881130866V         5000016         •         •         •           Forcers CO         6         111318 %         Mohammadhu Farcok Maheesha Nizrin Farook         916034296V         5000013         •         •           Forcers CO         6         111318 %         Mohammadhu Farcok Maheesha Nizrin Farook         916034296V         5000013         •         •         •         •         •         •         •         •         •         •         •         •         •         •         •         •         •         •         •         •         •         •         •         •         •         •         •         •         •         •         •         •         •         •         •         •         •         •         •         •         •         •         •         •         •         •         •         •         • <td>pplication</td> <td></td> <td>2 111</td> <td>1324</td> <td>Sugath perera U</td> <td>178478787877</td> <td>2</td> <td><b>(0)</b></td>                                                                                                    | pplication                    |          | 2 111     | 1324            | Sugath perera U                          | 178478787877 | 2       | <b>(0)</b>                   |
| Forcers SD         4         111320 1*         Muniyandy Sivekumar         710713324V         5000019         Image: Content of the content of the content | Forcers DEO                   |          | 3 11      | 1322 🔹          | Weragalage Dona Ishari Dilanka           | 916472072V   | 5000018 | 0 R                          |
| Forcers CD         5         111319 ±         Niththiyananthan Sivaranjan         881130866V         5000016         Image: Colored State           Forcers AD         6         111318 ±         Mohammadhu Farook Maheesha Nizrin Farook         916034296V         5000013         Image: Colored State         Image: Colored State         Image: Colored                                                                                                    | Forcers SO                    |          | 4 11      | 1320 🕯          | Muniyandy Sivakumar                      | 710713324V   | 5000019 | Ø 8                          |
| Forcers AD         6         111318 #         Mohammadhu Farcok Maheesha Nizrin Farcok         916034296V         5000013         Image: Comparison of the comparison of the comparison of  |                               | -        | 5 11      | 1319 🛎          | Niththiyananthan Sivaranjan              | 881130866V   | 5000016 | Ø R                          |
| Forcers AD         7         111317 *         Thiyskaraja Kisamthini         917462402V         5000020         Image: Comparison of the state of the state of the | Forcers CO                    | <u>`</u> | 6 11      | 1318 🕼          | Mohammadhu Farook Maheesha Nizrin Farook | 916034296V   | 5000013 | <b>Ø</b>                     |
| 8         111315 ylz         Paraherage Jayarathna         620330264V         5000004         O         R           9         111284         Kasun Maduranga         902856932V         5000017         O         R                                                                                                    | Forcers AD                    | ۲.       | 7 11      | 1317 🛎          | Thiyakaraja Kisanthini                   | 917462402V   | 5000020 |                              |
| 9 111284 Kasun Maduranga 902856932V 5000017 🔗 👧                                                                                                    |                               |          | 8 11      | 1315 <b>j</b> a | Paraherage Jayarathna                    | 620330264V   | 5000004 | <b>(4)</b>                   |
|                                                                                                    |                               |          | 9 11      | 1284            | Kasun Maduranga                          | 902856932V   | 5000017 | <b>8</b>                     |

Image 09: Interface of Approved Application Tile

|          | 4        |
|----------|----------|
| 111317 💐 | 111315 💅 |

- 1. Using this button, information relevant to an approved application can be viewed.
- 2. Using this button, copy of the membership card can be viewed.
- 3. Applications, which have been updated in new system from old W&OP system, are shown by this icon.
- 4. Applications containing incomplete data, which have been updated in new system from old W&OP system, are shown by this icon.

### Let's click the View Button(Approved Incomplete Application)

Here an interface in the following manner will appear.

| 👮 PMS V2                                                | W&OP Registration - Appro                  | oved Incomplete Application           | Reference No : 1728844 🛭 🕸                                        |
|---------------------------------------------------------|--------------------------------------------|---------------------------------------|-------------------------------------------------------------------|
| DS Accountant                                           |                                            |                                       | View Documents Complete Application                               |
| 🖥 Head Office S. Officer 🔹 🤇                            | Personal Info                              | O Service Info                        | sendent Info                                                      |
| Head Office Accountant                                  |                                            |                                       |                                                                   |
| - Chief Accountant 4                                    | PERSONAL INFORM                            | ATION                                 |                                                                   |
| 🖹 Director General 🛛 🔍                                  | Name in Full                               | Mr.      Gamarite Don Imetha Sexwandi | $\begin{bmatrix} 1 \end{bmatrix} \begin{bmatrix} 2 \end{bmatrix}$ |
| 🗃 Divisonal Secretary 🔹                                 |                                            |                                       | $\cup$ $\cup$                                                     |
| W&OP Registration & Re-Registration                     | Identification                             | Old NIC                               |                                                                   |
| Registration SO <                                       | Date of Birth                              | 11/23/1999                            |                                                                   |
| <ul> <li>Dashboard</li> <li>New Registration</li> </ul> | Gender                                     | Female 🗢                              |                                                                   |
| + New Re-Registration                                   | Address                                    | Moragahagalahenatiovinna              |                                                                   |
| Q Search                                                | Province                                   | •                                     |                                                                   |
| PD6 Application                                         | District                                   | ٠                                     |                                                                   |
| Forces AC 4                                             | <ul> <li>Divisional Secretariat</li> </ul> | \$                                    |                                                                   |

Image 09.1: Interface of Approved Application Tile

- 1. View Documents Included documents can be viewed here.
- 2. Complete Application Data of the application, which contains incomplete data, can be completed.

### Let's click the ViewDocuments Button

Application and uploaded documents can be viewed. By clicking, an interface in the following manner will appear.

| kOP Registratio | n - Approved Incomplete Application           | Reference No : 1728836 1                                                                                                    |
|-----------------|-----------------------------------------------|----------------------------------------------------------------------------------------------------|
|                 |                                               | View Documents Complete Application                                                                                                    |
| Personal In.    | 🖉 Service In 🖉 Dependent In 🤡 Remar           | ··· View Document - )                                                                                                    |
| PERSONAL        | INFORMATION                                   |                                                                                                    |
| Name in Full    | Ms 💠 Dasanayaka Arachdhilage Hansini Himansha | - 1) NIC COPY 2                                                                                                    |
| dentification   | Old NIC                                       |                                                                                                    |
| Date of Birth   | 11/08/19                                      | 2. • 57-<br>                                                                                                    |
| Sender          | Fema 🗢                                        |                                                                                                    |
| lddress         | 27/9HenegamaLoluwagoda                        | The second second secon |
| rovince         | •                                             | A set of the set of the set of th |
| District        | *                                             | Control of the standard standard s      |
| Divisional      | \$                                            | The second second                                                                                                    |

Image 09.II: Interface of Approved Application Tile

### Let's click the Complete Application Button

By clicking, an interface in the following manner will appear.

| 😰 YouTube 隆 Translate 🍘 Depar                           | tment of Pen 02 Outlook Web App | 192.168.102.8:8081 says                    | PMS V2 Sri Lanka | 🔞 Department of Pen »   📙 All Bookmarks |
|---------------------------------------------------------|---------------------------------|--------------------------------------------|------------------|-----------------------------------------|
| 👲 PMS V2                                                | W&OP Registration - Ap          | Do you want to Complete this application ? |                  | Reference No : 1728844 🦋                |
| DS Accountant     <                                     |                                 |                                            |                  | View Documents Complete Application     |
| Head Office S. Officer 4                                | Barranal Infa                   | Samira Info                                | Donandant Info - | Domarke                                 |
| 🔓 Head Office Accountant (                              | Personal mile                   | Service into                               | J Dependent mit  | Remarks                                 |
| 🐴 Chief Accountant 🧳                                    | PERSONAL INFO                   | RMATION                                    |                  |                                         |
| Director General 🤇                                      | Name in Full                    | Ms  \$ Gamaghe Don Imesha Sewwandi         |                  |                                         |
| Divisonal Secretary                                     |                                 |                                            |                  |                                         |
| WittOP Registration & Re-Registration                   | Identification                  | Old NIC \$ 998280079V                      |                  |                                         |
| 2 Registration SO 4                                     | Date of Birth                   | 11/23/1999                                 |                  |                                         |
| <ul> <li>Dashboard</li> <li>New Registration</li> </ul> | Gender                          | Female 🗘                                   |                  |                                         |
| + New Re-Registration<br>Q. Search                      | Address                         | MoragahagalahenaGovinna                    |                  |                                         |
| Levenfication Officer                                   | Province                        |                                            |                  |                                         |
| PD6 Application                                         | District                        | •                                          |                  |                                         |
| Forces AC 4                                             | Divisional Secretariat          | +                                          |                  |                                         |

Image 09.III: Interface of Approved Application Tile

Application can be completed here.

### Let's click the View Button(Approved Application)

| 👷 PMS V2                         |     | E Current Pension Point: pms |                   |    |             |                |                | (O Ashane                                |
|----------------------------------|-----|------------------------------|-------------------|----|-------------|----------------|----------------|------------------------------------------|
| Overview                         |     |                              |                   |    |             |                | Home / I       | Dashboard / Application List / Detail Vi |
| V&OP Registration & Re-Registrat | ion | W&OP Registration - App      | roved Application | 1  |             |                |                | Reference No : 111317 💐 😅                |
| 2 Assistant Director             | ۲.  |                              | = =/3             |    |             |                |                |                                          |
| Registration SO                  | <   |                              |                   |    |             |                |                | View Documents                           |
| Verification Officer             | ٢   |                              |                   | 0  |             |                | A              |                                          |
| 06 Application                   |     | Personal Info                |                   | 05 | ervice Into |                | Dependent into | Memarks                                  |
| Forcers DEO                      | ٠   | PERSONAL INFOR               | MATION            |    |             |                |                |                                          |
| Forcers SO                       | ¢   | -                            |                   |    |             |                |                |                                          |
| Forcers CO                       | e   | Name in Full                 | Ms                | \$ | Thiyakar    | aja Kisanthini |                |                                          |
| D Farrier AD                     |     |                              | Line 1            |    |             |                |                |                                          |
| Porcers AD                       |     | Identification               | Old NIC           |    | \$          | 917462402V     |                |                                          |
| Forcers ACC                      | ۲   |                              |                   |    |             | 9174b2402V     |                |                                          |
| vision                           |     | W&OP Number                  | 5000020           |    |             |                |                |                                          |
| B Revision ACC                   | ¢   |                              | [5000012]         |    |             |                |                |                                          |
| Lata Entry Officer               | ¢   | Date of Birth                | 09/02/1991        | l. |             |                |                |                                          |
|                                  |     |                              | E.c.              |    |             |                |                |                                          |

Image 09.IV: Interface of Approved Application Tile

1. View Documents – Here, documents, which have been included, can be viewed.

### Let's click the ViewDocuments Button

Application and uploaded documents can be viewed. By clicking, an interface in the following manner will appear.

| /&OP Registratio | n - Approved Application        | Reference No : 111317 💝 🖓           |
|------------------|---------------------------------|-------------------------------------|
|                  |                                 | View Documents                      |
| 1 Personal In.   | — 🖉 Service In — 💋 Dependent In | Remar View Document - & English - 2 |
| PERSONAL         | INFORMATION                     | 1) Certified copy of the NIC        |
| Name in Full     | Ms 🔶 Thiyakaraja Kisanthini     |                                     |
|                  | [M5]                            |                                     |
| Identification   | Old NIC \$ 917462402V           |                                     |
|                  | [\$174834029]                   |                                     |
| W&OP Number      | 500020                          |                                     |
|                  | [ 5000012]                      |                                     |
| Date of Birth    | 09/02/195                       | Document not Found !                |
| Gender           | Fema 🗢                          |                                     |
|                  | [Female]                        |                                     |

Image 09. V: Interface of Approved Application Tile

# 1.2. New Re-Registration :

When you click on New Re-Registration menu, an interface in the following manner will appear.

| 👰 PMS V2                         | Current Pension Point: pms         |                                                                                                    | Ashans                  |
|----------------------------------|------------------------------------|----------------------------------------------------------------------------------------------------|-------------------------|
| 3 Overview                       |                                    |                                                                                                    | Home / New Re-Registrat |
| W&OP Registration & Re-Registrat | W&OP - New Re-Registra             | tion                                                                                                    |                         |
| Assistant Director               | NOTE : * Please fill & correct red | uired fields before continue the process, invalid fields are highlighted in <b>RED</b> color.                                                                                                    |                         |
| Registration SO                  |                                    |                                                                                                    | 0                       |
| + New Registration               | Personal Info                      | 2 Service Info                                                                                                    | A Done                  |
| + New Re-Registration            | PERSONAL INFOR                     | MATION                                                                                                    |                         |
| Q Search                         |                                    |                                                                                                    |                         |
| Verification Officer             | < Name in Full                     | Mr 🗣 Kusum Ranjith Perera                                                                                                    |                         |
| 6 Application                    | Identification                     | Old NIC \$ 901478569V                                                                                                    | ~                       |
| Forcers DEO                      | د                                  | XIV/separatese                                                                                                    |                         |
| E Forcers SO                     | K W&OP Number                      | 85/7456                                                                                                    |                         |
| Forcers CO                       | < Date of Birth                    | 06/10/1990                                                                                                    |                         |
| E Forcers AD                     | Gender                             | Male \$                                                                                                    |                         |
| E Forcers ACC                    | <                                  |                                                                                                    |                         |
| zvision                          | Profile Picture                    | <ul> <li>I Ira-Indo Will de appareden inte WabUP Documents.</li> <li>Conditions: ✓</li> <li>Required</li> <li>Received</li> <li>Photo Site should be less than ZMB</li> <li>Photo Site 128ps X 100ps (Passport Site)</li> </ul> |                         |
|                                  | Address                            | No 45,Matara Road,Galle                                                                                                    |                         |
|                                  | Province                           | Southern ¢                                                                                                    |                         |
|                                  | District                           | Galle 4                                                                                                    |                         |
|                                  | Divisional Secretariat             | Elpítiya 🗢                                                                                                    |                         |
|                                  | Grama Niladhari Division           | Elpitiya East 🗢                                                                                                    |                         |
|                                  | Contact No (Mobile)                | 0775874123                                                                                                    |                         |
|                                  | Contact No (Land)                  | 0914785593                                                                                                    |                         |
|                                  | E-mail Address                     | kusum@gmail.com                                                                                                    |                         |
|                                  | Official Phone Number              | 0112458963                                                                                                    |                         |
|                                  | Official Fax Number                | 0112458963                                                                                                    |                         |
|                                  | Are you a Ordained?                | No 🗳                                                                                                    |                         |
|                                  |                                    |                                                                                                    | Next                    |
|                                  |                                    |                                                                                                    |                         |
|                                  | Copyright © 2021-2024 Department   | of Pensions, Sri Lanka, All rights reserved.                                                                                                    | Version                 |

Image10: Interface of New Re-Registration Tile

Here, the application is perfected in the same manner applied in new registration.

### Visit "Saved Application" yile in the dashboard.

Here it is included the applications, which have not been approved but in which re registered information has been included by you.

|                                                                                                    | *                        |                                                                                                   |                                                                                                    |                                                   |                                                           |                            |
|----------------------------------------------------------------------------------------------------|--------------------------|---------------------------------------------------------------------------------------------------|----------------------------------------------------------------------------------------------------|---------------------------------------------------|-----------------------------------------------------------|----------------------------|
| Overview 0                                                                                                    |                          |                                                                                                   |                                                                                                    |                                                   |                                                           | Home / Dashboard / Applica |
| herge & Settlement                                                                                                    | W                        | &OP Re-Regis                                                                                      | tration - Saved Applications                                                                           |                                                   |                                                           |                            |
| DS Subject Officer <                                                                                                    |                          |                                                                                                   | - H                                                                                                    |                                                   |                                                           |                            |
| DS Accountant.                                                                                                    | NI                       | Number                                                                                            |                                                                                                    |                                                   |                                                           | All Applications           |
| Head Office S. Officer                                                                                                    | 0                        | ld NIC 🗢                                                                                          | Enter NIC Number                                                                                       |                                                   |                                                           |                            |
|                                                                                                    |                          |                                                                                                   |                                                                                                    |                                                   |                                                           |                            |
|                                                                                                    | Ret                      | erence Number                                                                                     |                                                                                                    |                                                   |                                                           |                            |
| Head Office Accountant <                                                                                                    | Ref                      | terence Number                                                                                    | mber                                                                                                   |                                                   |                                                           |                            |
| Head Office Accountant <                                                                                                    | Ret                      | ference Number                                                                                    | mber                                                                                                   |                                                   |                                                           |                            |
| Head Office Accountant     Chief Accountant     Chief Accountant | E                        | ference Number<br>Iter Reference Ni<br>Search                                                     | imber                                                                                                  |                                                   |                                                           |                            |
| Head Office Accountant     Chief Accountant     Chief Accountant     Chief Accountant     Chief Accountant     Director General     Director General     Dirisonal Secretary                                                                                                    | E E                      | rerence Number<br>Iter Reference Ni<br>Search<br>REF, NO \$                                       | NAME                                                                                                   | NIC                                               | WNOP NO                                                   | OPTIONS                    |
| Head Office Accountant     Chief Accountant     Chief Accountant     Chief Accountant     Oriector General     Orisonal Secretary     Pregistration & Re-Registration                                                                                                    | field<br>fi<br>fi        | rerence Number<br>Iter Reference No<br>Search<br>REF. NO \$<br>1728925                            | mber<br>NAME<br>ស្រុករ                                                                                 | NIC<br>545454544446                               | WNOP NO<br>46455454545                                    | OPTIONS                    |
| Head Office Accountant     Chief Accountant     Chief Accountant     Chief Accountant     Chief Accountant     Director General     Chief Accountant     Chief Accountant | fi<br>1<br>2             | erence Number<br>Iter Reference Ni<br>Search<br>REF. NO ‡<br>1728925<br>1506770 %                 | imber<br>NAME<br>jhjihji<br>Kanatta Gamage Dona Chandrika Damayanthi                                   | NIC<br>545454544445<br>846880038y                 | WNOP NO<br>46455454545<br>F/148226/05082015               | OPTIONS                    |
| Head Office Accountant     C       Chief Accountant     C       Director General     C       Divisonal Secretary     C       P Registration & Re-Registration     C       Registration SCO     C       Conclusional     C                                                                                                    | Ref<br>Ei<br>1<br>2<br>3 | erence Number<br>Iter Reference N<br>Search<br>REF. NO ¢<br>1728925<br>1506770 8<br>1264112 \$    | imber<br>NAME<br>jhjhj<br>Kanatta Gamage Dona Chandrika Damayanthi<br>RANPATI DEVAGE DHAMMIKA SAMANTHI | NIC<br>545454544446<br>8468800399/<br>7265610369/ | WINOP NO<br>46455454545<br>F/148225/05082015<br>83/179070 | OPTIONS                    |
| Head Office Accountant C<br>Chief Accountant C<br>Director General C<br>Director General C<br>Divisional Secretary C<br>P Registration Sto C<br>B Dashboard + New Restitution                                                                                                    | Ref<br>E<br>1<br>2<br>3  | erence Number<br>Iter Reference Ni<br>Search<br>REF. NO \$<br>1728925<br>1506770 \$<br>1264112 \$ | imber<br>NAME<br>آبایا<br>Kanatta Gamage Dona Chandrika Damayanthi<br>RANPATI DEVAGE DHAMMIKA SAMANTHi | NIC<br>545454544446<br>8468800389<br>7265610369   | WNOP NO<br>46455434545<br>F/148226/05082015<br>83/179070  |                            |

Image 11: Interface of Saved Application Tile

- 1. View Button Using this, information included in the application can be viewed.
- 2. Print Button Using this, a printout of the application can be obtained.

### Let's click the View Button

Herr, you can see an interface in the following manner.

| 👰 PMS V2                            | E Current Pension Point pros |                                                                |               |                                 | 😧 Ashan94                                      |
|-------------------------------------|------------------------------|----------------------------------------------------------------|---------------|---------------------------------|------------------------------------------------|
| Overview                            | *                            |                                                                |               | Hom                             | e / Dashboard / Application List / Detail View |
| Surcharge & Settlement              | W&OP Re-Registration - S     | aved Application                                               |               |                                 | Reference No : 1506770 📚                       |
| DS Subject Officer 🔹                |                              | an an ann <b>Fr</b> ank an an an an an an an an an an an an an |               |                                 |                                                |
| DS Accountant                       |                              |                                                                |               |                                 | Save Edit Submit to Approval                   |
| B Head Office S. Officer            | Personal Info                | <b>Ø</b> s                                                     | ervice Info   | 💋 Dependent Info                | 🚫 Renarks                                      |
| Head Office Accountant              |                              |                                                                |               | ACC 31700 77 70 72              |                                                |
| 🚦 Chief Accountant 🛛 📢              | PERSONAL INFOR               | MATION                                                         |               |                                 |                                                |
| Director General                    | Name in Full                 | Ms C                                                           | Kanatta G     | amage Dona Chandrika Damayanthi |                                                |
| 💣 Divisonal Secretary 🔹             |                              |                                                                |               |                                 |                                                |
| WBOP Registration & Re-Registration | Identification               | Old NIC                                                        | \$            | 846680038V                      |                                                |
| Legistration SO                     | W&OP Number                  | F/148226/05082015                                              |               |                                 |                                                |
| 🙆 Dashboard                         |                              | Parties weeks                                                  |               |                                 |                                                |
| + New Registration                  | Date of Birth                | 07/06/1984                                                     |               |                                 |                                                |
| + New Re-Registration               | Gender                       | Female \$                                                      |               |                                 |                                                |
| Q, Search                           | 1211042.02                   |                                                                |               |                                 |                                                |
| - 100 II - 40                       | Address                      | Aragedarawatta, Lihir                                          | iyawa, Meegal | hatenna                         |                                                |

Image 11.I: Interface of Saved Application Tile

- 1. Save Button Used to save the application
- 2. Edit Button Used to change the information in the application.
- 3. Submit to Approval Used to refer the application for approval

### Let's click the Edit Button

Here, you will see an interface in the following manner.

| 🔵 РМS V2                                  | E Current Pension Point: pms |                      |             |                                  | <b>O</b> Ashan94                                  |
|-------------------------------------------|------------------------------|----------------------|-------------|----------------------------------|---------------------------------------------------|
| Overview                                  |                              |                      |             |                                  | Home / Dashboard / Application List / Detail View |
| Surcharge & Settlement DS Subject Officer | W&OP Re-Registration - S     | aved Application     |             |                                  | Reference No : 1506770 🛛                          |
| DS Accountant •                           |                              |                      |             |                                  | Save Edit Submit to Approval                      |
| 🚦 Head Office S. Officer 🔍                | Personal Info                | 💋 s                  | ervice Info | 💋 Dependent Info                 | Remarks                                           |
| 📔 Head Office Accountant (                |                              |                      |             |                                  |                                                   |
| Chief Accountant                          | PERSONAL INFOR               | MATION               |             |                                  |                                                   |
| Director General 4                        | Name in Full                 | Ms +                 | Kanatta     | Gamage Dona Chandrika Damayanthi |                                                   |
| 🔮 Divisonal Secretary 🤨                   |                              |                      |             |                                  |                                                   |
| W&OP Registration & Re-Registration       | Identification               | Old NIC              | +           | 845880038V                       |                                                   |
| 2 Registration SO C                       | W&OP Number                  | F/148226/05082015    |             |                                  |                                                   |
| 🙆 Dashboard                               |                              |                      |             |                                  |                                                   |
| + New Registration                        | Date of Birth                | 07/06/1984           |             |                                  |                                                   |
| + New Re-Registration                     | Gender                       | Female 🔹             |             |                                  |                                                   |
| Q Search                                  |                              |                      |             |                                  |                                                   |
| -                                         | Baldrana.                    | Aranadaraustta Lihin | ioaus Maar  | shstanos                         |                                                   |

Image 11.II: Interface Saved Application Tile

Once necessary changes are made, such changes can be saved in the system by clicking on Save button.

### Let's click the Save Button

Here, you will see an interface in the following manner.

| 🕑 YouTube 💺 Translate 🐞 Departr                         | nent of Pen 🔯 Outlook Web App | sathkara.pensions.gov.lk s<br>Do you want to Save this appl | ays<br>ication ? |                             | PMS V2 Sri Lanka 🔞 | Department of Pen »   🦲 All Bookma<br>@ Astron94 |
|---------------------------------------------------------|-------------------------------|-------------------------------------------------------------|------------------|-----------------------------|--------------------|--------------------------------------------------|
| Overview                                                |                               |                                                             |                  | OK Cancel                   | Home /             | Dashboard / Application List / Detail View       |
| Surcharge & Settlement DS Subject Officer               | W&OP Re-Registration -        | Saved Application                                           |                  |                             |                    | Reference No : 1506770 🗧                         |
| DS Accountant     <                                     |                               |                                                             |                  |                             |                    | Save Edit Submit to Approval                     |
| 📓 Head Office 5. Officer 🔍 🤇                            | Personal Info                 | <b>0</b> s                                                  | ervice Info      |                             | Dependent Info     | Remarks                                          |
| Head Office Accountant                                  |                               |                                                             |                  | 2                           |                    |                                                  |
| -a Chief Accountant <                                   | PERSONAL INFO                 | RMATION                                                     |                  |                             |                    |                                                  |
| Director General C                                      | Name in Fuli                  | Ms 🗢                                                        | Kanatta          | Gamage Dona Chandrika Damay | anthi              |                                                  |
| 💣 Divisonal Secretary <                                 |                               |                                                             |                  |                             |                    |                                                  |
| W&OP Registration & Re-Registration                     | Identification                | Old NPC                                                     | \$               | 846680038V                  |                    |                                                  |
| 2 Registration SO 4                                     | W&OP Number                   | F/148226/05082015                                           |                  |                             |                    |                                                  |
| <ul> <li>Dashboard</li> <li>New Registration</li> </ul> | Date of Birth                 | 07/06/1984                                                  |                  |                             |                    |                                                  |
| + New Re-Registration<br>Q Search                       | Gender                        | Female 🗢                                                    |                  |                             |                    |                                                  |
|                                                         | Address                       | Aragedárawatta, Lihir                                       | iyawa, Meeg      | ahatenna                    |                    |                                                  |

Image 11.III: Interface of Saved Application Tile

Even though the information is changed, the application is not moved to another tile. Only the data changed will be saved in the dashboard.

### Let's click the Submit to Approval Button

Here, you will see an interface in the following manner.

| 🖸 YouTube 🏹 Translate 🗃             | Departm | ent of Pen 📴 Outlook Web App | sathkara.pensions.gov.lk s   | sathkara.pensions.gov.lk says |                             |                | Department of Pen » All Bookn                  |
|-------------------------------------|---------|------------------------------|------------------------------|-------------------------------|-----------------------------|----------------|------------------------------------------------|
| 👰 PMS V2                            |         | E Current Pension Point: pm  | Do you want to submit your a | pplication t                  | 6 Approval 7                |                | () Ashan94                                     |
| Overview                            | 1       |                              |                              |                               | OK Cancel                   | Hor            | ne / Dashboard / Application List / Detail Vie |
| Surcharge & Settlement              |         | W&OP Re-Registration -       | Saved Application            |                               |                             |                | Reference No : 1506770 🍣                       |
| DS Subject Officer                  | <       |                              |                              |                               |                             |                |                                                |
| DS Accountant                       | *       |                              |                              |                               |                             |                | Save Edit Submit to Approval                   |
| 📓 Head Office S. Officer            | ۲.      | Personal Info                | 0                            | ervice Info                   |                             | Dependent Info | Remarks                                        |
| Filead Office Accountant            | ٠       | -                            |                              |                               |                             | •              |                                                |
| Chief Accountant                    | ۰       | PERSONAL INFO                | RMATION                      |                               |                             |                |                                                |
| Director General                    | ۲.      | Name in Full                 | Mis 单                        | Kanatta                       | a Gamace Dona Chandrika Dan | navanthi       |                                                |
| 💣 Divisonal Secretary               | *       |                              |                              |                               |                             | Hole Hole II   |                                                |
| W&OP Registration & Re-Registration |         | Identification               | Old N/C                      | \$                            | 846880038V                  |                |                                                |
| 2 Registration SO                   | ~       | W&OP Number                  | F/148226/05082015            |                               |                             |                |                                                |
| 🙆 Dashboard                         |         |                              | Construction of the          | -                             |                             |                |                                                |
| + New Registration                  |         | Date of Birth                | 07/06/1984                   |                               |                             |                |                                                |
| + New Re-Registration               |         | Gender                       | Female 🗢                     |                               |                             |                |                                                |
| <b>Q</b> Search                     |         |                              |                              |                               |                             |                |                                                |
| a subsection officer                |         | Address                      | Aragedarawatta, Lihir        | iyawa, Mee                    | gahatenna                   |                |                                                |

Image 11.III: Interface of Saved Application Tile

Here, the application will be referred to "Submitted tile". The information of the application is submitted for approval.

### \* Visit "Returned Application" tile in dashboard.

If it is necessary to make rectifications in the incomplete applications re registered by you, they are available in this tile. You can refer them to Submitted Tile in order to verify them after making rectifications.

Here, you will see an interface in the following manner.

| 👲 PMS V2                           |     |     |                   |                                                              |            |                        |                       |              |
|------------------------------------|-----|-----|-------------------|--------------------------------------------------------------|------------|------------------------|-----------------------|--------------|
| Head Office Accountant             | < * |     |                   |                                                              |            |                        | Home / Dashboard / Ap | dication Lis |
| 👌 Chief Accountant                 | ¢   | W   | &OP Re-Regis      | tration - Returned Applications                              |            |                        |                       | ø            |
| Director General                   |     | NIC | Number            |                                                              |            |                        | All Applications      | *            |
| Divisorial Secretary               | •   | O   | Id NIC 🗢          | Enter NIC Number                                             |            |                        |                       |              |
| W&OP Registration & Re-Registratio | n   | Ref | erence Number     |                                                              |            |                        |                       |              |
| 💄 Registration SO                  | ٠   | Er  | iter Reference Nu | mber                                                         |            |                        |                       |              |
| 🙆 Dashboard                        |     |     | Search            |                                                              |            |                        |                       |              |
| + New Registration                 |     |     |                   |                                                              |            |                        |                       |              |
| + New Re-Registration              |     | Ħ   | REF. NO \$        | NAME                                                         | NIC        | WNOP NO                | OPTIONS               | _            |
| Q, Search                          |     | 11  | 1457616 🖈         | Herath Mudiyansela Palle Gedara Nilantha Lakmal Kumarasinghe | 823274238V | M/053400               |                       | 1            |
| 2 Verification Officer             | ¢   | 12  | 1454573 🖠         | Sivasubramaniam Suganthan                                    | 822062717V | M/062279               |                       |              |
| PD6 Application                    |     | 13  | 1449865 ቱ         | Edirisonyage Don Chaminda Pradeep Komara                     | 820143400V | M/ 099650/<br>05062015 | 0                     |              |
| Forces AC                          |     | 14  | 1448949 🍻         | Mutha Mereghgha Ruvini Shirantha De Silva                    | 818493282V | F/152556/14072016      | 6                     |              |
| Forces AD                          | ٠   | 15  | 1444041 👘         | Dolawaththage Madhavee Maheshika Dolawaththa                 | 817003885V | F/005671               | 0                     |              |
| Forces Checking Officer            |     | 16  | 1438279 🕯         | Warahena Liyanage Hemali Dharshana Alwis Gunathilaka         | 815094719V | F108804                | 0                     |              |
| Forces SO                          | κ.  | 17  | 1438039 🍺         | NADEESHA PRASADINI SURAWEERA arachchi                        | 815032063V | F/099999               | 0                     |              |

Image12: Interface of Returned Application Tile

1. Here, you can view information relevant to reregistration, which have been included.

### Let's click the View Button

Here, you will see an interface in the following manner.

| 👰 PMS V2                           |     | W&OP Re-Registration - R | turned Incomplete Application              |                | Reference No : 1444041 🤞 |
|------------------------------------|-----|--------------------------|--------------------------------------------|----------------|--------------------------|
| Head Office Accountant             | • • |                          |                                            |                | <u>r 1 1</u>             |
| -3 Chief Accountant                | ٠.  |                          |                                            |                | Save Edit                |
| Director General                   |     | Personal Info            | Service Info                               | Dependent Info | 🖉 Remarks                |
| Pivisonal Secretary                | •   | PERSONAL INFOR           | ATION                                      |                |                          |
| N&OP Registration & Re-Registratio | 'n  |                          |                                            |                | 스 스                      |
| Registration SO                    | ٠   | Name in Full             | Mrs    Dolawaththage Madhavee Maheshika Do | lawaththa      | 1   2                    |
| Dashboard                          |     |                          |                                            |                |                          |
| + New Registration                 |     | Identification           | Old NIC \$ 817003885V                      |                |                          |
| + New Re-Registration              |     | W&OP Number              | F/005671                                   |                |                          |
| Q Search                           |     |                          |                                            |                |                          |
| 2 Verification Officer             | ٠.  | Date of Birth            | 07/18/1981                                 |                |                          |
| 'D6 Application                    |     | Gender                   | •                                          |                |                          |
| E Forces AC                        | ٠.  |                          |                                            |                |                          |
| E Forces AD                        | 4   | Address                  | Nisala UyanaYainna ROKahawaththa           |                |                          |
| B Forces Checking Officer          |     | Province                 | •                                          |                |                          |
| E Forces SO                        | ۰.  | District                 | *                                          |                |                          |

Image12.I: Interface of Returned Application Tile

- 1. Save Button When relevant changes are made to the application, it is used to save such changes in the data system.
- 2. Edit Button Used to make certain changes in relation to the application.

### Let's click the Edit Button

Here, you will see an interface in the following manner.

| 👰 PMS V2                           | Current Pension Point: pms |                        |                     |                                 | (O Ashans                              |
|------------------------------------|----------------------------|------------------------|---------------------|---------------------------------|----------------------------------------|
| Head Office Accountant             |                            |                        |                     |                                 |                                        |
| 👌 Chief Accountant (               |                            |                        | Appendiation of the | Home / L                        | eshboard / Application List / Detail V |
| 🖹 Director General 🤟 🤇             | W&OP Re-Registration - R   | leturned Incomplete Ap | plication           |                                 | Reference No : 1438039 13              |
| 💣 Divisonal Secretary 🛛 🔇          |                            |                        |                     |                                 | Save Edit                              |
| BOP Registration & Re-Registration |                            |                        |                     |                                 |                                        |
| 2 Registration SO C                | 1 Personal Info            | 2                      | ervice Info         | 💋 Dependent info                | Remarks                                |
| Dashboard                          | PERSONAL INFOR             | MATION                 |                     |                                 |                                        |
| + New Registration                 |                            |                        |                     |                                 |                                        |
| + New Re-Registration              | Name in Full               | Mrs 🗢                  | NADEES              | HA PRASADINI SURAWEERA Arachchi |                                        |
| <b>Q</b> , Search                  |                            |                        |                     |                                 |                                        |
| L Verification Officer             | Identification             | Old NIC                | \$                  | \$15032063V                     |                                        |
| 96 Application                     | W&OP Number                | F/090099               |                     |                                 |                                        |
| Forces AC K                        |                            |                        |                     |                                 |                                        |
| T Course (                         | Date of Birth              | 01/03/1981             | D                   |                                 |                                        |
| D Porces AD                        |                            |                        |                     |                                 |                                        |

Image 12.II: Interface of Returned Application Tile

### Let's click the Save Button

Here, you will see an interface in the following manner.

| 🖸 YouTube 隆 Translate 🧕             | Department of Pen 03 Outlook Web A       | sathkara.pensions.gov.lk says          |           | 🚯 PMS V2 Sri Lanka 🔞 Depar | tment of Pen » 📔 All Bookmai           |
|-------------------------------------|------------------------------------------|----------------------------------------|-----------|----------------------------|----------------------------------------|
| 👰 PMS V2                            | E Current Pension Point: )               | Do you want to Save this application ? |           |                            | O Ashan94                              |
| Head Office Accountant              | < *                                      |                                        | OK Cancel | Home / Dasht               | loard / Application List / Detail View |
| Chief Accountant                    | <                                        |                                        |           |                            |                                        |
| Director General                    | W&OP Re-Registratio                      | n - Returned Incomplete Application    |           |                            | Reference No : 1438039 13              |
| 🗬 Divisonal Secretary               | *                                        |                                        |           |                            | Save Edit                              |
| W&OP Registration & Re-Registration | p.,                                      |                                        |           |                            |                                        |
| L Registration SO                   | < 🖉 Personal Info —                      | Service Info                           |           | Dependent Info             | Remarks                                |
| 🙆 Dashboard                         | DEPENDENTS                               | NFORMATION                             |           |                            |                                        |
| + New Registration                  | () () () () () () () () () () () () () ( |                                        |           |                            |                                        |
| + New Re-Registration               | Musical Chattan                          | Married                                |           |                            |                                        |
| Q Search                            | Maritai Status                           | Maineu                                 |           |                            |                                        |
| 2 Verification Officer              | < Spouse Informa                         | tion                                   |           |                            |                                        |
| PD6 Application                     | No Spouse/Guardia                        | n Information                          |           |                            |                                        |
| Forces AC                           | × Add                                    |                                        |           |                            |                                        |
| Forces AD                           | < Dependent Info                         | mation                                 |           |                            |                                        |
| Forces Checking Officer             | < No Dependent Info                      | mation                                 |           |                            |                                        |
| Forces SO                           | <                                        |                                        |           |                            |                                        |

Image 12.III: Interface of Returned Application Tile

### **Visit** "Rejected Application" in dashboard.

The applications reregistered by you are shown in this dashboard only if their entitlement to W&OP is rejected.

Here, you will see an interface in the following manner.

| 嬒 PMS V2                            |     | ⊟ Current Pension | Point: pris                      |            |              | <b>O</b> Ashans              | 94    |
|-------------------------------------|-----|-------------------|----------------------------------|------------|--------------|------------------------------|-------|
| Head Office Accountant              | < * |                   |                                  |            |              | these / Perkland / Anderland | 1.146 |
| 📲 Chief Accountant                  | •   |                   |                                  |            |              | Home / Desnoveru / Approacon | LISE  |
| Director General                    | *   | W&OP Re-Reg       | stration - Rejected Applications |            |              | ខ                            | Ś.    |
| 🗃 Divisonal Secretary               | ¢   | NIC Number        |                                  |            |              | All Applications             |       |
| W&OP Registration & Re-Registration |     | Old NIC 🗘         | Enter NIC Number                 |            |              |                              |       |
| 💄 Registration SO                   | ¢   | Reference Numbe   | r                                |            |              |                              |       |
| 🙆 Dashboard                         |     | Enter Reference N | lumber                           |            |              |                              |       |
| + New Registration                  |     | Q Search          |                                  |            |              |                              |       |
| + New Re-Registration               |     |                   |                                  |            |              |                              |       |
| Q Search                            |     | # REF. NO #       | NAME                             | NIC        | WNOP NO      | OPTIONS                      | _     |
| 💄 Verification Officer              | ۲.  | 1 1728892         | ¥ 0                              | V563347206 | 96/1262/Piri | 1                            |       |
| PD6 Application                     |     |                   |                                  |            |              |                              | 1     |
| Forces AC                           | ٠   |                   |                                  |            |              |                              |       |
| B Forces AD                         | ٠.  |                   |                                  |            |              |                              |       |

Image 13: Interface of Rejected Application Tile

1. Here you can view the information relevant to reregistration, of which the entitlement to W&OP has been rejected.

### Let's click the View Button

Here, you will see an interface in the following manner.

| 👷 PMS V2                                                                          | ■ Current Pension Point: pres    |                       |                  | <b>O</b> Ashan94                          |  |  |
|-----------------------------------------------------------------------------------|----------------------------------|-----------------------|------------------|-------------------------------------------|--|--|
| Overview                                                                          |                                  |                       | Home / Di        | ishboard / Application List / Detail View |  |  |
| W&OP Registration & Re-Registration                                               | W&OP Re-Registration - F         | Rejected Application  |                  | Reference No : 111291 🧭                   |  |  |
| Registration SO     Good Dashboard     Hnew Registration     Hnew Re-Registration | Personal Info     PERSONAL INFOR |                       | 🔗 Dependent Info | 🕑 Remarks                                 |  |  |
| <b>Q</b> search                                                                   | Name in Full                     | Miss                  |                  |                                           |  |  |
| Verification Officer      FD6 Application                                         | Identification                   | Old NIC \$ 851796325V |                  |                                           |  |  |
| Forcers DEO <                                                                     | W&OP Number                      | 7325                  |                  |                                           |  |  |
| Forcers 50 Forcers CO                                                             | Date of Birth                    | 08/11/1985            |                  |                                           |  |  |
| B Forcers AD <                                                                    | Gender                           | Female 🗢              |                  |                                           |  |  |
| Forcers ACC C                                                                     | Profile Picture                  |                       |                  |                                           |  |  |

Image 13.I: Interface of Rejected Application Tile

#### Visit "Submitted Application" tile in the dashboard.

Consists of the applications, which are to be checked by the officer in charge of the subject of personal files

When you click on that tile, an interface in the following manner will appear

| Head Office Accountant             | < * |      |                   |                                                |            |           |                         |              |
|------------------------------------|-----|------|-------------------|------------------------------------------------|------------|-----------|-------------------------|--------------|
| 🎝 Chief Accountant                 |     |      |                   |                                                |            |           | Home / Dashboard / Appl | acation List |
| Director General                   | ×   | W8   | OP Re-Registr     | ation - Submitted Applications                 |            |           |                         | Ø            |
| 🗃 Divisonal Secretary              | ٠.  | NIC  | Number            |                                                |            |           | All Applications        | v            |
| W&OP Registration & Re Registratio | n   | O    | d NIC 🗢 Er        | nter NIC Number                                |            |           |                         |              |
| Registration SO                    | ٢   | Refe | erence Number     |                                                |            |           |                         |              |
| 🙆 Dashboard                        |     | En   | ter Reference Num | ber-                                           |            |           |                         |              |
| + New Registration                 |     | 0    | Search            |                                                |            |           |                         |              |
| + New Re-Registration              |     |      |                   |                                                |            |           |                         |              |
| Q Search                           |     | #    | REF. NO \$        | NAME                                           | NIC        | WNOP NO   | OPTIONS                 |              |
| 2 Verification Officer             |     | 31   | 1727143 👘         | test sasitha                                   | 986532145V | 82/123    | 0                       |              |
| PD6 Application                    |     | 32   | 1726998 🐝         | Katugampolage Dona Inoka Priyadarshanee        | 985820933V | 83/68690  | 0                       |              |
| Forces AC                          |     | 33   | 1726728 🤹         | Kande Sinhala Pedige Kawindu Mahesh Wijerathna | 983450396V | M/074765  | 0                       |              |
|                                    |     | 34   | 1726035 🕼         | Pinidiyaga Chinthaka                           | 981592973V | M/076350  | 0                       |              |
| Forces AD                          | ć   | 35   | 1726006 ቱ         | Sirimal Hamillage Kasun Tharaka Dasanayaka     | 981542010V | M/1202365 | 0                       |              |
| Forces Checking Officer            | ۲   | 36   | 1725939 ቱ         | Hewage Don Nandana Jayantha                    | 981370975V | 7118880   | 0                       |              |

#### Image14: Interface of Submitted Application Tile

Using the View button available here, information of the applications to be approved can be checked.

### Let's click the View Button

Here, you will see an interface in the following manner.

| 👷 PMS V2                                                                                                    | ■ Current Pension Point: pms    |                       |            |                  | O Ashan94                                 |
|----------------------------------------------------------------------------------------------------|---------------------------------|-----------------------|------------|------------------|-------------------------------------------|
| 0 Overview                                                                                                   |                                 |                       |            | Home / D         | ashboard / Application List / Detail View |
| W&OP Registration & Re.Registration                                                                          | W&OP Re-Registration - S        | Submitted Application |            |                  | Reference No : 111290 🧷                   |
| Registration SO     So     Registration     New Registration     New Re-Registration     New Re-Registration | Personal Info<br>PERSONAL INFOR |                       | 0          | 💋 Dependent Info | Approve                                   |
| L Verification Officer 4                                                                                     | Name in Full                    | Mr 🗢 Janith           | Subasinghe |                  |                                           |
| PD6 Application Forcers DEC                                                                                  | Identification                  | CHI NIC +             | 988397856V |                  |                                           |
| E Forcers SO <                                                                                               | W&OP Number                     | 8069                  |            |                  |                                           |
| Forcers CO <                                                                                                 | Date of Birth                   | 07/13/1998            |            |                  |                                           |
| Forcers AD                                                                                                   | Gender                          | Male 🗢                |            |                  |                                           |
| Revision                                                                                                    | Profile Picture                 | $\square$             |            |                  |                                           |

#### Image14.I: Interface of Approved Application Tile

1. Approve Button – Used to approve the applications, which have been reregistered.

### Let's click the Approve Button

Here, you will see an interface in the following manner.

| 👰 PMS V2                         |     | E Current Pension PoInt: pm | 192.168.102.119:8081 say    | 5           |            |                  | <b>O</b> Ashan94                        |
|----------------------------------|-----|-----------------------------|-----------------------------|-------------|------------|------------------|-----------------------------------------|
| Overview                         |     |                             | Do you want to Approve this | аррисации   | ОК Cancel  | Home / Das       | hboard / Application List / Detail View |
| W&OP Registration & Re-Registrat | ion | W&OP Re-Registration        |                             |             |            | -                | Reference No : 111290 🧭                 |
| 💄 Assistant Director             | 4   | -                           |                             |             |            |                  |                                         |
| Registration SO                  | •   |                             |                             |             |            |                  | Approve                                 |
| 🚯 Dashboard                      |     |                             |                             |             |            |                  |                                         |
| + New Registration               |     | Personal Info               | 🥝 Si                        | ervice Info |            | Ø Dependent Info | Remarks                                 |
| + New Re-Registration            | 6   | PERSONAL INFO               | RMATION                     |             |            |                  |                                         |
| <b>Q</b> Search                  |     |                             |                             |             |            |                  |                                         |
| Verification Officer             | ¢   | Name in Full                | Mr ¢                        | Janith Su   | ubasinghe  |                  |                                         |
| PD6 Application                  |     |                             |                             |             |            |                  |                                         |
| Forcers DEO                      | ٠   | Identification              | Old NIC                     | ÷           | 968397856V |                  |                                         |
| Forcers SO                       |     | W&OP Number                 | -98089                      |             |            |                  |                                         |
| Forcers CO                       | ¢   | Date of Birth               | 07/13/1998                  |             |            |                  |                                         |
| S Forcers AD                     | <   | Gender                      | Line 🖨                      |             |            |                  |                                         |
| Forcers ACC                      | •   | Genuer                      |                             |             |            |                  |                                         |
| Revision                         |     | Profile Picture             |                             |             |            |                  |                                         |

Image 14.II: Interface of Approved Application Tile

### **Visit "Approved Application**" tile in the dashboard.

Consists of the applications, which are for the issuance of membership cards after checking and approving by the officer in charge of the subject of personal files

When you click on that tile, an interface in the following manner will appear

| 👷 PMS V2                          |     | W   | OP Re-Registr      | ation - Approved Applications                         |            |                    |                  | ø           |
|-----------------------------------|-----|-----|--------------------|-------------------------------------------------------|------------|--------------------|------------------|-------------|
| Head Office Accountant            | < * | NIC | Number             |                                                       |            |                    | All Applications | v           |
| -🖥 Chief Accountant               | ٠   | O   | Id NIC 🔶 E         | nter NiC Number                                       |            |                    | Mingpinguois     |             |
| Director General                  | ۲.  | Ref | erence Number      |                                                       |            |                    |                  |             |
| 💣 Divisonal Secretary             | ۲.  | Er  | ter Reference Nurr | iber.                                                 |            |                    |                  |             |
| W&OP Registration & Re-Registrati | on  |     | Courth             |                                                       |            |                    |                  |             |
| 💄 Registration SO                 | - c |     | Search             |                                                       |            |                    |                  |             |
| Dashboard                         |     | 2   | REF. NO \$         | NAME                                                  | NIC        | WNOP NO            | OPTIONS          | _           |
| + New Registration                |     | 11  | 1725148 🕫          | Sivaniyaruthi Varatharasha                            | 978012860V | F/070979           | ● < □            | <b>-</b> 1  |
| + New Re-Registration             | 6   | 12  | 1721520 🕼          | Kanthi Piyanandani Chaintha Nelum Kumari Ranige       | 967820826V | 83/39796           | 0 8 R            | Ľ           |
| Q. Search                         |     | 13  | 1719732 🕊          | Wijenayaka Liyanaga Bhagya Ranjani Wijenayaka         | 965462686V | New One            | ● 8 €            | $-\sqrt{2}$ |
| 2 Verification Officer            |     | 14  | 1718002            | Kasthuri Hewayalage Rushan Sanjeewa Kasthuri          | 961690610V | M/021852           | @ 8 R            |             |
|                                   |     | 15  | 1717185 🕫          | Naidele Gedara Tharaka Gayan Wimalasena               | 960531206V | 60/66125           |                  | - 3         |
|                                   |     | 16  | 1717016 🕼          | Adikari Mudiyanselage Supun Indika Adikari            | 960261950V | M/0121889          | 088              | Ľ           |
| Forces AC                         | 5   | 17  | 1716989 🕊          | Koggala Wellalage Madushan Sanjaya Kumara Leelarathna | 960230515V | M/0122842/21122015 | 082              |             |
| Forces AD                         | ٠   | 18  | 1716886 🕼          | Mahagamage Sajan                                      | 960093178V | M/0122979          |                  |             |
| E Forces Checking Officer         | •   | 19  | 1714010 🕫          | NIPUNI MADUSHANI NANAYAKKARA                          | 956540593V | F/160056/13072015  | 088              |             |

Image 15: Interface of Approved Application Tile

- 1. View Button Used to view the existing applications.
- 2. Print Button Used to get printouts of the existing applications.
- 3. Using this button, W&OP membership cards can be printed.

### Let's click the View Application Button

Here, you will see an interface in the following manner.

| 👰 PMS V2                        |      | E Current Pension Point: pms |                  |      |             |              |                  |                        | O Ashansa                |
|---------------------------------|------|------------------------------|------------------|------|-------------|--------------|------------------|------------------------|--------------------------|
| Overview                        |      |                              |                  |      |             |              | Hon              | ne / Dashboard / Appli | cation List / Detail Vie |
| W&OP Registration & Re-Registra | tion | W&OP Re-Registration - 4     | Approved Applica | tion |             |              |                  | Referen                | ce No : 111330 🕄         |
| 💄 Assistant Director            | . e  | raor la lagistation y        | approved Applied | aon  |             |              |                  | (And a state of the    |                          |
| Registration SO                 | 4    |                              |                  |      |             |              |                  | Source Document        | Member's Card            |
| 🙆 Dashboard                     |      |                              |                  | -    |             |              |                  | <b>A</b>               | <b>A</b>                 |
| + New Registration              |      | Personal Info                |                  | Ø S  | ervice Info |              | Ø Dependent Info |                        | Remarks                  |
| + New Re-Registration           | n.   | PERSONAL INFOR               | MATION           |      |             |              |                  |                        |                          |
| Q Search                        |      |                              |                  |      |             |              |                  |                        |                          |
| 2 Verification Officer          | . «  | Name in Full                 | Mrs              | ٥    | WDAWD       |              |                  |                        | ,<br>,                   |
| D6 Application                  |      |                              | -                |      |             |              |                  |                        | [ 2 ]                    |
| Forcers DEO                     | *    | Identification               | New NIC          |      | +           | 125545555555 |                  |                        |                          |
| B Forcers SO                    |      | W&OP Number                  | GH/212552        |      |             |              |                  |                        |                          |
| B Forcers CO                    |      | Date of Birth                | 09/05/1997       |      |             |              |                  |                        |                          |
| E Forcers AD                    | *    |                              | ramela           |      |             |              |                  |                        |                          |
| Forcers ACC                     | •    | vender                       | remote           |      |             |              |                  |                        |                          |

Image 15.I: Interface of Approved Application Tile

- 1. Source Document Button Using this, a print out of the application can be obtained.
- 2. Member's Card Button Here, the W&OP relevant to this application can be printed.

### Let's click theSource Document Button

Here, you will see an interface in the following manner.

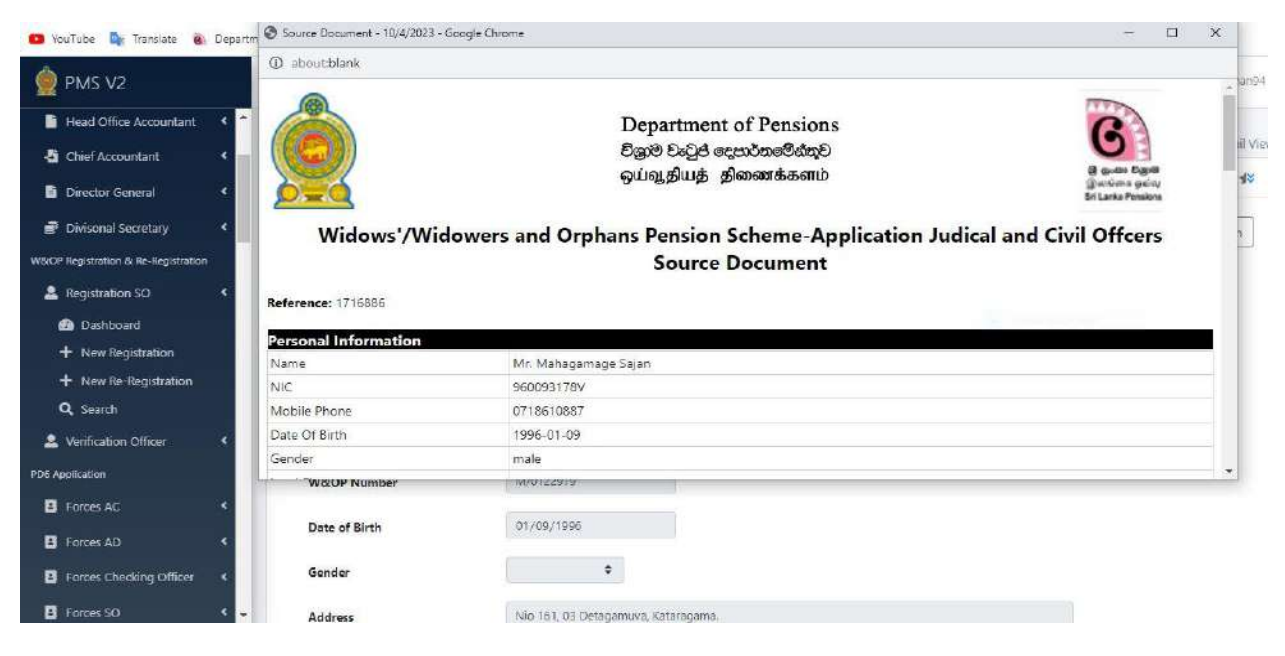

Image 15.II: Interface of Approved Application Tile

Printed copy of the application can be obtained here.

### Let's click the Member's Card Button

Here, you will see an interface in the following manner.

| PMS V2                        | 3     | aboutblank           |                   |                                    |                                                            |                                               |       |
|-------------------------------|-------|----------------------|-------------------|------------------------------------|------------------------------------------------------------|-----------------------------------------------|-------|
| Head Office Accountant        | < ^   |                      |                   |                                    |                                                            |                                               |       |
| Chief Accountant              | *     | <b>a</b>             | ලංකා පුජාතාන්තික  | සමාජවාදී ජනාරා                     | ජයේ වැන්දඹු හා අනක්දරු විශුංම !                            | වැටුප් නුමය                                   |       |
| Director General              | *     |                      | ம்கை சனநாயக @     | ALIST REPUBLIC O<br>சாசலிசக் குடிய | 9F SKILANKA WIDOWS AND OKPI<br>ரசின் விதவைகள் மற்றும் அனாஎ | iANS PENSION SCHEME<br>தகள் ஒய்வூதியத் திட்டம |       |
| Divisonal Secretary           | <     | <u> </u>             | ාමාජික පප         | DCS ME                             | EMBER'S CAR                                                | D அங்கத்தவர்                                  | அட்டை |
| Registration & Re-Registratio | r i i |                      |                   | ,                                  |                                                            |                                               |       |
| Registration SO               | <     |                      |                   | and the second                     | The The                                                    |                                               |       |
| Dashboard                     |       | Name/258             | ාජිනයාගේ නම       | Mahagamage S                       | ajan                                                       |                                               |       |
| New Registration              |       | Addres of 1          | Member/8855a      | Nio 161, 03 De                     | tagamuva, Kataragama.                                      |                                               |       |
| New Re-Registration           |       | Name In FUIL W& OP N | Do a B. Do Agenco | M0112070                           | mauc adam                                                  |                                               |       |
| Q Search                      |       |                      | Low               |                                    |                                                            |                                               |       |
| Verification Officer          | <     | Identification       | Old NIC           | \$                                 | 960093178V                                                 |                                               |       |
| plication                     |       | W&OP Number          | M/0122979         |                                    |                                                            |                                               |       |
| Forces AC                     | *     |                      |                   |                                    |                                                            |                                               |       |
|                               |       | Date of Birth        | 01/09/1996        |                                    |                                                            |                                               |       |
| orces AD                      |       |                      |                   |                                    |                                                            |                                               |       |

Image15.III: Interface of Approved Application Tile

Here, W&OP membership card can be printed as the last step of reregistration.

# Method for converting applications in Approved level to Approved & Complete level

### Visit "Approved Application" tile in the dashboard.

Applications, which have been approved after verifying by the W&OP division of the Department of Pension, are included in this tile.

When you click on that tile, an interface in the following manner will appear

|                                                                                                    |                                      |                                                                                           |                                                                                                    |                                                                                                    |                                                                                                    | Home /                                                                                    | Dashboard / Apolic                                                                                                    | ration List |
|----------------------------------------------------------------------------------------------------|--------------------------------------|-------------------------------------------------------------------------------------------|----------------------------------------------------------------------------------------------------|----------------------------------------------------------------------------------------------------|----------------------------------------------------------------------------------------------------|-------------------------------------------------------------------------------------------|----------------------------------------------------------------------------------------------------|-------------|
| OP Registration & Re-Registratio                                                                       | 10                                   | -                                                                                         | D Degistratio                                                                                                    | n Annalizations                                                                                                    |                                                                                                    | Tanina (                                                                                  | and a state of the second                                                                                                    | ~           |
| Assistant Director                                                                                     | ¢                                    | 1100                                                                                      | P Registratio                                                                                                    | n - Approved Applications                                                                                                    |                                                                                                    |                                                                                           |                                                                                                    | P           |
| Registration SO                                                                                        | ۰.                                   | NIC N                                                                                     | umber                                                                                                    |                                                                                                    |                                                                                                    | 4                                                                                         | All Applications                                                                                                    | ~           |
| B Dashboard                                                                                            |                                      | Old N                                                                                     | NIC 🗢 E                                                                                                    | nter NIC Number                                                                                                    |                                                                                                    |                                                                                           |                                                                                                    |             |
| + New Registration                                                                                     | 2                                    | Refere                                                                                    | ence Number                                                                                                    | N                                                                                                    |                                                                                                    |                                                                                           |                                                                                                    |             |
| + New Re-Registration                                                                                  |                                      | Enter                                                                                     | r Reference Num                                                                                                    | ber                                                                                                    |                                                                                                    |                                                                                           |                                                                                                    |             |
| Q Search                                                                                               | _                                    |                                                                                           |                                                                                                    |                                                                                                    |                                                                                                    |                                                                                           |                                                                                                    |             |
|                                                                                                    |                                      | 0.0                                                                                       | and the second second                                                                                                    |                                                                                                    |                                                                                                    |                                                                                           |                                                                                                    |             |
| Verification Officer                                                                                   | <                                    | <b>Q</b> 5                                                                                | earch                                                                                                    |                                                                                                    |                                                                                                    |                                                                                           |                                                                                                    |             |
| Verification Officer                                                                                   | ٢                                    | Q 5                                                                                       | REF. NO \$                                                                                                    | NAME                                                                                                    | NIC                                                                                                    | WNOP NO                                                                                   | OPTIONS                                                                                                    |             |
| Verification Officer<br>Dashboard<br>Reports                                                           | ٢                                    | Q 54                                                                                      | earch<br>REF. NO \$<br>111328                                                                                                    | NAME<br>xfgdthgh hfghtght                                                                                                    | <b>NIC</b><br>14141414141                                                                                                    | WNOP NO                                                                                   |                                                                                                    |             |
| Verification Officer  Dashboard Reports                                                                | K                                    | <b>Q</b> 50<br>#<br>1<br>2                                                                | earch<br>REF. NO \$<br>111328<br>111324                                                                                                    | NAME<br>xfgathgh hfghfghf<br>Sugath perera U                                                                                                    | NIC<br>14141414141<br>1784787878787                                                                                                    | WNOP NO<br>5000019<br>2                                                                   | OPTIONS                                                                                                    |             |
| Verification Officer  Dashboard Reports Reports Forcers DEO                                            | د<br>د                               | <b>Q</b> 54<br>#<br>1<br>2<br>3                                                           | earch<br>REF. NO ¢<br>111328<br>111324<br>111322 \$                                                                                                    | NAME<br>xdgathgh hfghtght<br>Sugath perera U<br>Weragalage Dona Ishari Dilanka                                                                                                    | NIC<br>141414414141<br>178478787877<br>916472072V                                                                                                    | WNOP NO<br>5000019<br>2<br>5000018                                                        | OPTIONS                                                                                                    | F           |
| Verification Officer  Dashboard  Reports  Application  Forcers DEO                                     | د<br>د<br>د                          | <b>Q</b> s<br><b>#</b><br>1<br>2<br>3<br>4                                                | REF. NO \$<br>111328<br>111324<br>111322 \$<br>111322 \$<br>111320 <b>1</b> 5                                                                                       | NAME<br>xfgdfhgh hfghfghf<br>Sugath perera U<br>Weragalage Dona Ishari Dilanka<br>Muniyandy Sivakumar                                                                                                    | NIC<br>141414414141<br>178478787877<br>916472072V<br>710713324V                                                                                                    | WNOP NO<br>5000019<br>2<br>5000018<br>5000019                                             | OPTIONS<br>OPTIONS<br>OPTIONS<br>OPTIONS<br>OPTIONS                                                                                                    |             |
| Verification Officer<br>Dashboard<br>Reports<br>Application<br>Forcers DEO<br>Forcers SO               | د<br>د<br>د                          | <ul> <li>Q ≤</li> <li>#</li> <li>1</li> <li>2</li> <li>3</li> <li>4</li> <li>5</li> </ul> | REF. NO ≑<br>111328<br>111324<br>111322 ≆<br>111320 <b>1</b> €<br>111319 €                                                                                          | NAME         xfgdfhgh hfghfghf         Sugath perera U         Weragalage Dona Ishari Dilanka         Muniyandy Sivakumar         Niththiyananthan Sivaranjan                                                                                               | NIC<br>141414414141<br>178478787877<br>916472072V<br>710713324V<br>881130866V                                                                                                   | WNOP NO<br>5000019<br>2<br>5000018<br>5000019<br>5000019                                  | OPTIONS<br>OPTIONS<br>OPT |             |
| Verification Officer<br>Dashboard<br>Reports<br>Application<br>Forcers DEO<br>Forcers SO<br>Forcers CO | د<br>د<br>د                          | Q si<br>#<br>1<br>2<br>3<br>4<br>5<br>6                                                   | earch<br>REF. NO ≑<br>111328<br>111324<br>111322 ¥<br>111320 №<br>111320 №<br>111319 ¥<br>111318 ₩                                                                  | NAME         xdgathgh hfghtght         Sugath perera U         Weragalage Dona Ishari Dilanka         Muniyandy Sivakumar         Niththiyananthan Sivaranjan         Mohammadhu Farcok Maheesha Nizrin Farcok                                              | NIC<br>141414414141<br>178478787877<br>916472072V<br>710713324V<br>881130866V<br>916034296V                                                                                     | WNOP NO<br>5000019<br>2<br>5000018<br>5000019<br>5000019<br>5000019                       | OPTIONS<br>OPTIONS<br>OPT |             |
| Verification Officer  Dashboard  Reports  Application Forcers DEO Forcers SO Forcers CO Forcers AD     | «<br>«<br>«<br>«                     | Q s. # 1 2 3 4 5 6 7                                                                      | REF. NO \$           111328           111324           111322 \$           111320 #           111328 \$           111318 \$           111318 \$           111317 \$ | NAME       xdgathgh hfghtghf       Sugath penera U       Weragalage Dona Ishari Dilanka       Muniyandy Sivakumar       Niththiyananthan Sivaranjan       Mohammadhu Farcok Maheesha Nizrin Farcok       Thiyakaraja Kisanthini                             | NIC<br>141414414141<br>178478787877<br>916472072V<br>710713324V<br>881130866V<br>916034298V<br>916034298V                                                                       | WNOP NO<br>5000019<br>2<br>5000018<br>5000019<br>5000019<br>5000015<br>5000013<br>5000013 | OPTIONS<br>OPTIONS<br>OPT |             |
| Verification Officer  Dashboard  Reports  Application  Forcers DEO  Forcers SO  Forcers CO  Forcers AD | <<br><<br><<br><<br><<br><<br><<br>< | Q SI # 1 2 3 4 5 6 7 8                                                                    | REF. NO ÷           111328           111324           111322 *           111320 **           111328 **           111318 **           111315 **           111315 **  | NAME       xdgdthgh hfghtghf       Sugath perers U       Weragalage Dona Ishari Dilanka       Muniyandy Sivekumar       Niththiyananthan Siveranjan       Mohammadhu Farcok Maheesha Nizrin Farcok       Thiyakaraja Kisanthini       Paraherage Jayarathna | NIC           141414414141           178478787877           916472072V           710713324V           881130866V           916034296V           917462402V           620330264V | WNOP NO<br>5000019<br>2<br>5000018<br>5000018<br>5000016<br>5000018<br>5000018<br>5000020 | OPTIONS<br>OPTIONS<br>OPT |             |

Image 16: Interface of Approved Application Tile

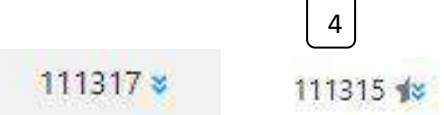

1. Using this button, it is possible to view the information relevant to an approved application.

2.Using this button, a copy of the membership card can be viewed.

3. Applications which have been updated to new system from old W&OP system are shown by this icon.

4. Applications with incomplete data, which have been updated to new system from old W&OP system are shown by this icon

### Let's click the View Button(Approved Incomplete Application)

Here, you will see an interface in the following manner.

| 👰 PMS V2                                                | W&OP Registration - Appr | oved Incomplete Application    |                | Reference No : 1728844 🛭 🕫          |
|---------------------------------------------------------|--------------------------|--------------------------------|----------------|-------------------------------------|
| DS Accountant     (                                     | -                        |                                |                | View Documents Complete Application |
| Head Office S. Officer                                  | Personal Info            | Service Info                   | Dependent Info | Remarks                             |
| 📔 Head Office Accountant 🔇 📢                            |                          |                                |                |                                     |
| - Chief Accountant 4                                    | PERSONAL INFORM          | MATION                         |                |                                     |
| Director General                                        | Marrie In Full           | Ar + Gamacha Don Imatha Saura  | ndi            | 1 $2$                               |
| 💣 Divisonal Secretary 🔹                                 | Name in Fuit             | ins • Genegie Son niewe served |                |                                     |
| W&OP Registration & Re-Registration                     | Identification           | Old NIC                        |                |                                     |
| Legistration SO <                                       | Date of Birth            | 11/23/1999                     |                |                                     |
| <ul> <li>Dashboard</li> <li>New Registration</li> </ul> | Gender                   | Female \$                      |                |                                     |
| + New Re-Registration Q Search                          | Address                  | MoragahagalahenaElovinna       |                |                                     |
| A Verification Officer                                  | Province                 | +                              |                |                                     |
| PD6 Application                                         | District                 | \$                             |                |                                     |
| Forces AC 4                                             | + Divisional Secretariat | +                              |                |                                     |

Image 16.I: Interface of Approved Application Tile

- 3. View Documents Documents included can be viewed here.
- 4. Complete Application Here incomplete data in the application can be completed.

### Let's click the ViewDocuments Button

Application and uploaded documents can be viewed. By clicking it, an interface in the following can be viewed

| W&OP Registratio | on - Approved Incomplete Application          | Reference No : 1728836 1                                                                                                    |
|------------------|-----------------------------------------------|----------------------------------------------------------------------------------------------------|
|                  |                                               | View Documents Complete Application                                                                                                    |
| 1 Personal In    | 🕖 Service In 🖉 Dependent In 🤡 Remar           | ··· View Document - ) ₽                                                                                                    |
| PERSONAL         | INFORMATION                                   |                                                                                                    |
| Name in Full     | Ms 🗘 Dasanayaka Arachchilage Hansini Himansha | - I) NIC COPY E                                                                                                    |
| Identification   | Cild NIC                                      |                                                                                                    |
| Date of Birth    | 11/08/195                                     |                                                                                                    |
| Gender           | Fema 🗢                                        | and the second second s                                                                                                    |
| Address          | 27/9HenegamaLoluwagoda                        | Annual data<br>Annual data<br>Annua |
| Province         | ٠                                             | Control Control C                                                                                                    |
| District         | +                                             | 1                                                                                                    |
| Divisional       | *                                             | Be also that is used and the data of the data of th                                                                                                    |

Image 16II: Interface of Approved Application Tile

### Let's click the Complete Application Button

When you click, an interface in the following manner will appear .

| 🔁 YouTube 隆 Translate 🔞                                 | Department of Pen 02 Outlook Web Ap        | P 192.168.102.8:8081 says                  | MS V2 Sri Lanka    | Department of Pen »     . All Bookmarks |
|---------------------------------------------------------|--------------------------------------------|--------------------------------------------|--------------------|-----------------------------------------|
| 👷 PMS V2                                                | W&OP Registration - A                      | Do you want to Complete this application ? |                    | Reference No : 1728844 📲                |
| DS Accountant                                           | *                                          | Cancel                                     |                    | View Documents Complete Application     |
| B Head Office S. Officer                                | C Barranal Info                            | Convice Info                               | 🙆 Dangadant lafa — | Remarke                                 |
| Head Office Accountant                                  | C Personal Into                            | Service and                                | Jependent mid      | V Remarks                               |
| S Chief Accountant                                      | e PERSONAL INF                             | ORMATION                                   |                    |                                         |
| 🖹 Director General                                      | < Name in Full                             | Ms   Gamaghe Don Imesha Sewwandi           |                    |                                         |
| 💣 Divisonal Secretary                                   | <                                          |                                            |                    |                                         |
| W&OP Registration & Re-Registration                     | Identification                             | Old NIC \$ 998280079V                      |                    |                                         |
| Registration SO                                         | C Date of Birth                            | 11/23/1999                                 |                    |                                         |
| <ul> <li>Dashboard</li> <li>New Registration</li> </ul> | Gender                                     | Female 🔶                                   |                    |                                         |
| + New Re-Registration<br>Q. Search                      | Address                                    | MoragahagalahenaGovinna                    |                    |                                         |
| 2 Verification Officer                                  | Province                                   | •                                          |                    |                                         |
| PD6 Application                                         | District                                   | *                                          |                    |                                         |
| Forces AG                                               | <ul> <li>Divisional Secretariat</li> </ul> | ٠                                          |                    |                                         |

Image 16.III: Interface of Approved Application Tile

An opportunity is given here to perfect the application.

### Let's click the View Button(Approved Application)

| 👰 PMS V2                         |      | E Current Pension Point: pms    |                   |      |           |                |                | \varTheta Ashan94                         |
|----------------------------------|------|---------------------------------|-------------------|------|-----------|----------------|----------------|-------------------------------------------|
| Overview                         |      |                                 |                   |      |           |                | Home / Da      | ashboard / Application List / Detail View |
| W&OP Registration & Re-Registral | tion | W&OP Registration - App         | roved Application |      |           |                |                | Reference No : 111317 8 Cf                |
| 2 Assistant Director             | ۲    | The second second second second | oved Application  |      |           |                |                |                                           |
| L Registration SO                | <    |                                 |                   |      |           |                |                | View Documents                            |
| Verification Officer             | ۲    | Personal Info                   |                   | A Se | vice Info |                | Dependent Info | Remarks                                   |
| PD6 Application                  |      |                                 |                   |      | vice ano. |                | - Sependent mo |                                           |
| Forcers DEO                      | ¢    | PERSONAL INFOR                  | MATION            |      |           |                |                |                                           |
| Forcers SO                       | ¢    |                                 |                   |      |           |                |                |                                           |
| Forcers CO                       | ¢    | Name in Full                    | (Ms.)             | •    | Thiyakar  | aja Kisanthini |                |                                           |
| Forcers AD                       | •    | Identification                  | Old NIC           |      | ¢         | 917462402V     |                |                                           |
| Forcers ACC                      | ٢    |                                 |                   |      |           | [ 917462402V ] |                |                                           |
| Revision                         |      | W&OP Number                     | 5000020           |      |           |                |                |                                           |
| Revision ACC                     | د    |                                 | [5000012]         |      |           |                |                |                                           |
| 🚢 Data Entry Officer             |      | Date of Birth                   | 09/02/1991        |      |           |                |                |                                           |
| B Revision CC                    |      | Gender                          | Female            | \$   |           |                |                |                                           |

Image 16.IV: Interface of Approved Application Tile

2. View Documents – Documents, which have been included can be viewed.

# Let's click the ViewDocuments Button

.

Application and uploaded documents can be viewed. By clicking it, an interface in the following can be viewed

| V&OP Registratio | n - Approved | Appl   | ication             |       | Reference No : 111317 😵 📿     |
|------------------|--------------|--------|---------------------|-------|-------------------------------|
|                  |              |        |                     |       | View Documents                |
| 1 Personal In.   | — ⊘ s        | ervice | in 🛛 💋 Dependent in | Remar | View Document - 🕢 English - 🖉 |
| PERSONAL         | INFORMAT     | ION    |                     |       |                               |
| Name in Full     | Ms 🖨         | This   | rakaraja Kisanthini |       | 1) Certified copy of the NIC  |
|                  | [ME.]        |        |                     |       |                               |
| Identification   | Old NIC      | \$     | 917462402V          |       |                               |
|                  |              |        | [\$1748340Z¢]       |       |                               |
| W&OP Number      | 5000020      |        |                     |       | 치                             |
|                  | [ 5000012 ]  |        |                     |       |                               |
| Date of Birth    | 09/02/195    |        |                     |       | Document not Found !          |
| Gender           | Fema 🗢       |        |                     |       |                               |
|                  | [Female]     |        |                     |       |                               |

Image 16.V: Interface of Approved Application Tile

### Obtaining W&OP Beneficiary card

The officers, who have obtained the W&OP membership card issued earlier are not required to obtain a membership card again.

| PMS V2                           |           | ≡ Cu                            | ment Pension Point                                                               | E pms                                                                                                    |                                                                                                  |                                                                     | O devilavind                                                                                                    |  |
|----------------------------------|-----------|---------------------------------|----------------------------------------------------------------------------------|----------------------------------------------------------------------------------------------------|--------------------------------------------------------------------------------------------------|---------------------------------------------------------------------|----------------------------------------------------------------------------------------------------|--|
| Overview                         |           |                                 |                                                                                  |                                                                                                    |                                                                                                  | He                                                                  | ome / Dashboard / Application I                                                                                                    |  |
| kOP Registration & Re-Registrati | ion)<br>K | W&d                             | OP Registration                                                                  | - Approved Applications                                                                                                    |                                                                                                  |                                                                     | ø                                                                                                    |  |
| 6 Reports                        |           | NIC                             | Number                                                                           |                                                                                                    |                                                                                                  |                                                                     | All Applications.                                                                                                    |  |
| + New Registration               |           | Old                             | NIC 0                                                                            | Enter NIC Number                                                                                                    |                                                                                                  |                                                                     |                                                                                                    |  |
| + New Re-Registration            |           | Refer                           | rence Number                                                                     |                                                                                                    |                                                                                                  |                                                                     |                                                                                                    |  |
| Deshboard                        |           | Ente                            | ir Reference Number                                                              | £                                                                                                    |                                                                                                  |                                                                     |                                                                                                    |  |
| L Verification Officer           |           | ۹                               | Search                                                                           |                                                                                                    |                                                                                                  |                                                                     |                                                                                                    |  |
| Assistant Director               | ÷         |                                 | REF. NO 0                                                                        | NAME                                                                                                    | NIC                                                                                              | WNOP NO                                                             | OPTIONS                                                                                                    |  |
| nin l                            |           | 1                               | 111328                                                                           | xfgdfhgh hfghfghf                                                                                                    | 14141414141                                                                                      | 5000019                                                             | • R 🖪                                                                                                    |  |
| • Administration                 |           | 2                               | 111326                                                                           | Dilruwan Sampath Ranawaka                                                                                                    | 121212121212                                                                                     | 5000023                                                             | O Print Membe                                                                                                    |  |
| Administration                   |           |                                 |                                                                                  |                                                                                                    |                                                                                                  |                                                                     | Contract of Contract of Contra |  |
| Administration                   |           | 3                               | 111324                                                                           | Sugath perera U                                                                                                    | 17847878787677                                                                                   | 2                                                                   | <b>8</b>                                                                                                    |  |
| Administration                   |           | 3                               | 111324<br>111322 #                                                               | Sugath perera U<br>Weragalage Dona Ishari Dilanka                                                                                                    | 178478787877<br>916472072V                                                                       | 2<br>5000018                                                        |                                                                                                    |  |
| Administration                   |           | 3<br>4<br>5                     | 111324<br>111322 #<br>111320 #                                                   | Sugath perera U<br>Weragalage Dona Ishari Dilanka<br>Muniyandy Sivakumar                                                                                                    | 178476787877<br>916472072v<br>710713324v                                                         | 2<br>5000018<br>5000021                                             |                                                                                                    |  |
| Administration                   |           | 3<br>4<br>5<br>6                | 111324<br>111322 =<br>111320 =<br>111319 =                                       | Sugath perera U<br>Weragalage Dona Ishari Dilanka<br>Muniyandy Sinakumar<br>Nikhthiyananthan Sivaranjan                                                                                                | 178478787877<br>916472072V<br>710713324V<br>881130866V                                           | 2<br>5000018<br>5000021<br>5000016                                  |                                                                                                    |  |
| Administration                   |           | 3<br>4<br>5<br>6<br>7           | 111324<br>111322 #<br>111320 #<br>111330 #<br>111339 #                           | Sugath perera U<br>Weragalage Dona Ishari Dilanka<br>Muniyandy Sivakumar<br>Nikhthiyananthan Sivaranjan<br>Mohammadhu Farook Maheesha Nizrin Farook                                                    | 176476787677<br>9164720729<br>7107133249<br>8811308669<br>9160342969                             | 2<br>5000018<br>5000021<br>5000016<br>5000013                       |                                                                                                    |  |
| Administration                   |           | 3<br>4<br>5<br>6<br>7<br>8      | 111324<br>111322 #<br>111320 #<br>111320 #<br>111318 #<br>111318 #               | Sugath perera U<br>Weragalage Dona Ishari Dilanka<br>Muniyandy Sivakumar<br>Niththiyananthan Sivaranjan<br>Mohammadhu Farook Maheesha Nitzin Farook<br>Thiyakaraja Kisanthini                          | 176476787677<br>9164720729<br>7107133249<br>8811308669<br>9160342969<br>9174624029               | 2<br>5000018<br>5000021<br>5000016<br>5000013<br>5000020            |                                                                                                    |  |
| Administration                   |           | 3<br>4<br>5<br>6<br>7<br>8<br>9 | 111324<br>111322 #<br>111320 #<br>111310 #<br>111318 ##<br>111317 #<br>111315 ## | Sugath perera U<br>Weragalage Dona Ishari Dilanka<br>Muniyandy Sivakumar<br>Niththiyananthan Sivaranjan<br>Mohammadhu Farook Maheesha Nitzin Farook<br>Thiyakuraja Kisanthini<br>Parabetage Jayarathna | 176476787677<br>9164720729<br>7107133249<br>8811308669<br>9160342969<br>9174624029<br>6201302649 | 2<br>5000018<br>5000021<br>5000016<br>5000013<br>5000020<br>5000020 |                                                                                                    |  |

Image 17.1: Interface of W&OP Beneficiary Card

When you click on Print Member Card button, following interface will appear

| 👰 PMS V2                                         |          | E Current Pension | Point: pm:                                                                                                    |                                                                                                    |         | e devitavindu                      |
|--------------------------------------------------|----------|-------------------|----------------------------------------------------------------------------------------------------|----------------------------------------------------------------------------------------------------|---------|------------------------------------|
| Overview     WBOP Registration & Re-Registration | on       | W&OP Registra     | tion - Approved Applications                                                                                                    |                                                                                                    | н       | ome / Dashboard / Application List |
| Registration SO                                  | <u>`</u> | NIC Number        |                                                                                                    |                                                                                                    |         | All Applications                   |
| + New Registration                               |          | Old NIC 4         | Enter NIC Number                                                                                                    |                                                                                                    |         |                                    |
| + New Re-Registration                            | ł        | Reference Numbe   | 👷 Membership Card - Google Chrome                                                                                                    | ×                                                                                                    |         |                                    |
| Q Search                                         |          | Enter Reference N | aboutblank                                                                                                    | R Q                                                                                                    |         |                                    |
| Dashboard                                        |          |                   | Proprietation - Charlenge - Charlenge - Martine - Martine - Charlenge                                                                                       | terrar control control option in the original                                                                                                    |         |                                    |
| Verification Officer                             | . ж.     | Q, Search         | 🙍 SECONDARY BENEFICIARY CARD                                                                                                    |                                                                                                    |         |                                    |
| 💄 Assistant Director                             | . e.,    | # REF. NO         | ETVO ANTER NUM STODACH HERETON                                                                                                    | Al blacker parts server in personnel and personales                                                                                                    | WNOP NO | OPTIONS                            |
| Admin                                            |          | 1 111328          | NC 12121421414                                                                                                    | Building a lan required to style? In meanstanding of the unities     and supplicing providers (VALEP) schemes as manufaced by the     previous as the 2 of VALEP) achieves as the schemes previous | 5000019 | 0 Q 🗉                              |
| Administration                                   |          | 2 111326          | AND NO TOURS                                                                                                    | Contraction     Contraction     Contraction     Contraction                                                                                                    | 5000023 | o 2 🗊                              |
|                                                  |          | 3 111324          | <b>BRAKAKA</b>                                                                                                    | Press du nel hery ary spore or man the mayne of the sec<br>Catagonian of Families                                                                                                    | 2       | Ø 8 📼                              |
|                                                  |          | 4 111322 s        | Press prints Takasith provins 1927 Participant et austrian berkonse Mismain.                                                                                | Understell Standard 1988<br>No. 402 (* 1999)<br>National Standard 1999                                                                                                    | 5000018 | Ø 8 🖬                              |
|                                                  |          | 5 111320 e        | *                                                                                                    |                                                                                                    | 5000021 | Ø 8 🖬                              |
|                                                  |          | 6 111319 8        | plana                                                                                                    | fold from here                                                                                                    | 5000016 | Ø 8 🗉                              |
|                                                  | _        | 7 111316 1        | <ul> <li>Rease cut along the dotted lives and fold alone the center line to create the cert</li> <li>Rease familiate and keep this card securely</li> </ul> |                                                                                                    | 5000013 | 0 8 1                              |
|                                                  |          | 8 111317 #        |                                                                                                    |                                                                                                    | 5000020 | 0.8 0                              |
|                                                  |          | 9 111315 1        |                                                                                                    |                                                                                                    | 5000004 | 0 2 1                              |
|                                                  |          | 10 111284         |                                                                                                    |                                                                                                    | 5000017 | ØRD                                |

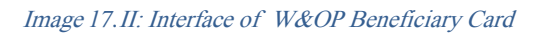

W&OP Beneficiary can be printed as shown in this interface

### Method for obtaining the application of an officer by an institute

In order to include an officer in to the institute, who is serving attached to your institute but not shown under institutional account established in this system, the facility called "Member Assign" has been given to the officer in charge of the subject. The method to be followed in this regard is given below.

When you click on Search menu, an interface in the following manner will appear.

| 👲 PMS V2                            | Current Pension Point: District General Hospital - Negcmbo                    | 🖰 Ashan94                 |
|-------------------------------------|-------------------------------------------------------------------------------|---------------------------|
| Overview                            |                                                                               | Home / Search Application |
| W&OP Registration & Re-Registration | W&OP Registration & Re-Registration - Search Application                      |                           |
| 💄 Registration SO 🛛 👻               |                                                                               |                           |
| 🙆 Dashboard                         | NIC Number                                                                    |                           |
| + New Registration                  | Old NIC + Enter NIC Number                                                    |                           |
| + New Re-Registration               | Reference Number                                                              |                           |
| Q Search                            | Enter Reference Number                                                        |                           |
|                                     | Q. Search                                                                     |                           |
|                                     |                                                                               |                           |
|                                     |                                                                               |                           |
|                                     |                                                                               |                           |
|                                     |                                                                               |                           |
|                                     |                                                                               |                           |
|                                     | Copyright © 2021-2023 Department of Pensions, Sri Lanka, All rights reserved. | Version:224.4-beta0       |

Image18: Interface of Approved Application Tile

The application can be found for verification through Search Icon by using NIC number or reference number of the officer's application.

### Let's click the Search Button

When you click on it, an interface in the following manner will appear.

| Overview                               |                                                               |                                                   |                         |                                                     |                           |
|----------------------------------------|---------------------------------------------------------------|---------------------------------------------------|-------------------------|-----------------------------------------------------|---------------------------|
|                                        |                                                               |                                                   |                         |                                                     | Home / Search Application |
| P Registration & Re-Registration       | W&OP Reg                                                      | jistration & Re-Registration - Sear               | ch Application          |                                                     |                           |
| Registration SO 🔹 👻                    |                                                               |                                                   |                         |                                                     |                           |
| 2 Dashboard                            | NIC Number                                                    |                                                   |                         |                                                     |                           |
| + New Registration                     | Old NIC                                                       | Enter NIC Number                                  |                         |                                                     |                           |
| A New Re-Providenting                  |                                                               |                                                   |                         |                                                     |                           |
| <ul> <li>New net negosition</li> </ul> | Reference Nu                                                  | mber                                              |                         |                                                     |                           |
| Q Search                               | Reference No<br>1728826                                       | mber                                              |                         |                                                     |                           |
| Q. Search                              | Reference No<br>1728826                                       | umber                                             |                         |                                                     |                           |
| Q Search                               | Reference No<br>1728826<br>Q Search                           | umber                                             |                         |                                                     |                           |
| Q Search                               | Reference No<br>1728826<br>Q search<br>REF. NO                | MEMBER NAME                                       | ID NUMBER               | CURRENT STATE                                       | ορτιον                    |
| Q. Search                              | Reference No<br>1728826<br>Q Search<br>REF. NO<br>1728826 #   | mber<br>MEMBER NAME<br>Sikhamparapilai Piratheepa | ID NUMBER<br>996030617V | CURRENT STATE<br>100 - Saved Incomplete Application | OPTION                    |
| Q. Search                              | Reference No<br>1728826<br>Q Search<br>REF. NO<br>1728826 #s  | MEMBER NAME<br>Sithamparapillai Piratheepa        | ID NUMBER<br>956030617V | CURRENT STATE<br>100 - Saved incomplete Application |                           |
| Q. Search                              | Reference No<br>1728826<br>Q Search<br>REF. NO<br>1728826 \$8 | MEMBER NAME<br>Sithamparapillai Piratheepa        | ID NUMBER<br>998030617V | CURRENT STATE<br>100 - Saved incomplete Application | OPTION                    |
| Q. Search                              | Reference No<br>1728826<br>Q search<br>REF. NO<br>1728826 #s  | MEMBER NAME<br>Sithamparapillai Piratheepa        | ID NUMBER<br>658030617V | CURRENT STATE<br>100 - Saved incomplete Application |                           |

Image18 I: Interface of Approved Application Tile

1. Further action can be taken for an application submitted by an officer whilst serving in the same office or an application included in the online system whilst serving in another office by way of including it in the office.

When you click on it, an interface in the following manner will appear.

| 👰 PMS V2              | E Current Pension Point               | District General Heritatic Marine            |                                                                                                    | _                      | 🕒 Azhan94                 |
|-----------------------|---------------------------------------|----------------------------------------------|----------------------------------------------------------------------------------------------------|------------------------|---------------------------|
| Overview              |                                       | Organization Tra                             | ansfer                                                                                                    | ×                      | Home / Search Application |
|                       | W&OP Registration                     | Reference Number                             | 1728826                                                                                                    |                        |                           |
| 😩 Registration SO 🛛 👻 |                                       | Member Name                                  | Sithamparapillai Piratheepa                                                                                      |                        |                           |
| 🙆 Dashboard           | NIC Number                            | ID Number                                    | 998030517V                                                                                                    |                        |                           |
|                       | Old NIC + Ente                        | Current State                                | 100 - Saved Applications                                                                                         |                        |                           |
|                       | Reference Number                      | Current Organization                         | Not Assigned                                                                                                    |                        |                           |
| Q Search              | 1728826<br>Q Search<br>REF. NO MEMBER | By clicking Confirm<br>Application [Ref:1728 | n & Transfer you will be transferring this<br>1826] to your Organization [District Genera<br>Hospital – Negombo] | •                      | OFTION                    |
|                       | 1728826 #s Sitkemper                  | _                                            | Confirm & Tratisfer ≓                                                                                            | cancel ete Application | (#)                       |
|                       | Copyright © 2621-2023 Depart          | tment of Pensions, Sri Lanka. All            | rights reversed.                                                                                                 |                        | Version : 244-beta0       |

Image18.II: Interface of Approved Application Tile

1. By way of clicking on "confirm &Transfer button" an application fallen under an institution, which is not relevant, or an application, which does not mention an institute (At any level), can be transferred to your own institute.